# Kryptologie mit JCrypTool (JCT)

Praktische Einführung in Kryptografie und Kryptoanalyse

*Prof. Bernhard Esslinger und das CrypTool-Team* 

24. November 2020

JCrypTool 1.0

Einführung in das JCrypTool-Programm

Anwendungsbeispiele

Möglichkeiten zur Mitwirkung

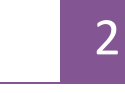

22

| JCrypTool – Kryptografische E-Learning-Plattform       | Seite 4  |
|--------------------------------------------------------|----------|
| Was ist Kryptologie?                                   | Seite 5  |
| Die Standard-Perspektive von JCT                       | Seite 6  |
| Typische Benutzung von JCT in der Standard-Perspektive | Seite 7  |
| Die Algorithmen-Perspektive von JCT                    | Seite 9  |
| Der Krypto-Explorer                                    | Seite 10 |
| Algorithmen in der Krypto-Explorer-View                | Seite 11 |
| Die Analysetools                                       | Seite 13 |
| Visualisierungen & Spiele                              | Seite 14 |
| Allgemeine Bedienungshinweise                          | Seite 15 |
| Benutzervorgaben                                       | Seite 20 |
| Kommandozeilen-Parameter                               | Seite 21 |

### JCrypTool – Kryptografische E-Learning-Plattform Das Projekt

#### Übersicht

- JCrypTool im folgenden JCT abgekürzt ist eine kostenlose E-Learning-Software für klassische und moderne Kryptologie.
- JCT ist plattformunabhängig, d.h. es läuft unter Windows, MacOS und Linux.
   JCT hat eine moderne Pure-Plugin-Architektur.
- JCT ist im Open-Source-Projekt CrypTool (<u>www.cryptool.org</u>) entstanden.
- Das CrypTool-Projekt hat sich zur Aufgabe gemacht, Kryptografie und Kryptoanalyse einfach, verständlich und trotzdem auf wissenschaftlichem Niveau zu erklären und zu visualisieren.
- Zielgruppe von JCT sind hauptsächlich:
  - Schüler und Studenten
  - Lehrer und Dozenten/Professoren
  - Mitarbeiter in Awareness-Kampagnen
  - Kryptologie-Begeisterte.
- Da JCT Open-Source-Software ist, kann jeder eigene Erweiterungen schreiben und bereits entwickelte Komponenten wieder benutzen.
- Zu JCT trugen über 100 Menschen aus verschiedenen Ländern bei.

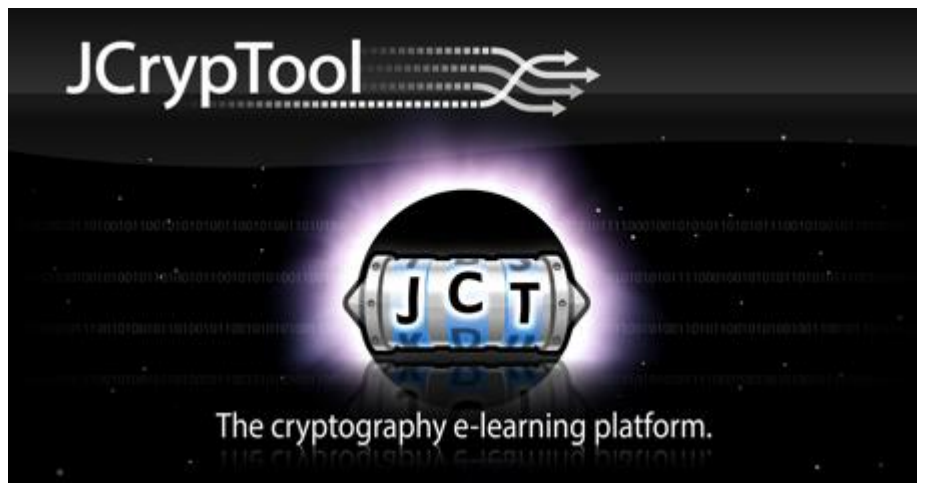

#### Der JCT-Ladebildschirm (Splash-Screen)

#### Der Begriff Kryptologie

- Aus dem Griechischen von "kryptós" ("versteckt, verborgen, geheim") und "lógos" ("Wort", in diesem Kontext steht es für "Lehre").
- Kryptologie beschäftigt sich im Allgemeinen mit Verfahren und Protokollen, die Informationen nur Befugten verfügbar machen. Kryptologie besteht aus 2 Teilbereichen.

#### Der Teilbereich Kryptografie

- Wissenschaft, die Verschlüsselungssysteme bereitstellt, um Sicherheit und Vertraulichkeit beim Speichern und beim Informationsaustausch (z.B. zwischen Computern) zu gewährleisten.
- Neben Verschlüsselung sind heutzutage auch sicherer Schlüsselaustausch und Integritätsprüfung wichtig, um z.B. Online-Banking, elektronische Wahlen oder elektronisches Geld zu ermöglichen.
- Die Sicherheit vieler Verfahren beruht auf (ungelösten/schwierigen) mathematischen Problemen.

#### Der Teilbereich Kryptoanalyse

- Kryptoanalyse ist das Gegenstück zur Kryptografie und liefert Theorie und Verfahren zum Testen und Brechen kryptografischer Verfahren.
- Es wird z.B. versucht, aus dem Geheimtext dem Ergebnis einer Verschlüsselung Informationen über den Klartext oder den benutzten Schlüssel zurück zu gewinnen.
- Dazu werden Mathematik und Informatik benutzt (z.B. statistische Tests, Entropie, Häufigkeits- und Strukturanalysen, Komplexitätsbetrachtungen, Brute-Force-Algorithmen und vieles mehr).

## **Die Standard-Perspektive von JCT**

#### ... Dokumenten-orientiert

| 00                                                                                                    | JCrypTool                                                                                                    |                                              |
|----------------------------------------------------------------------------------------------------|----------------------------------------------------------------------------------------------------|----------------------------------------------|
| ] 🗟 • 🚑 🔛 🚯 🗁   🖳   🥸 ] 🕐                                                                                                    |                                                                                                    | 😭 ⊡ Standard 👔 Algorithmen                   |
| 🌏 Datei-Explorer 🕱 🖉 Aktionen  🏠 📄 🤣 🌄 🗖                                                                                                    | 🗑 unbenannt001.txt 🕱 📃 🗖                                                                                                    | 🚿 Krypto-Explorer 🕱 🛛 🔽 🗖                    |
|                                                                                                    | Dies ist die JCrypTool Beispieldatei.                                                                                           | Q Filtertext eingeben                        |
| ▶ 🛅 Applications                                                                                                    | Sie können diese Datei für einen schnellen Start mit (CrynTool                                                                  | Asymmetrisch 👳                               |
| Genutzerinformationen                                                                                                    | nutzen, indem Sie die Datei z.B. über das Menü "Algorithmen"                                                                    | - ElGamal                                    |
|                                                                                                    | verschlüsseln oder digital signieren, oder im Menü                                                                              |                                              |
| ▶ adata                                                                                                    | "Analyse" verschiedene Analysen auf eine verschlüsselte Datei anwenden.                                                         |                                              |
| ▶ 🛅 dev                                                                                                    | Noch einfacher gelangen Sie zu sämtlichen kryptografischen                                                                      | 🖨 Klassisch 🚸                                |
| ▶ 🛅 etc                                                                                                    | Operationen über die "Krypto-Explorer" Sicht auf der rechten Seite.                                                             | J ADFGVX                                     |
| i home                                                                                                    | Nach einem Doppelklick auf den gewünschten Eintrag auf dem                                                                      | 🔄 Autokey–Vigenère                           |
| ▶ □ Library                                                                                                    | Schritt für Schritt durch den Verschlüsselungsprozess. Das                                                                      | JG Bifid-Verfahren                           |
| Network                                                                                                    | Entschlüsseln erfolgt später auf dieselbe Art und Weise.                                                                        | G Caesar                                     |
| ▶                                                                                                    | Alle angebotenen Algonithmen und auch die Anglysen                                                                              |                                              |
| ▶                                                                                                    | benötigen immer eine geöffnete Datei in einem der JCrypTool                                                                     | Doppeikasten                                 |
| sbin                                                                                                    | Editoren. Visualisierungen und Spiele sind dagegen in der Regel                                                                 | uSi Playfair                                 |
| ▶ i sw                                                                                                    | unabhängig von einer geöffneten Datei. Wo auch immer eine Datei<br>besätist wind "Kännen Gio disce Boisnildatei verwenden eden  | 🖸 Substitution                               |
| System                                                                                                    | eine beliebige eigene Datei öffnen. Ihre Originaldatei bleibt                                                                   | JG7 Transposition                            |
| lisers                                                                                                    | dabei stets unangetastet erhalten, jede kryptografische                                                                         | JG Vigenère                                  |
|                                                                                                    | Operation generiert eine neue Arbeitsdatei.                                                                                     | US XOR                                       |
|                                                                                                    | Bei der Suche nach einem bestimmten Algorithmus (auch Analyse,                                                                  |                                              |
| In Hilfe X ↓ ↓ ↓ ↓ ↓ ↓ ↓ ↓ ↓ ↓ ↓ ↓ ↓ ↓ ↓ ↓ ↓ ↓                                                                                                    | Visualisierung oder Spiel) hilft Ihnen das Filterfeld oben in                                                                   |                                              |
| 📔 Inhalt 💯 Suchen 📲 Verwandte Themen                                                                                                    | der "Krypto-Explorer" Sicht. Hiermit wird der gerade aktive Tab auf                                                             | R MD5                                        |
| 💷 Lesezeichen 🛗 Verzeichnis                                                                                                    | zum suchbegriff pussenue etheruge ethgeschrunke.                                                                                | 🐕 SHA                                        |
| Datei-Explorer Sicht                                                                                                    | Weitere Informationen zum Lernen, Anwenden und Erweitern von<br>JCrvpTool finden Sie in der umfanareichen Online-Hilfe, die Sie | 🔄 SHA-3-Kandidaten                           |
| Die Datei-Explorer Sicht bietet Zugriff auf das Dateisystem.                                                                                                    | über das Menü "Hilfe"> "Inhaltsverzeichnis der Hilfetexte"                                                                      | MAC ↔                                        |
| Sie konnen Dateien offnen in dem Sie auf den Dateinamen<br>doppelklicken. Die gewählte Datei wird anschließend im<br>Howediter gestäffest über der Kentsutmenni hehen Sie Zugriff | aufrufen können.                                                                                                    | R HMacMD5                                    |
| auf viele weitere Operationen.                                                                                                    |                                                                                                    | Cufallszahlengenerator                       |
| Siehe auch:                                                                                                    |                                                                                                    | 🛅 Signatur                                   |
| Datei-Explorer Sicht                                                                                                    |                                                                                                    | Symmetrisch 👳                                |
| Weitere Ergebnisse:                                                                                                    |                                                                                                    | 🐕 AES                                        |
| 😵 Suche nach Sicht Datei-Explorer                                                                                                    |                                                                                                    | u Gi Dragon                                  |
|                                                                                                    |                                                                                                    |                                              |
|                                                                                                    |                                                                                                    |                                              |
|                                                                                                    |                                                                                                    | Jeg LFSR                                     |
|                                                                                                    |                                                                                                    | 1 RC6                                        |
|                                                                                                    |                                                                                                    | TML Sicherheit                               |
|                                                                                                    |                                                                                                    | Algorithmen Analysen Visualisierungen Spiele |
| ] 🕫                                                                                                    |                                                                                                    | ]                                            |

## **Typische Benutzung von JCT in der Standard-Perspektive**

... Auswahl eines Verfahrens im Hauptmenü Algorithmen

| Datei Bearbeiten Algorithmen Analyser                                                               | ı Visualisierungen Spiele Fenster Hilfe                                               |                             |
|----------------------------------------------------------------------------------------------------|---------------------------------------------------------------------------------------|-----------------------------|
| 🗟 🔻 🚑 🖫 🖻 📮 🛛 Asymmetrisch                                                                          |                                                                                       | 😰 🔛 Standard 🔀 Algorithmen  |
| 🛃 Datei-Explorer Σ Hash                                                                             | unbenannt001.txt 🕱 🛛 🖓 🗖                                                              | 🖋 Krypto-Explorer 🕱 🛛 🖇 🗖 🗖 |
| <b>√</b> □/ Klassisch                                                                               | <pre>s ist die JCrypTool Beispieldatei.</pre>                                         | 🔍 Filtertext eingeben 🛛 🔊   |
| ▶ 🖻 bin MAC                                                                                         | können diese Datei für einen schnellen Start mit JCrypTool                            | Asymmetrisch                |
| ▶ 🖨 boot Signatur                                                                                   | zen, indem Sie die Datei z.B. über das Menü "Algorithmen"                             | 🛅 Hash                      |
| cdrom Symmetrisch                                                                                   | AES e Analysen auf eine verschlüsselte Datei anwenden.                                | 🛱 Klassisch 👳               |
| Dev Zufallszahlengenerat                                                                            | or 🕨 🍱 ARC4/Spritz                                                                    | ADFGVX                      |
| 🕨 🗖 etc 👘 🎦 Schlüsselspeiche                                                                        | r 🛛 🔤 Dragon en Sie zu sämtlichen kryptografischen 👘 👘 👘 👘                            | 🖾 Autokey-Vigenère          |
| <b>▼</b> □ home                                                                                     | Na Na IDEA k auf den gewünschten Eintrag auf dem                                      | 🔄 Bifid                     |
| ▼ 🗖 snuc                                                                                            | "A 🔤 LFSR net sich ein Assistent und führt Sie                                        | J <sup>eg</sup> Caesar      |
| ▶                                                                                                   | Sci<br>RC6 urch den Verschlusselungsprozess. Das<br>später auf dieselbe Art und Weise |                             |
| ▶ 🖨 data                                                                                            | interesting space an aresetse are and neise.                                          |                             |
| 🕨 🗖 Desktop                                                                                         | Alle angebotenen Algorithmen und auch die Analysen                                    |                             |
| Documents                                                                                           | Editoren. Visualisierungen und Spiele sind dagegen in der Regel                       |                             |
|                                                                                                    | unabhängig von einer geöffneten Datei. Wo auch immer eine Datei                       |                             |
| 10 Hilfe 🛛 🖓 🖓 🖓                                                                                    | benötigt wird, können Sie diese Beispieldatei verwenden oder                          |                             |
| 🖻 Inhalte 🚀 Suchen                                                                                  | dabei stets unangetastet erhalten, jede kryptografische                               |                             |
| 📽 Verwandte Themen 🛄 Lesezeichen                                                                    | Operation generiert eine neue Arbeitsdatei.                                           | MAC                         |
| 🛱 Verzeichnis                                                                                       | Bei der Suche nach einem bestimmten Algorithmus (auch Analyse                         | Signatur                    |
| Krypto-Explorer Sicht                                                                               | Visualisierung oder Spiel) hilft Ihnen das Filterfeld oben in                         | Symmetrisch 🔅               |
| Die Krypto-Explorer Sicht listet alle in                                                            | der "Krypto-Explorer" Sicht. Hiermit wird der gerade aktive Tab auf                   | AES CONTRACTOR              |
| JCrypTool verfügbaren kryptografischen                                                              | zum Suchbegriff passende Eintrage eingeschrankt.                                      | ARC4/Spritz                 |
| Operationen geordnet nach Kategorie auf.<br>Zum Anwenden eines <b>Algorithmus</b> muss              | Weitere Informationen zum Lernen, Anwenden und Erweitern von                          | 🔄 Dragon                    |
| eine Datei in einem der JCrypTool Editoren                                                          | JCrypTool finden Sie in der umfangreichen Online-Hilfe, die Sie                       | 10EA                        |
| geöffnet sein. Dies gilt auch für Sichten aus                                                       | aufrufen können.                                                                      | 15R                         |
| der Kategorie <b>Analysen. Visualisierunger</b><br>und <b>Spiele</b> öffnen Sichten, die meist ohne |                                                                                       | 🔀 RC6                       |
| geöffnete Datei funktionieren.                                                                      |                                                                                       | 🗀 Zufallszahlengenerator    |
| Üher das Menü können Sie zwischen der                                                               |                                                                                       | Algorithmen Analysen "2     |

## **Typische Benutzung von JCT in der Standard-Perspektive**

... Auswahl eines Verfahrens im Hauptmenü Visualisierungen

| Datei Bearbeiten Algorithmen Analysen        | Visualisierungen Spiele Fenster Hilfe             |                                  |                                                |  |  |  |
|----------------------------------------------|---------------------------------------------------|----------------------------------|------------------------------------------------|--|--|--|
| 월 ▼ 월 🛛 🕒 📮 🎦 🕄 🍳 월 ▼ 🕅 ▼ 🐎 -                | Ameisenkolonie-Optimierung (ACO)                  |                                  | 😰 🔛 Standard 🔀 Algorithmen                     |  |  |  |
| 🛃 Datei-Explorer 🛿 🛛 🚹 🖻 🔗 🖇 🗖 🗆             | 🔲 Android-Mustersperre (AUP)                      |                                  | 🚿 Krypto-Explorer 🕱 🔋 🗖 🗌                      |  |  |  |
| <b>▼</b> □)/                                 | ARC4 / Spritz                                     |                                  | 🔍 Filtertext eingeben                          |  |  |  |
| ▶ 🖻 bin                                      | Chinesischer Restsatz (CRT)                       | mit JCrypTool                    | 🛱 Visualisierungen 🛛 🔅                         |  |  |  |
| ▶ 🖻 boot                                     | 📮 Diffie-Hellman Schlüsselaustausch (EC)          | Algorithmen"                     | Huffman-Kodierung                              |  |  |  |
| Cdrom                                        | ElGamal-Kryptosystem                              | nu<br>isselte Datei anwenden.    | Innere Zustände im Data Encryption             |  |  |  |
| ▶ 🖻 dev                                      | Elliptische-Kurven-Berechnungen                   |                                  | Standard (DES)                                 |  |  |  |
| ▶                                            | 🔲 Erweiterter Euklid / Wechselwegnahme            | grafischen<br>der rechten Seite  | 🗖 Kleptographie                                |  |  |  |
| <b>▼</b> □ home                              | Erweitertes RSA-Kryptosystem                      | ag auf dem                       | 🗖 McEliece-Kryptosystem                        |  |  |  |
| ▼ 🗖 snuc                                     | 🗖 Grille                                          | führt Sie                        | 🗖 Mehrparteien-Schlüsselaustausch (BD          |  |  |  |
| ▶ □from_sp3                                  | Hash-Sensitivität                                 | bzess. Das<br>i Weise            | II)                                            |  |  |  |
| ▶ 🖨 data                                     | 🔲 Homomorphe Verschlüsselung (HE)                 | i neise.                         | Merkle-Hellman Rucksack-                       |  |  |  |
| Desktop                                      | 🔲 Huffman-Kodierung                               | en                               |                                                |  |  |  |
| Documents                                    | Innere Zustände im Data Encryption Standard (DES) | en in der Regel                  | Merkie-Signaturen (XMSS^MT)                    |  |  |  |
| Downloads                                    | Kleptographie                                     | nmer eine Datei                  |                                                |  |  |  |
|                                              | McEliece-Kryptosystem                             | rwenden oder<br>Idatei bleibt    | RSA-Kryptosystem     SPHINCS+-Signatur         |  |  |  |
| eclipse-workspace                            | Mehrparteien-Schlüsselaustausch (BD II)           | afische                          |                                                |  |  |  |
| 😰 Hilfe 🕱 🛛 🗘 🖓 🗄 🗖 🗖                        | Merkle-Hellman Rucksack-Verschlüsselung           |                                  |                                                |  |  |  |
| 🛅 Inhalte 郑 Suchen                           | Merkle-Signaturen (XMSS^MT)                       | (auch Analyse.                   | SSL/TLS-Handshake                              |  |  |  |
| 📽 Verwandte Themen 💷 Lesezeichen             | Multivariate Kryptografie                         | rfeld oben in                    | Shamirs Secret Sharing                         |  |  |  |
| 🛱 Verzeichnis                                | RSA-Kryptosystem                                  | rade aktive Tab auf              | Shanks Babystep-Giantstep                      |  |  |  |
| Texteditor                                   | Shamirs Secret Sharing                            |                                  | Signatur-Demo                                  |  |  |  |
| Mit dem <b>Texteditor</b> können Textdateien | Shanks Babystep-Giantstep                         | rweitern von                     | Signatur-Verifikation                          |  |  |  |
| angelegt, bearbeitet und betrachtet          | Signatur-Demo                                     | -Hilfe, die Sie<br>r Hilfetexte" | Simple Power Analysis / Square and<br>Multiply |  |  |  |
| Operationen können auf beliebigen            | Signatur-Verifikation                             |                                  | Verifiable-Secret-Sharing                      |  |  |  |
| Textdateien ausgeführt werden. Das           | Simple Power Analysis / Square and Multiply       |                                  | Uinternitz Einmal-Signatur (WOTS /             |  |  |  |
| Ergebnis einer solchen Operation kann aber   | SPHINCS+-Signatur                                 |                                  | WOTS+)                                         |  |  |  |
| Hexeditor geöffnet werden.                   | SPHINCS-Signatur                                  |                                  | 🗖 Zero-Knowledge: Feige-Fiat-Shamir            |  |  |  |
| Siehe auch:                                  | SSL/TLS-Handshake                                 |                                  | 🗖 Zero-Knowledge: Fiat-Shamir                  |  |  |  |
| Texteditor                                   | Verifiable-Secret-Sharing                         |                                  | 🗖 Zero-Knowledge: Graphenisomorphie            |  |  |  |
| Hexeditor                                    | Winternitz Finmal-Signatur (WOTS / WOTS+)         |                                  | 🗖 Zero-Knowledge: Magische Tür                 |  |  |  |
| JCrypTool 1.0                                |                                                   |                                  |                                                |  |  |  |

## **Die Algorithmen-Perspektive von JCT**

#### ... Funktions-orientiert

| 000                                                                                           | JCrypTool                                                               |                                            |
|-----------------------------------------------------------------------------------------------|-------------------------------------------------------------------------|--------------------------------------------|
| ] 🗟 • 🚑 🚊 🗟 🛛 🎱 ] 😨                                                                           |                                                                         | 😭 🔤 Standar 🙀 Algorithmen                  |
| 👔 Schlüsselspeicher 🛛 🔋 🕞 📚 💐 🍟 🗖                                                             | 🗑 unbenannt001.txt 🕱 📃 🗖                                                | S Algorithmen 🕱 🗖 🗖                        |
| JCrypTool Keystore                                                                            | Dies ist die JCrypTool Beispieldatei.                                   | Asymmetrische Blockchiffren                |
| Realize Whitehat                                                                              | Circlement disce Detei Circlement adheallen Chart mit (Counter)         | ▼ authentifizierungscodes                  |
| V Deheime Schlüssel                                                                           | ste konnen alese batet für etnen schnetten start mit Stryptoot          | ▶ 🛅 CBCMac                                 |
| - AES, Riindael (OID: 2,16,840,1,101,3,4,1) (5                                                | verschlüsseln oder diaital signieren, oder im Menü                      | ▶ 🛅 CMac                                   |
| HmacMD5 (OID: 1.3.6.1.5.5.8.1.1) (Schlüss)                                                    | "Analyse" verschiedene Analysen auf eine verschlüsselte Datei anwenden. | ▶ 🛅 HMac                                   |
| IDEA (OID: 1.3.6.1.4.1.188.7.1.1) (Schlüsse                                                   |                                                                         | ▶ 🛅 TwoTrackMac                            |
| ► MARS (Schlüsselstärke: 128)                                                                 | Noch einfacher gelangen Sie zu sämtlichen kryptografischen              | ▼ 🛅 Blockchiffren                          |
| ► RC6 (Schlüsselstärke: 128)                                                                  | Operationen über die "Krypto-Explorer" Sicht auf der rechten Seite.     | ▶ 🔐 Camellia                               |
| 🔻 📚 Schlüsselpaare                                                                            | Nach einem Doppeiklick auf den gewunschten Eintrag auf dem              | ▶ 😹 DESede                                 |
| CMSSwithSHA1andWinternitzOTS_1 (OID: 1.                                                       | Schritt für Schritt durch den Verschlüsselungsprozess. Das              | IDEA (OID: 1.3.6.1.4.1.188.7.1.1)          |
| CMSSwithSHA384andWinternitzOTS_1 (OID:                                                        | Entschlüsseln erfolgt später auf dieselbe Art und Weise.                | 3 MARS                                     |
| 🖙 Privater Schlüssel                                                                          |                                                                         | 🐻 Misty1                                   |
| 强 Öffentlicher Schlüssel                                                                      | Alle angebotenen Algorithmen und auch die Analysen                      | ▶ 🔜 RC2                                    |
| CMSSwithSHA384andWinternitzOTS_4 (OID:                                                        | benötigen immer eine geöffnete Datei in einem der JCrypTool             | RC5                                        |
| 🔛 Privater Schlüssel                                                                          | Lattoren. Visualisterungen und Spiele sind adgegen in der Regel         | 3 RC6                                      |
| 🔀 Öffentlicher Schlüssel                                                                      | benötigt von einer georinteren batet, mo dach immer eine batet          | Rijndael                                   |
| DSA (OID: 1.3.14.3.2.12)Schlüsselpaar (Sch                                                    | eine beliebige eigene Datei öffnen. Ihre Originaldatei bleibt           | SAFER+                                     |
|                                                                                               | dabei stets unangetastet erhalten, jede kryptografische                 | SAFER++                                    |
|                                                                                               | Operation generiert eine neue Arbeitsdatei.                             | Serpent (OID: 1.3.6.1.4.1.11591.13.2)      |
| I Hilfe X C C C C                                                                             | bei des findes ande sines hardingtes d'antithues fande des lans         | 👶 Shacal                                   |
| 📄 Inhalt 💖 Suchen 📽 Verwandte Themen                                                          | bet der suche nach einem bestimmten Algorithmus (auch analyse,          | Shacal2                                    |
| 💷 Lesezeichen 🔚 Verzeichnis                                                                   | der "Krypto-Explorer" Sicht. Hiermit wird der gerade aktive Tab auf     | ₩ Iwotisn                                  |
| Useh Fuelalesen                                                                               | zum Suchbegriff passende Einträge eingeschränkt.                        | DHA256                                     |
| Hasn-Funktionen                                                                               | Weiters Toformationen zum Lannen Anwenden und Erweitern von             | FORK256                                    |
| beliebig lange Zeichenfolge auf eine Zeichenlänge                                             | ICrystol finder Sie in der umfagereichen Online-Hilfe, die Sie          | MD4 (OID: 1.2.840.113549.2.4)              |
| fester Länge ab, der Hashwert genannt wird. Beliebte                                          | Sing des Manii "Uilfen" - "Taballeunareisbrie des Uilfeheute"           | MD5 (OID: 1.2.840.113549.2.5)              |
| Längen (Hash-Länge genannt) sind beispielsweise                                               |                                                                         | RIPEMD128 (OID: 1.3.36.3.2.2)              |
| 32 Bytes entspricht.                                                                          | 😰 Operationen 🕱 🔰 🖻 🔤 🔁 🗖                                               | RIPEMD160 (OID: 1.3.36.3.2.1)              |
| Kryntologische Hash-Euriktionen müssen dahei                                                  | Ausgewählter Eintrag: <keiner></keiner>                                 | RIPEMD256 (OID: 1.3.36.3.2.3)              |
| bestimmte Sicherheitseigenschaften erfüllen. Zum                                              | ▶                                                                       | RIPEMD320                                  |
| einen muss es eine Einwegfunktion sein, das heißt, für                                        |                                                                         | SHA (OID: 1.3.14.3.2.26)                   |
| einen gegeben Hasnwert muss es praktisch<br>unmöglich sein, eine Fingahe zu finden die diesen |                                                                         | SHA224 (OID: 2.16.840.1.101.3.4.2.4)       |
| Hashwert besitzt. Ebenfalls muss eine sichere Hash-                                           |                                                                         | SHA256 (OID: 2.16.840.1.101.3.4.2.1)       |
| Funktion kollisionsresistent sein: Es muss praktisch                                          |                                                                         | SHA384 (OID: 2.16.840.1.101.3.4.2.2)       |
| finden, die denselben Hashwert besitzen.                                                      |                                                                         | Ticer (OID: 1.3.6.1.4.1.11501.13.2)        |
|                                                                                               |                                                                         | оо пуст (OD. 1.3.0.1.4.1.11391.12.2)       |
| Hash-Funktionen haben in der Kryptographie viele                                              |                                                                         | The Hybride Verschlüsselung                |
| Signaturen, zur Integritätsprüfung von Dateien oder                                           |                                                                         | ECIES                                      |
| zur sicheren Abspeicherung von Passwörtern.                                                   |                                                                         | McElieceFujisakiCipher (OID: 1.3.6.1.4.1.8 |
|                                                                                               |                                                                         |                                            |
| 1 - 0                                                                                         |                                                                         | 1                                          |
|                                                                                               |                                                                         |                                            |

## Der Krypto-Explorer

In der Standard-Perspektive von JCT

#### Funktionalität

- In der Standard-Perspektive von JCT befindet sich auf der rechten Seite der Reiter "Krypto-Explorer". Im Krypto-Explorer werden die Funktionen von JCT dargestellt.
- Alle hier enthaltenen Funktionen lassen sich auch über die Menüs in der Menüleiste anwählen.
- Der Explorer ist wie die Menüs gegliedert in
  - Algorithmen
  - Analysen
  - Visualisierungen
  - Spiele
- Algorithmen und Analysen werden normalerweise auf das im Editor angezeigte Dokument angewendet; und der berechnete Output wird in einem neuen Editorfenster angezeigt.
- Visualisierungen und Spiele starten normalerweise unabhängig von dem im Editor angezeigten Dokument.

| 🚿 Krypto Explorer 🛛 🔍 🔍 🗄 E | 3 |
|-----------------------------|---|
| Filtertext eingeben /       | 2 |
| 🛅 Asymmetrisch              |   |
| 🛅 Klassisch 🛛 🗸             | × |
| 🔄 ADFGVX                    |   |
| 🔤 Autokey-Vigenère          |   |
| 🔤 Bifid-Verfahren           |   |
| 🔄 Caesar                    |   |
| 🛅 Hash                      |   |
| MAC                         |   |
| a Zufallszahlengenerator    |   |
| 🛅 Signatur                  |   |
| Symmetrisch 🔬               | × |
| 🔀 AES                       |   |
| 🖅 Dragon                    |   |
| 🐕 IDEA                      |   |
| JET LFSR                    |   |
| Algorithmen Analysen "2     |   |

### Algorithmen in der Krypto-Explorer-View Aufteilung 1/2

#### **Klassische Verfahren**

 In diese Kategorie sind Verfahren einsortiert, die etwa bis zum ersten Weltkrieg zur Verschlüsselung eingesetzt wurden. Viele dieser Verfahren sind durch Häufigkeitsanalysen zu knacken. Die allermeisten sind nicht mehr sicher.

#### Symmetrische Verfahren

- Dies sind moderne Verfahren, bei denen Sender und Empfänger den gleichen Schlüssel besitzen müssen.
- Problematik dieser Verfahren:
   Der Schlüssel muss auf sicherem Wege unter den relevanten Kommunikationsteilnehmern verteilt werden.

#### Asymmetrische Verfahren

- Dies sind moderne Verfahren, bei denen jeder Teilnehmer ein Paar von Schlüsseln besitzt – jedes Paar besteht aus einem privaten und einem öffentlichen Schlüssel.
- Der Sender verschlüsselt dann mit dem öffentlichen Schlüssel des Empfängers; der Empfänger entschlüsselt mit seinem privaten Schlüssel.

| 🚿 Krypto Explorer 🛛 🔍 👻 🗖 🗖 |
|-----------------------------|
| Filtertext eingeben         |
| asymmetrisch                |
| 🛅 Klassisch 🛛 🗠             |
| 🔄 ADFGVX                    |
| 🔄 Autokey-Vigenère          |
| 🔤 Bifid-Verfahren           |
| 🖅 Caesar                    |
| Hash                        |
| MAC                         |
| 🛅 Zufallszahlengenerator    |
| 🛅 Signatur                  |
| 🛅 Symmetrisch 🛛 🗠           |
| 🔀 AES                       |
| 🖅 Dragon                    |
| 🔀 IDEA                      |
| J LFSR                      |
| Algorithmen Analysen "2     |

### Algorithmen in der Krypto-Explorer-View Aufteilung 2/2

#### Hash & MAC

- Hashfunktionen bilden Daten beliebiger Länge auf einen Hashwert ab. Dieser Hashwert ist den Daten möglichst eindeutig zugewiesen. Er hat eine begrenzte feste Länge, die normalerweise viel kleiner ist als die Länge der Daten (analog einem Fingerabdruck).
- Hashwerte können benutzt werden, um Veränderungen an Dokumenten festzustellen (Integrität). Hashwerte werden auch in Datenbanken gespeichert, um Passwörter abzugleichen.

#### Signaturen

- Signier-Algorithmen dienen dazu, Nachrichten und Dokumente zu signieren.
- Mit einer Signatur kann die Integrität also die Eigenschaft, ob ein Dokument unverändert ist – überprüft werden.

#### Zufallszahlengeneratoren

 Zufallszahlen spielen eine große Rolle in der Kryptografie, weshalb hier auch Funktionen zum Generieren von (pseudozufälligen) Zahlenfolgen implementiert sind.

| 🚿 Krypto Explorer 🛛      |  | E     |
|--------------------------|--|-------|
| Filtertext eingeben      |  | G     |
| 🛅 Asymmetrisch           |  |       |
| 🛅 Klassisch              |  |       |
| 🛅 Hash                   |  | <<    |
| 105 MD5                  |  |       |
| 況 SHA                    |  |       |
| 🔤 SHA3-Kandidaten        |  |       |
| 🛅 MAC                    |  | <     |
| 🐕 HMacMD5                |  |       |
| 🛅 Zufallszahlengenerator |  | <br>< |
| 强 SHA1                   |  |       |
| 🛅 Signatur               |  | <<    |
| 😘 DSA                    |  |       |
|                          |  |       |
|                          |  |       |
|                          |  |       |
|                          |  |       |
|                          |  |       |
|                          |  |       |
| C Symmetrisch            |  |       |

## Die Analysetools

Im Krypto-Explorer

#### **Analyse-Algorithmen**

- Die in diesem Reiter des Krypto-Explorers aufgelisteten Analyse-Tools eignen sich, um den Geheimtext zu analysieren, um eventuelle Regelmäßigkeiten (Muster) festzustellen und damit auf den Klartext oder das Passwort (Schlüssel) zu schließen.
- Diese Algorithmen werden ebenfalls auf das aktuell geöffnete Dokument im Editor angewandt.
- Es sind unterschiedliche Analysen möglich, z.B. eine *Transpositions-Analyse*, mit der ein Geheimtext, der zeilen- oder spaltenweise transponiert wurde, wieder in den Klartext überführt werden kann.
- Mit einer Häufigkeitsanalyse lässt sich die Häufigkeit einzelner Buchstaben oder Buchstabenpaare in einem Text bestimmen.
   Da die Buchstaben in einer natürlichen Sprache verschieden häufig vorkommen, lassen sich so Muster und Wiederholungen erkennen und erste Ideen für den Klartext ableiten.

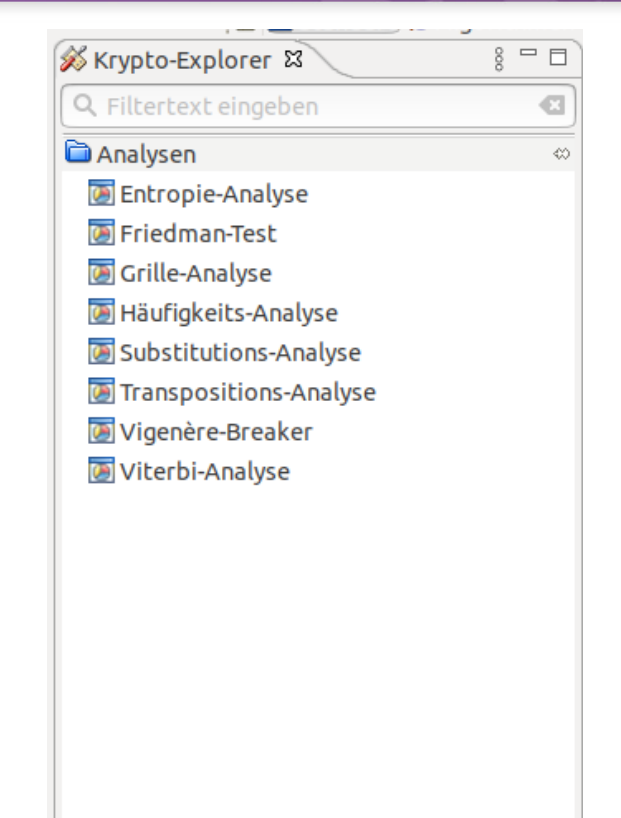

Algorithmen Analysen Visualisierungen »1

### Visualisierungen & Spiele Im Krypto-Explorer

#### Visualisierungen

- Die Visualisierungen sind im Krypto-Explorer unter dem Reiter "Visualisierungen", oder direkt im Menü "Visualisierungen" zu finden.
- Über 20 Visualisierungen lassen den Benutzer kryptografische Probleme, Sachverhalte und Algorithmen auf spielerische und anschauliche Weise erkunden und verstehen.
- Die Kryptologie bedient sich aus den verschiedensten wissenschaftlichen Feldern der Mathematik und Informatik. In den Visualisierungen werden daher auch die benötigten Grundlagen beider Fachgebiete erklärt.

G 1

6(6)

5(3)

#### **Spiele**

- In der Sektion "Spiele" kann man Spiele spielen, Strategien probieren, und nachdenken, wie die scheinbar einfachen Probleme gelöst werden können.
- Bei einzelnen (wie dem Zahlenhai) werden auch die Theorie dahinter und umfangreiche Lösungshinweise geliefert.

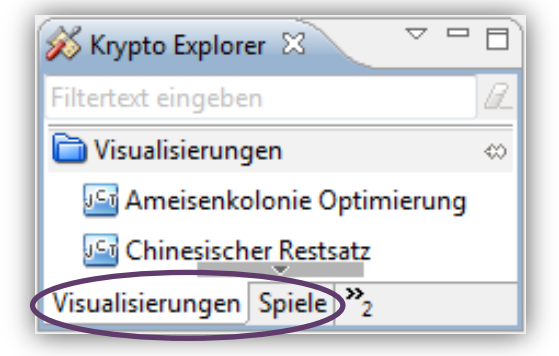

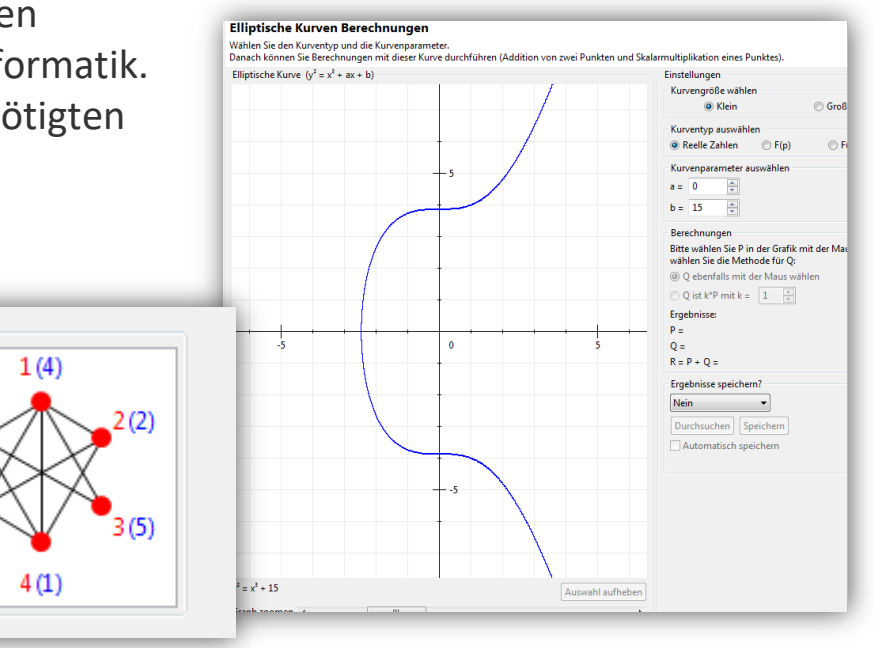

... 1/5 (Quick-Access: Suche über alle Teile von JCT)

#### **Tipps und Tricks**

- Mit der Tastenkombination Strg-3 kann man das Quick-Access-Fenster öffnen.
- Hier können Verfahren und andere Inhalte aus JCrypTool gesucht und direkt geöffnet werden.
- Dies ist der schnellste Weg, etwas in der Standard-Perspektive oder in der Onlinehilfe zu finden, wenn man nicht weiß, wo man in den Menüs oder im Krypto-Explorer suchen soll.
- Klickt man auf einen angezeigten Eintrag, springt JCT auch direkt dahin.
- Anmerkung: Elemente in der Algorithmen-Perspektive werden vom Quick-Access-Fenster momentan noch nicht durchsucht.

| ana            | ~                                                                                    |
|----------------|--------------------------------------------------------------------------------------|
| Vorherige Wahl | 🐼 Grille- <b>Ana</b> lyse (Analysen)                                                 |
| Ansichten      | Entropie-Analyse (Analysen)                                                          |
|                | 🔟 Friedman-Test ( <b>Ana</b> lysen)                                                  |
|                | Häufigkeits-Analyse (Analysen)                                                       |
|                | Simple Power Analysis / Square and Multiply (Visualisierungen)                       |
|                | Substitutions-Analyse (Analysen)                                                     |
|                | 👿 Transpositions- <b>Ana</b> lyse (Analysen)                                         |
|                | 👿 Vigenère-Breaker ( <b>Ana</b> lysen)                                               |
|                | 💿 Viterbi- <b>Ana</b> lyse (Analysen)                                                |
| Befehle        | <ul> <li>Anzeigen in (Entropie-Analyse)</li> </ul>                                   |
|                | Anzeigen in (Grille-Analyse)                                                         |
|                | Anzeigen in (Häufigkeits-Analyse)                                                    |
|                | <ul> <li>Anzeigen in (Simple Power Analysis / Square and Multiply)</li> </ul>        |
|                | <ul> <li>Anzeigen in (Substitutions-Analyse)</li> </ul>                              |
|                | <ul> <li>Anzeigen in (Transpositions-Analyse)</li> </ul>                             |
|                | Anzeigen in (Viterbi- <b>Ana</b> lyse)                                               |
|                | Entropie-Analyse                                                                     |
|                | Häufigkeits-Analyse                                                                  |
|                | Sicht anzeigen (Entropie-Analyse) - Zeigt eine bestimmte Sicht ar                    |
|                | Sicht anzeigen (Grille-Analyse) - Zeigt eine bestimmte Sicht an                      |
|                | Sicht anzeigen (Häufigkeits-Analyse) - Zeigt eine bestimmte Sich                     |
|                | Sicht anzeigen (Simple Power Analysis / Square and Multiply) - Z                     |
|                | Sicht anzeigen (Substitutions-Analyse) - Zeigt eine bestimmte Sie                    |
|                | Sicht anzeigen (Transpositions-Analyse) - Zeigt eine bestimmte S                     |
|                | <ul> <li>Sicht anzeigen (Viterbi-Analyse) - Zeigt eine bestimmte Sicht an</li> </ul> |
| Hilfe          | 🔗 Suche " <b>ana</b> " in der HIlfe                                                  |
|                | "Strg+3" drücken, um alle Übereinstimmungen anzuzeigen                               |

Quick-Access-Fenster

... 2/5 (Öffnen der umfangreichen Onlinehilfe in einem neuen Browser-Reiter)

#### **Tipps und Tricks**

 Die Fragezeichen-Ikone ② in der Toolbar öffnet eine ausführliche Onlinehilfe in einem Browser-Reiter.

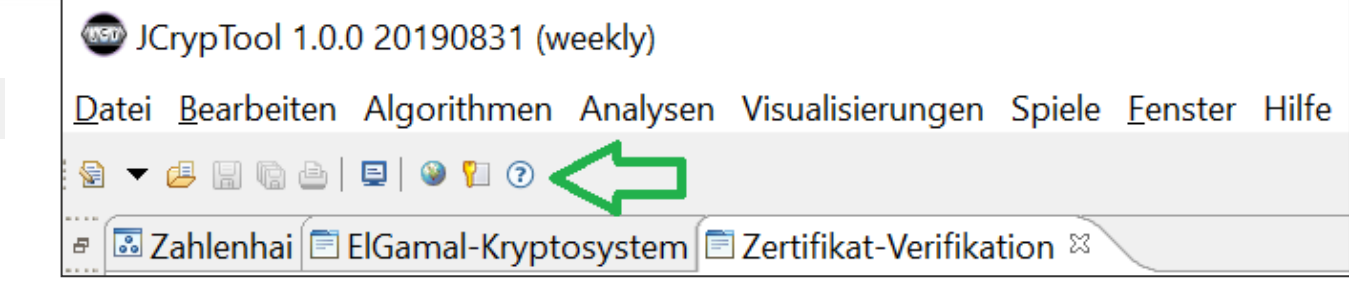

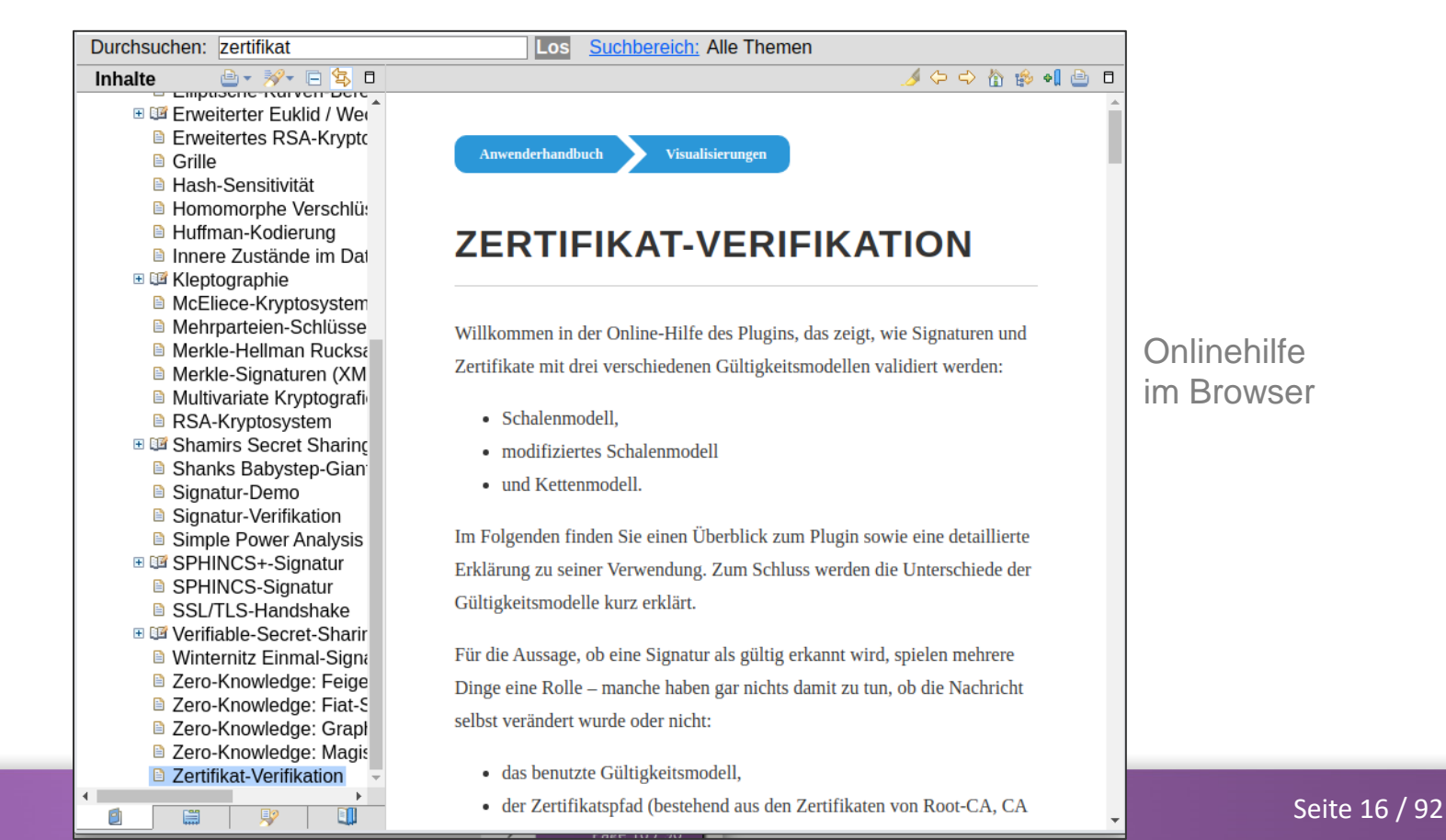

JCrypTool 1.0

.... 3/5 (Aufruf der angedockten Kontext-Hilfe)

#### **Tipps und Tricks**

 Durch Drücken der Funktionstaste F1 in JCT kann (unter Linux und Windows) die Kontext-Hilfe zu jedem Zeitpunkt geöffnet werden.

Die Kontext-Hilfe liefert detailliertere Informationen und Verweise zur aktuellen Ansicht.

 Alternativ kann man mit dem großen blauen Fragezeichen das Kontexthilfe-Fenster ein- oder ausblenden. Dieses Fragezeichen befindet sich in allen Beschreibungs-Headern von Visualisierungen.

| 🕼 Hilfe 🕱 🛛 🗘 🗘 🖓 👘 🗖                                                                                                    | 🗖 Verifiable-Secret-Sharing 🛱                                                                                                    |                                                                                                    |                                                                                                    |                                                                                                    |                                                                                |                                                                                        |                                                       |                                                                         |                                                                 | 5-0            |
|----------------------------------------------------------------------------------------------------|----------------------------------------------------------------------------------------------------|----------------------------------------------------------------------------------------------------|----------------------------------------------------------------------------------------------------|----------------------------------------------------------------------------------------------------|--------------------------------------------------------------------------------|----------------------------------------------------------------------------------------|-------------------------------------------------------|-------------------------------------------------------------------------|-----------------------------------------------------------------|----------------|
| 陷 Inhalte 🏁 Suchen 📽 Verwandte Themen 💷 Lesezeichen                                                                                                    | Verifiable-Secret-Sharing Rekonstru                                                                                                    | ıktionsgraph                                                                                                    |                                                                                                    |                                                                                                    |                                                                                |                                                                                        |                                                       |                                                                         |                                                                 |                |
| Verifiable Secret Sharing<br>Verifiable Secret Sharing ist ein Secret Sharing-Algorithmus, um<br>ein Geheimnis zu verteilen. Das Geheimnis wird so verteilt, dass<br>ede Person ihren eigenen eindeutigen Teil bekommt. Einige<br>dieser Teile werden benötigt, um das Geheimnis zu<br>ekonstruieren. Das Geheimnis wird mit Hilfe der Laarange- | Verifiable-Secret-Sharing (VSS)<br>'Verifiable-Secret-Sharing' ist eine Va<br>n) das Geheimnis wieder zusammens<br>Geheimniskonstruktion unentdeckt<br>somit das Geheimnis auch tatsächlic<br>Wird der Mauszeiger in einen der Con | riante des Secret Sha<br>etzen können, wenige<br>abotieren. Mit 'Verifi<br>h wieder korrekt zusa<br>ntainer gesetzt, wird e | ring. Wie beim einfa<br>er als t Spieler jedoch<br>iable-Secret-Sharing'<br>mmengesetzt werde<br>eine entsprechende E | chen Secret Sharing<br>nicht. Allerdings ka<br>wird dieser Nachtei<br>n kann ('Verifiabilit)<br>irklärung in dem Erk | wird ein Gehei<br>Inn beim einfa<br>Il behoben, ind<br>y').<br>Klärungsfeld ur | mnis so in n Teile (e<br>chen Secret Sharing<br>em jeder Spieler üt<br>iten angezeigt. | ngl. 'Shares') z<br>ein Spieler sei<br>berprüfen kann | erlegt und an n Spiel<br>nen Share ändern un<br>ı, dass die Shares alle | er verteilt, dass t Spie<br>d so die<br>er Spieler korrekt sind |                |
| nterpolation berechnet. Im Unterschied zu Shamir's Secret                                                                                                    | Parameter                                                                                                    |                                                                                                    | Koeffizienten                                                                                                    |                                                                                                    | Commitment                                                                     | S                                                                                      | Shares                                                |                                                                         |                                                                 | Rekonstruktion |
| sharing Kann jedoch überprüft werden, ob jeder Teilnehmer bei<br>der Rekonstruktion einen korrekten Teil liefert.                                                                                                    | Anzahl der Spieler n                                                                                                    | 2 – +                                                                                                    | ao = s 0                                                                                                    | - +                                                                                                    | Koeffizient                                                                    | Commitment Ye                                                                          | Spieler i                                             | Share Ni [mod                                                           | q]                                                              | Spieler 1      |
| Verifiable Secret Sharing                                                                                                    | Anzahl Spieler t zur Rekonstruktion                                                                                                    | 2 - +                                                                                                    | a1 1                                                                                                    | - +                                                                                                    | ao<br>a1                                                                       |                                                                                        | Spieler 1                                             | =                                                                       | Check                                                           |                |
| Suche nach Sicht Verifiable-Secret-Sharing                                                                                                    | Geheimnis s                                                                                                    |                                                                                                    |                                                                                                    |                                                                                                    |                                                                                |                                                                                        | Spieler 2                                             | =                                                                       | Check                                                           |                |
|                                                                                                    | Safe Prime p (p>2s)                                                                                                    |                                                                                                    | Generieren                                                                                                    | Commit                                                                                                    |                                                                                |                                                                                        |                                                       |                                                                         |                                                                 |                |
|                                                                                                    | Primfaktor q (2q=p-1)                                                                                                    |                                                                                                    | P(x) = 0 + 1x                                                                                                    |                                                                                                    |                                                                                |                                                                                        |                                                       |                                                                         |                                                                 |                |

Kontext-Hilfe zum Visualisierungs-Plugin "Verifiable Secret Sharing"

Drückt man in Dialogfenstern F1 oder das Fragezeichen links unten, wird ein Kontext-Hilfefenster an den Dialog "angedockt".

 <u>Fertigstellen</u>
 <u>Abbrechen</u>
 <u>Abbrechen</u>
 <u>Abbrechen</u>
 <u>Ertigstellen</u>
 <u>Abbrechen</u>
 <u>Ertigstellen</u>
 <u>Abbrechen</u>
 <u>Abbrechen</u>
 <u>Ertigstellen</u>
 <u>Abbrechen</u>
 <u>Ertigstellen</u>
 <u>Abbrechen</u>
 <u>Ertigstellen</u>
 <u>Abbrechen</u>
 <u>Ertigstellen</u>
 <u>Ertigstellen</u>
 <u>Ertigstellen</u>
 <u>Ertigstellen</u>
 <u>Ertigstellen</u>
 <u>Ertigstellen</u>
 <u>Ertigstellen</u>
 <u>Ertigstellen</u>
 <u>Ertigstellen</u>
 <u>Ertigstellen</u>
 <u>Ertigstellen</u>
 <u>Ertigstellen</u>
 <u>Ertigstellen</u>
 <u>Ertigstellen</u>
 <u>Ertigstellen</u>
 <u>Ertigstellen</u>
 <u>Ertigstellen</u>
 <u>Ertigstellen</u>
 <u>Ertigstellen</u>
 <u>Ertigstellen</u>
 <u>Ertigstellen</u>
 <u>Ertigstellen</u>
 <u>Ertigstellen</u>
 <u>Ertigstellen</u>
 <u>Ertigstellen</u>
 <u>Ertigstellen</u>
 <u>Ertigstellen</u>
 <u>Ertigstellen</u>
 <u>Ertigstellen</u>
 <u>Ertigstellen</u>
 <u>Ertigstellen</u>
 <u>Ertigstellen</u>
 <u>Ertigstellen</u>
 <u>Ertigstellen</u>
 <u>Ertigstellen</u>
 <u>Ertigstellen</u>
 <u>Ertigstellen</u>
 <u>Ertigstellen</u>
 <u>Ertigstellen</u>
 <u>Ertigstellen</u>
 <u>Ertigstellen</u>
 <u>Ertigstellen</u>
 <u>Ertigstellen</u>
 <u>Ertigstellen</u>
 <u>Ertigstellen</u>
 <u>Ertigstellen</u>
 <u>Ertigstellen</u>
 <u>Ertigstellen</u>
 <u>Ertigstellen</u>
 <u>Ertigstellen</u>
 <u>Ertigstellen</u>
 <u>Ertigstellen</u>
 <u>Ertigstellen</u>
 <u>Ertigstellen</u>
 <u>Ertigstellen</u>
 <u>Ertigstellen</u>
 <u>Ertigstellen</u>
 <u>Ertigstellen</u>
 <u>Ertigstellen</u>
 <u>Ertigstellen</u>
 <u>Ertigstellen</u>
 <u>Ertigstellen</u>
 <u>Ertigstellen</u>
 <u>Ertigstellen</u>
 <u>Ertigstellen</u>
 <u>Ertigstellen</u>
 <u>Ertigstellen</u>
 <u>Ertigstellen</u>
 <u>Eri</u>

... 4/5 (kleiner, größer und wiederherstellen)

#### **Tipps und Tricks**

- Die Größe eines jeden Bereiches lässt sich in JCT über die Buttons oben rechts im Bereich steuern:
  - Aktuellen Bereich maximieren
  - Bereich minimieren
- Ist ein Bereich minimiert, erscheint er als kleine am Rand angedockte Leiste.
   Die vorher in dem Bereich enthaltenen Reiter sind

durch kleine Icons repräsentiert.

Mit Klick auf kann man die letzte
 Größe eines Bereichs wiederherstellen.

æ

- Mit den Ikonen darunter kann man die einzelnen Reiter kurzzeitig als überlagertes Fenster einblenden.
- Wiederherstellen von View + Perspektive:
  - Menü "Fenster" \ "Perspektive zurücksetzen"
  - Doppelklick auf den Reiter wechselt zwischen Vollbild und verkleinertem Platz f
    ür das Plugin (typisches Eclipse-Verhalten)

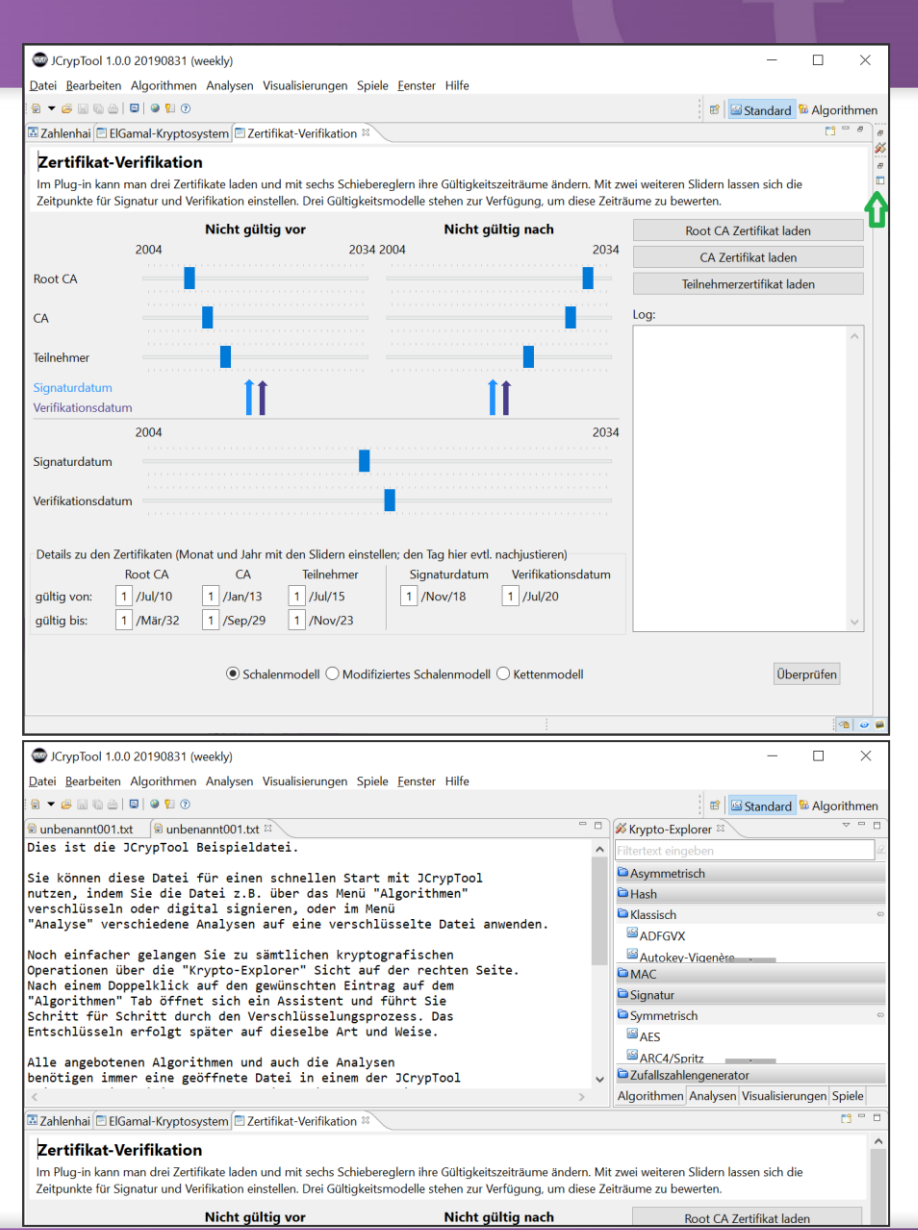

... 5/5 (Neustart innerhalb einer geöffneten Visualisierung; Öffnen eines Editors)

#### **Tipps und Tricks**

 Jede Visualisierung lässt sich über den Button "Neustart" auf die Start-Einstellungen zurücksetzen. Der Button befindet sich in der oberen Toolbar des Plugin-Fensters.

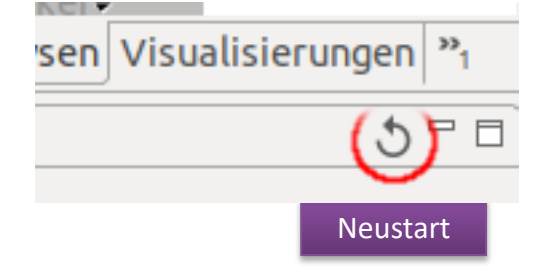

- Schnelles Öffnen eines Editors
  - Ganz links in der Toolbar ist die Editor-Ikone.
     Klickt man darauf, wird ein Texteditor mit der Beispieldatei geöffnet.
  - Direkt rechts daneben ist der Pfeil.
     Mit dem Pfeil hat man die Auswahl, welcher Editortyp (und ob leer oder gefüllt) in der Mitte der Standard-Perspektive oder der Mitte der Algorithmen-Perspektive geöffnet werden soll.

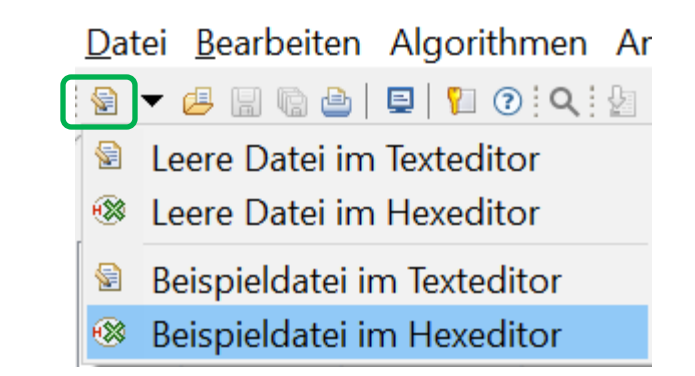

### Benutzervorgaben

...die globalen Einstellungen von JCT

#### Weitere Einstellmöglichkeiten

 In den Benutzervorgaben befinden sich die globalen Einstellungen von JCT. Siehe die ff. Menüpfade: unter Windows + Linux: "Fenster \ Benutzervorgaben" und auf MacOS: "JCrypTool \ Einstellungen".

Die wichtigen JCT-spezifischen Einträge sind:

#### Bzgl. Kryptografie

- Alphabete: Ermöglicht die Verwaltung der Alphabete, die bei vielen klassischen Verfahren benutzt werden.
- Schlüsselspeicher: Hier lassen sich die Dateien verwalten, in denen die Schlüssel des JCT-Keystores gespeichert werden.
   Ein neu angelegter Schlüsselspeicher kann anschließend in der Schlüsselspeicher-Auswahl in der Perspektive "Algorithmen" verwendet werden.

|                                                                                                    | Benutzervorgat                                                                                                    | en                                                                                          |                                                                        | •                                                                  |  |  |  |
|----------------------------------------------------------------------------------------------------|----------------------------------------------------------------------------------------------------|---------------------------------------------------------------------------------------------|------------------------------------------------------------------------|--------------------------------------------------------------------|--|--|--|
| Filtertext eingeben                                                                                             | Alphabete                                                                                                    |                                                                                             |                                                                        | ← → ⇒ 8                                                            |  |  |  |
| Algorithmen                                                                                                    | Verfügbare Alphabete                                                                                                    |                                                                                             |                                                                        |                                                                    |  |  |  |
| Editoren                                                                                                    | Name                                                                                                    | Eingebaut                                                                                   | Standard                                                               | Hinzufügen                                                         |  |  |  |
| Editoren<br>Editoren<br>General<br>Hilfe<br>Install/Update<br>J.CT Allgemein<br>Kryptografie<br>Krypto-Anbieter | Anzeigbares ASCII<br>Lateinisches Alphabet (A-Z,a-<br>Großes lateinisches Alphabet<br>Kleines lateinisches Alphabet<br>Playfair-Alphabet (A-Z ohne J)<br>ADFGVX-Alphabet (A-Z ohne J)<br>XOR-Alphabet mit 32 Zeichen<br>XOR-Alphabet mit 64 Zeichen | Ja<br>Ja<br>Ja<br>Ja<br>Ja<br>Ja<br>Ja<br>Ja                                                | Ja                                                                     | Editieren<br>Entfernen<br>Standard setzen                          |  |  |  |
|                                                                                                    | Optionen<br>Piltern von ungültigen Zeich<br>Diese Option legt die Standarc<br>Klassischen Verschlüsselungen<br>Klartextalphabets sind.<br>Werden nicht-alphabetische Ze<br>werden sie unverschlüsselt übr                                           | hen<br>Jeinstellung o<br>behandelt w<br>eichen nicht a<br>ernommen.<br>In <u>d</u> ardwerte | dafür fest, wie<br>verden, die nich<br>aus dem Klarte<br>wiederherstel | Zeichen in<br>ht Teil des<br>xt gefiltert,<br>len <u>A</u> nwenden |  |  |  |
| ? 2 2                                                                                                    |                                                                                                    | Abbrechen                                                                                   | Anwe                                                                   | nden und Schließen                                                 |  |  |  |

## Kommandozeilen-Parameter

... Sprache und Datenverzeichnis vorgeben

#### Standardeinstellungen

- Startet man JCrypTool ohne Parameter, erscheint es in der Sprache des Betriebssystems, sofern diese Deutsch oder Englisch ist; ansonsten in Englisch.
- Die Einstellungen der letzten Session und JCT-spezifische, permanente Daten werden in einem Verzeichnis namens 'workstation' abgelegt. Dieses Verzeichnis wird beim ersten Start von JCT angelegt, unterhalb des JCrypTool-Verzeichnisses.

#### Parameter zur Steuerung von JCT gleich beim Aufruf – über die Kommandozeile

- Sprache

   -nl [de, en]
- Datenverzeichnis (mit -data kann man das Verzeichnis 'workstation' zu ändern)
   -data [Verzeichnis]

Beispiel: JCrypTool -nl de -clean -data USERVERZEICHNIS/jct-de JCrypTool -nl en -clean -data USERVERZEICHNIS/jct-en

Mit -nl kann man festlegen, ob das deutsche oder das englische JCT gestartet wird.

Mit -data kann man festlegen, wohin JCT schreibt. Den Wert für USERVERZEICHNIS müssen Sie für sich passend angeben (unter Windows z.B. %LOCALAPPDATA%).

Einführung in das JCrypTool-Programm

Anwendungsbeispiele

Möglichkeiten zur Mitwirkung

22

87

## Anwendungsbeispiele – Überblick (1)

| Die Ameisenkolonie-Optimierung (ACO)                           | Seite 25 |
|----------------------------------------------------------------|----------|
| Viterbi-Analyse                                                | Seite 30 |
| Verifiable-Secret-Sharing                                      | Seite 35 |
| Signatur-Demo                                                  | Seite 40 |
| Erweitertes RSA-Kryptosystem                                   | Seite 45 |
| SETUP-Angriff auf die RSA-Schlüsselgenerierung (Kleptographie) | Seite 50 |
| Zero-Knowledge-Protokoll: Fiat Shamir                          | Seite 55 |
| Android-Mustersperre (AUP)                                     | Seite 60 |
| Kaskaden mit dem Aktionen-Fenster                              | Seite 64 |
| Variable Alphabete für klassische Algorithmen                  | Seite 70 |
| JCrypTool-Konsole für klassische Verfahren                     | Seite 74 |
| Die Perspektive "Algorithmen"                                  | Seite 79 |

# Die Ameisenkolonie-Optimierung (ACO)

#### Problematik

 Die Visualisierung der Ameisenkolonie-Optimierung<sup>[1]</sup> ermöglicht es, einen Text, der mit einem Transpositionsverfahren verschlüsselt wurde, wieder zu entschlüsseln.

#### Funktionsweise

- Der Ameisenkolonie-Algorithmus ist ein effizienter Algorithmus zum Lösen von kombinatorischen Problemen.
- Ziel des Algorithmus kann es z.B. sein, in einem Graphen den kürzesten Weg von A nach B zu finden.
- Der Algorithmus ist den Ameisen nachempfunden, die schnell einen kurzen Weg vom Ameisenhaufen zu einer Futterstelle finden können.
- Im Algorithmus wählt eine Ameise ihren Weg anhand lokaler Informationen (z.B. den Kantenbewertungen) und danach, welcher Weg von den Ameisen vorher häufiger gewählt wurde.
- Je mehr Ameisen einen bestimmten Weg laufen, desto mehr Ameisen werden folgen. Dieses Verhalten wird als Schwarmintelligenz bezeichnet.
- Prinzipiell beruht dieser Algorithmus auf statistischen Auswertungen.

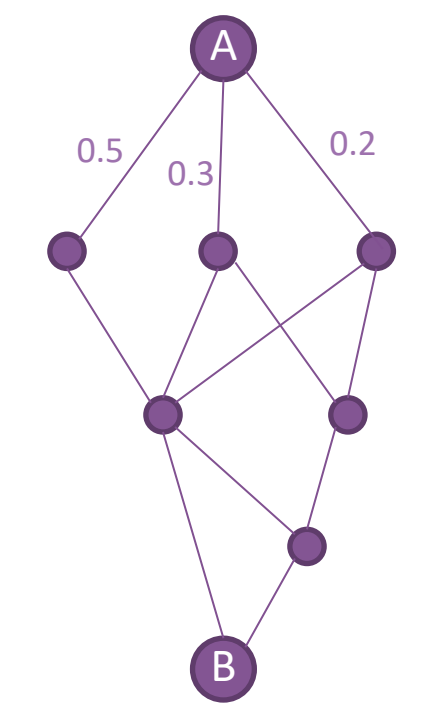

[1] ACO = Ant Colony Optimization

## Die Ameisenkolonie-Optimierung

**Die Implementierung in JCT** 

#### Im Menü

"Visualisierungen" \ "Ameisenkolonie-Optimierung"

#### Der Algorithmus in der Anwendung

- Mit der Ameisenkolonie-Optimierung in JCT kann ein mit einem einfachen Spalten-Transpositionsverfahren verschlüsselter Geheimtext entschlüsselt werden.
- Dazu wird die Schlüssellänge n benötigt, der Geheimtext wird zeilenweise in n-viele Spalten geschrieben, diese Spalten dienen nun als Knoten für den Graphen.
- Beim Zusammenfügen der Spalten in unterschiedlichen Reihenfolgen entstehen verschiedene Buchstabenpaare. Diese Buchstabenkombinationen kommen in jeder Sprache unterschiedlich häufig vor. Aus diesen Häufigkeiten und der besuchten Häufigkeit eines Weges von vorherigen Ameisen werden nun Kantengewichtungen des Graphen berechnet.
- In jeder Iteration wird nun ein möglicher Klartext aus einer Spaltenreihenfolge generiert. Dieser Text wird dann mit einer einzugebenden Liste häufig vorkommender Wörter bewertet.
- Die Bewertung fließt in die Pheromon-Matrix ein.
   Diese Matrix dient nachfolgenden Ameisen dazu, einen neuen, besseren Klartext zu finden.

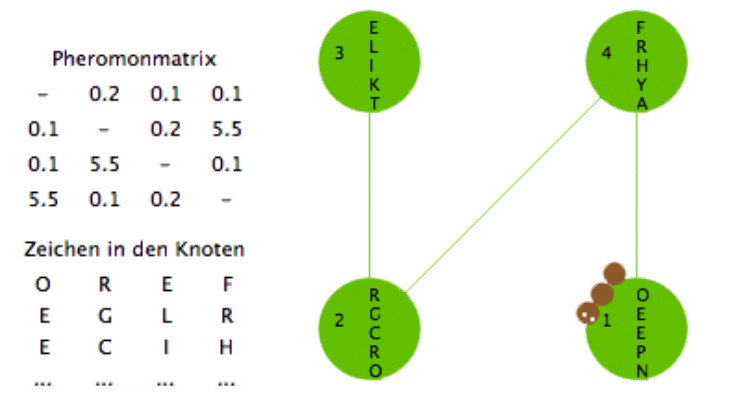

## Die Ameisenkolonie-Optimierung

Ein Anwendungsbeispiel 1/2

Versuchen Sie, den Geheimtext

OREFEGLRECIHPRKYNOTASLAYNLEG

zu entschlüsseln.

- Fügen Sie diese Zeichenfolge im Visualisierungsfenster unterhalb von "Geheimtext direkt eingeben" in das Textfeld ein, und wählen Sie als Schlüssellänge 4<sup>[1]</sup>.
- Drücken Sie auf "Analyse starten".

| Konfiguration                                   |  |
|-------------------------------------------------|--|
| Geheimtext erzeugen                             |  |
| oder                                            |  |
| Geheimtext direkt eingeben                      |  |
| OREFEGLRECIHPRKYNOTASLAYNLEG                    |  |
| Geheimtextlänge: 28                             |  |
| Vermutete Schlüssellänge                        |  |
| 4                                               |  |
| Sprache des Textes           Deutsch         \$ |  |
| Analyse starten                                 |  |

[1] Die Schlüssellänge kann aus statistischen Auswertungen gewonnen werden. Außerdem muss hier die Länge des Geheimtextes ein Vielfaches der Schlüssellänge sein.

## Die Ameisenkolonie-Optimierung

#### Ein Anwendungsbeispiel 2/2

Die Gruppierungen "Analyse" und "Visualisierung" sind jetzt aktiviert. Dort haben Sie folgende Parameter:

#### Alpha & Beta:

 Diese Parameter regeln die Wahrscheinlichkeiten, mit der die Ameise eine Kante (einen Verbindungsweg) auswählt.
 Je höher Alpha, desto öfters folgt eine Ameise einem Pfad, den eine Ameise zuvor bereits eingeschlagen hat.
 Je größer Beta, desto wichtiger werden Buchstaben-Bigramme gewertet.

#### Verdunstung:

- Eine hohe Verdunstung lässt das Pheromon einer Ameise schneller verdunsten. Die nachfolgenden Ameisen finden so nur eine dünnere Pheromon-Spur vor.
- Die Pheromon-Matrix berechnet sich aus diesen drei Parametern und steuert so das Verhalten der Ameise. Genauere Informationen dazu finden Sie auch in der Onlinehilfe.

#### Ameisen-Steuerung:

Mit den Buttons in dieser Unter-Gruppierung können die Ameisen im Graphen gesteuert werden.

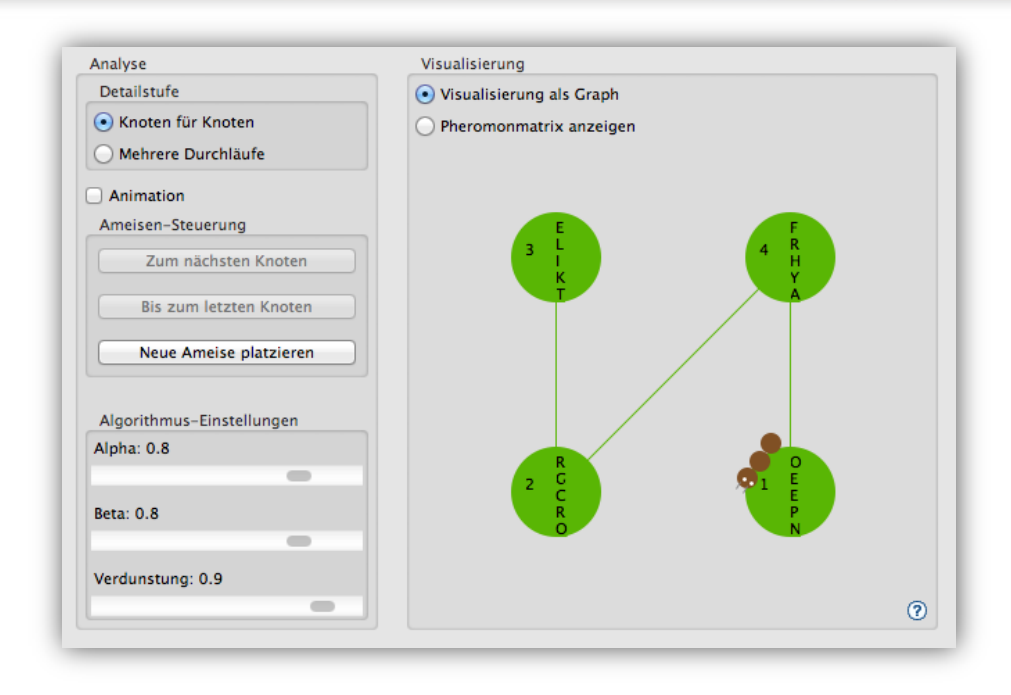

### Die Ameisenkolonie-Optimierung Lernziel

#### Ergebnis

- Haben Sie es geschafft, den Geheimtext von Seite 20 zu entschlüsseln?
- Als Klartext sollte sich (durchschnittlich nach 25 Durchläufen<sup>[1]</sup> mit Alpha= 0,8, Beta= 0,8, Verdunstung= 0,9) ergeben:

| Beste Entschlüsselung                |     |
|--------------------------------------|-----|
| Bester gefundener Klartext insgesamt |     |
| ERFOLGREICHEKRYPTOANALYSELGN         | (?) |
| Schlüssel zur Entschlüsselung        |     |
| (3,2,4,1)                            |     |
|                                      |     |

#### Fazit

- Die Permutations-Verschlüsselung ist keine sichere Verschlüsselung.
- Mit dem Ameisenalgorithmus lassen sich unterschiedliche kombinatorische Optimierungsprobleme lösen – nicht nur aus dem Bereich der Kryptoanalyse.
- Für viele Probleme hat die Natur bereits eine Lösung, es kommt darauf an, diese zu finden, zu verstehen und zu abstrahieren.

- [1] Die Anzahl der Durchläufe variiert stark und es kann vorkommen, dass die Lösung nach 50 Durchläufen noch nicht gefunden wurde. Es kann sich dann lohnen, das Plugin zurückzusetzen und von Neuem zu beginnen.
- [2] Füllzeichen, die angehängt wurden, damit die Textlänge durch 4 teilbar ist.

**Die Idee** 

#### Problematik

- Gegeben sei ein Running-Key-Chiffrat also ein Geheimtext, der dadurch entstand, dass zwei Klartexte durch XOR oder durch modulare Addition verknüpft wurden.
- Lassen sich die beiden Klartexte wieder aus dem Geheimtext zurückgewinnen?

Tatsächlich ist dies möglich – der Viterbi-Algorithmus löst eine solche Aufgabe.

#### **Funktionsweise**

- Der Viterbi-Algorithmus ist ein rekursiver Algorithmus und verwendet die Methode der dynamischen Programmierung.
- Der Algorithmus analysiert Häufigkeiten von versteckten Zustands-/Markov-Ketten in einer Eingabe-Sequenz.
- Neben der Kryptografie findet der Algorithmus ebenfalls Anwendung bei der Spracherkennung, der Analyse von DNS-Strukturen, und bei der Reduktion von Übertragungsfehlern.
- Siehe http://de.wikipedia.org/wiki/Viterbi-Algorithmus

#### Im Menü

"Visualisierungen" \ "Viterbi"

#### Der Algorithmus in der kryptoanalytischen Anwendung

- Die statistische Auswertung von Wahrscheinlichkeiten von N-Grammen und die Zuhilfenahme von Wörterbüchern der Verschlüsselungssprache bilden die Grundlage.
- Das Wissen, dass der Text aus zwei Klartexten per modularer Addition bzw. per XOR entstanden ist, fließt in das Analysemodell mit ein.
- Der Geheimtext wird Buchstabe f
  ür Buchstabe in m
  ögliche Klartextbuchstaben zerlegt, dabei werden die umgebenen Zeichen und die damit entstehenden N-Gramme und deren Wahrscheinlichkeiten (in der gew
  ählten Sprache) mit in Betracht gezogen.
- Aus den Möglichkeiten der vorkommenden Buchstaben im Klartext werden Pfade generiert, denen Wahrscheinlichkeiten zugeordnet sind. Unwahrscheinliche Pfade werden nicht weiter verfolgt.

#### Ein Anwendungsbeispiel 1/2

Im ersten Schritt ist ein entsprechender Geheimtext für die Viterbi-Analyse zu erstellen.

Dazu bietet das Plugin einen geeigneten Textgenerator.

- Erstellen Sie zwei Klartexte oder laden Sie die Texte aus Textdateien.
- Bei der Verknüpfung der Einzelbuchstaben der Klartexte kann zwischen XOR und modularer Addition unterschieden werden.
- Durch Klicken auf "Geheimtext berechnen" wird das Chiffrat erstellt.
- Drücken Sie auf "Weiter zur Analyse".

|                                                                                     |                                                |                                                                                                    | Ē. |
|-------------------------------------------------------------------------------------|------------------------------------------------|----------------------------------------------------------------------------------------------------|----|
| (                                                                                   | Running-Key-Versch                             | lüsselung Viterbi-Analyse                                                                                                    | _  |
| Running-Key-Verschlü:                                                               | sselung                                        |                                                                                                    |    |
| Dieses Plug-in führt eine Ru<br>Geheimtext verknüpft.<br>Wie man ein solches Runnin | ınning-Key-Verschlüs<br>1g-Key-Chiffrat analys | sselung durch. Dabei werden zwei Klartexte zu einem<br>sieren kann steht im nächsten Tab (Viterbi–Analyse).                                   |    |
| Klartext 1                                                                          |                                                | Wir testen hier die Funktionalität des Viterbi-<br>Algorithmus. Dazu benötigen wir zwei Klartexte,                                            |    |
|                                                                                     |                                                |                                                                                                    |    |
| Klartext 2                                                                          |                                                | Wie werden die beiden Klartexte am Ende wohl<br>aussehen? Ist es möglich, wieder etwas zu                                                     |    |
| Textdatei la                                                                        | den                                            | entziffern?                                                                                                    |    |
| Geheimtext                                                                          |                                                | 12e d2 d7 c0 eb ca 165 d8 ca 15c c0 cc d2 ca 112                                                                                              | T  |
| Art der Verknüpfung                                                                 | Darstellung                                    | 82 c9 d2 c9 105 b4 95 139 d7 155 db 163 153<br>159 160 14e 114 145 e1 c0 a9 153 d7 105 f6 160                                                 |    |
| ○ XOR                                                                               | • Hexadezimal                                  | 163 14d de 82 ca 122 b4 15f cc d7 d7 d7 133 88<br>136 e8 e7 4e 105 b7 81 e7 16b 87 14e 14e d1 15e                                             |    |
| • Modulare Addition                                                                 | O Als Text                                     | a0 109 de 14e 153 84 15c db 112 105 ee ee c6<br>15c c0 c5 e1 81 d7 e2 159 172 dd 14b 112 105<br>156 d7 124 c0 14d 14e d7 8b 165 161 e2 co 159 |    |
| Geheimtext be                                                                       | rechnen                                        | 8e 117 c9 db c9 105 150 93                                                                                                    |    |
| Exportieren                                                                         |                                                |                                                                                                    |    |
|                                                                                     |                                                |                                                                                                    |    |

#### Ein Anwendungsbeispiel 2/2

Im nächsten Schritt, der "Viterbi-Analyse", wird der Viterbi-Algorithmus auf den Geheimtext angewandt, um möglich viel Information über die beiden Klartexte zurück zu gewinnen.

- Wählen Sie die vermutete Sprache des Eingabetextes.
- Stellen Sie eventuell die gewünschte Größe der N-Gramme und der Suchtiefe ein und starten Sie die Analyse.
- In den unteren beiden Textfeldern sehen Sie, wie das Ergebnis der Entschlüsselung erzeugt wird. Dort können Sie beobachten, wie sich stets ein großer Teil der Zeichenkette dynamisch verändert. Dies kann einige Sekunden dauern. Am besten im Fullscreen-Modus ansehen.

Was passiert bei der Variation der N-Gramm-Größe und der Suchtiefe?

|                                                                                                    | Running-Key-Verschlüsselung Viterbi-Analyse                                                                                                    |  |  |  |
|----------------------------------------------------------------------------------------------------|----------------------------------------------------------------------------------------------------|--|--|--|
| /iterbi-Analyse                                                                                                    |                                                                                                    |  |  |  |
| er Viterbi–Algorithmus is<br>/ahrscheinlichkeiten des /<br>usammenzubauen.                                                                                                    | t eine komplexe Form der Häufigkeitsanalyse. Mithilfe von<br>Auftretens von Zeichenketten wird versucht, die Klartexte                                                                                                    |  |  |  |
| ie Arbeitsweise des Viteri<br>. Ein Buchstabe wird in al<br>erwendet man beim klass<br>ine modulare Subtraktion<br>. Es wird die Wahrscheini<br>omplexes Sprachmodell,<br>ktuelle Zeichen, sondern<br>. Die wahrscheinlichsten i<br>eiter verfolgt. | bi-Algorithmus lässt sich grob in die folgenden drei Schritte einteilen:<br>le möglichen Kombinationen der Verknüpfung zerlegt. Als Umkehrfunktion<br>ischen XOR-Verfahren ein weiteres XOR und bei der modularen Addition<br>chkeit dieser Kombinationen berechnet. Diese Berechnungen erledigt ein<br>weiches längere Zeichenfolgen berücksichtigt. Es fließt also nicht nur das<br>alle Vorgängerbuchstaben in die Berechnung mit ein.<br>Pfade werden geordnet gespeichert. Umwahrscheinliche Pfade werden nicht |  |  |  |
| Eingabe                                                                                                    |                                                                                                    |  |  |  |
| Geheimtext                                                                                                    | 12e d2 d7 c0 eb ca 165 d8 ca 15c c0 cc d2 ca 112 82 c9 d2 c9 105<br>b4 95 139 d7 155 db 163 153 159 160 14e 114 145 e1 c0 a9 153 d7<br>105 f6 160 163 14d de 82 ca 122 b4 15f cc d7 d7 d7 133 88 136 e8<br>e7 4e 105 b7 81 e7 16b 87 14e 14e d1 15e a0 109 de 14e 153 84                                                                                                    |  |  |  |
| Textdatei laden                                                                                                    |                                                                                                    |  |  |  |
| Darstellung                                                                                                    | 15c db 112 105 ee ee c6 15c c0 c5 e1 81 d7 e2 159 172 dd 14b 112<br>105 156 d7 124 c0 14d 14e d7 8b 165 161 e2 ca 159 8e 117 c9 db                                                                                                    |  |  |  |
| Hexadezimal     Als Text                                                                                                    | c9 105 150 93                                                                                                    |  |  |  |
| Parameter für die Analyse                                                                                                    | •                                                                                                    |  |  |  |
| Sprache des n-Gra<br>Deutsch Sucht<br>Englisch                                                                                                    | amm Größe 4   Analyse starten                                                                                                    |  |  |  |
| Ergebnis                                                                                                    |                                                                                                    |  |  |  |
| Möglicher 1. Klartext                                                                                                    | Ich testen hier die Buchchonglicht des Viter e4zchen? Aus. Daseinenö,<br>wieder etwas Klarteine, die wie yøben die b                                                                                                    |  |  |  |
| Möglicher 2. Klartext                                                                                                    | eoo werden die beider Vorsterte1Ým Ende wohlben eiorithust es<br>tČ`ichtigen wir zwei zu entoffern? Verklicht werden                                                                                                    |  |  |  |
|                                                                                                    |                                                                                                    |  |  |  |

#### Fazit

- Mit dem Viterbi-Algorithmus lassen sich zwei per XOR oder modularer Addition zu einem Geheimtext verknüpfte Klartexte wieder entschlüsseln..
- Ein Defizit bei der Entschlüsselung hat der Algorithmus zu Beginn der Klartexte. Hier fehlen die umgebenen N-Gramme und es existieren noch keine Wahrscheinlichkeitspfade, auf die der Algorithmus zurückgreifen kann.
- Lange Wörter werden vom Algorithmus seltener entschlüsselt.
- Das zugrundeliegende Wörterbuch spielt eine wesentliche Rolle, da der Algorithmus die Wörter daraus zusammen sucht.
- Es werden nur N-Gramme gefunden, die auch im Wörterbuch enthalten sind. Daher ist die Länge der N-Gramme im Plugin auf N=5 beschränkt. Für größere N müssten sonst alle Wörter der Länge N im Wörterbuch vorkommen, was bei z.B. N=7 bereits sehr viele Wörter mehr wären.
- Die Variation der N-Gramm-Größe und der Suchtiefe hat direkten Einfluss auf das Ergebnis.
   Die Größe der N-Gramme gibt vor, auf welche Wörter im Wörterbuch zurückgegriffen wird.
  - Der Parameter Suchtiefe bestimmt wie viele Kandidaten für Klartextpaare (Pfade) zur Analyse des nächsten Zeichens verwendet werden (der Algorithmus verwirft ja nach jedem Zeichen unwahrscheinliche Pfade). Somit regelt die Suchtiefe den Einfluss der aktuellen Entschlüsselungsposition auf vorangehende Zeichen der Zeichenkette.

## Verifiable-Secret-Sharing

**Die Idee** 

#### Problematik

- Das Verifiable-Secret-Sharing (VSS) ist eine erweiterte Variante des Secret-Sharing (zu deutsch "Geheimnis-Teilung").
- Beim Secret-Sharing geht es darum, ein gemeinsames Geheimnis unter einer gewissen Anzahl an Mitwissenden, den Spielern, aufzuteilen. Die Spieler bekommen die sogenannten "Shares".
- Es soll außerdem eine Mindestanzahl an Spielern (nicht unbedingt alle) benötigt werden, damit das gemeinsame Geheimnis wieder entschlüsselt werden kann.
- Ein einzelner Share oder weniger Shares als die definierte Mindestanzahl soll hingegen nutzlos sein.

#### Die Erweiterung "Verifiable"

- Das VSS ist sicherer als das normale Secret-Sharing. Beim Aufteilen des Geheimnis muss demjenigen, der das Geheimnis aufteilt (dem "Dealer"), vertraut werden. Dieser könnte die Shares beim Austeilen abändern, und das Verfahren würde nutzlos.
- Um dieses Problem zu lösen, erzeugt der Dealer beim VSS zusätzliche "Commitments". Damit können die Shares von den Spielern auf ihre Richtigkeit getestet werden.

## **Verifiable-Secret-Sharing**

**Die Implementierung in JCT** 

#### Im Menü

"Visualisierungen" \ "Verifiable-Secret-Sharing"

#### Der Algorithmus in der Anwendung

- Statt mit einem Geheimnis in Textform wird das Geheimnis durch eine Zahl ausgedrückt.
   Vorher muss man sich eine Transformation von Text in Zahlen überlegen.
- Jeder der n Spieler erhält einen Share. Zur Rekonstruktion des Geheimnisses soll aber die Kenntnis von beliebigen t Shares genügen (1 < t <= n).</li>
- Ein Polynom vom Grad (t-1) kann durch Kenntnis von t Punkten auf dem Polynomgraphen eindeutig rekonstruiert werden. Dazu kann man die Lagrange-Interpolation benutzen.
- Diese mathematische Erkenntnis wird beim VSS geschickt verwendet.
- Das Geheimnis wird als absoluter Term des Polynoms benutzt. Dadurch erhält man das Ergebnis ganz einfach als Funktionsauswertung des Polynoms an der Stelle 0.

## **Verifiable-Secret-Sharing**

Ein Anwendungsbeispiel 1/2

#### **Erster Schritt**

- Wählen Sie die Gesamtanzahl n der Spieler und die benötigte Anzahl t der Spieler zur Rekonstruktion.
- Legen Sie das Geheimnis fest.

Die Zahlen "Safe Prime", "Primfaktor" und "Generator" werden dann, falls möglich, automatisch ausgefüllt.

Klicken Sie auf "Koeffizienten bestimmen".

#### **Zweiter Schritt**

Das Polynom wird jetzt festgelegt. Als Dealer haben Sie hier Einfluss auf das Polynom, aus denen die Shares berechnet werden. Aus dem Polynom werden außerdem die Commits berechnet.

- Das initiale Polynom gibt Spieler 1 zu viel Information. Deshalb sollte man den Button "Generieren" drücken, um zufällige Koeffizienten zu erzeugen.
- Sie können nun über "Commit" die Commits berechnen.

Ändern Sie das Polynom jetzt nochmal, werden die Shares, falls sie mit den vorherigen Commits überprüft, nun als ungültig erkannt.

Lassen Sie sich die "Shares berechnen".

| Parameter                           |          |
|-------------------------------------|----------|
| Anzahl der Spieler n                | 6        |
| Anzahl Spieler t zur Rekonstruktion | 5        |
| Geheimnis s                         | 10       |
| Safe Prime p (p>2s)                 | 23       |
| Primfaktor q (2q=p-1)               | 11       |
| Generator g                         | 2        |
| Nächster Schritt: Koeffizienten be  | estimmen |

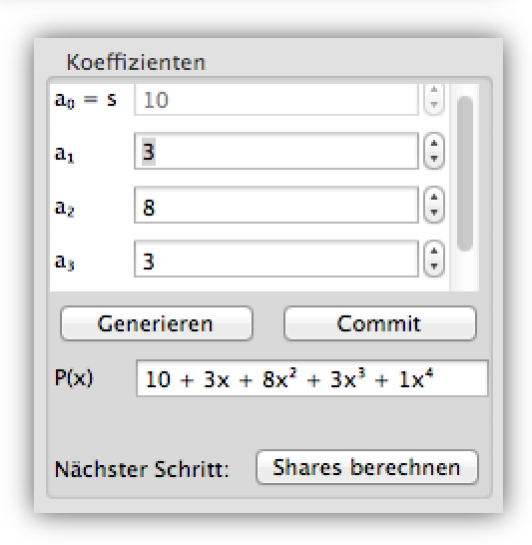
## **Verifiable-Secret-Sharing**

Ein Anwendungsbeispiel 2/2

#### **Rekonstruktions-Schritt**

Das Geheimnis ist auf die Spieler aufgeteilt.

- Die Shares können per "Check" überprüft werden.
- In dem Beispiel rechts wurde das Polynom nachträglich noch einmal verändert. Die Shares sind somit ungültig. Die Vertrauenswürdigkeit des Dealers sollte also angezweifelt werden.

| Commitme       | nts          | Shares    |      |      |        | Rekonstruk | tion   |
|----------------|--------------|-----------|------|------|--------|------------|--------|
| Koeffizient    | Commitment Y | -         |      |      |        | Spieler 1  |        |
| a <sub>0</sub> | 12           | Spieler 1 | 24   | = 2  | Check  | Spieler 2  |        |
| aı             | 2            | Spieler 2 | 92   | = 4  | Check  | Spieler 3  |        |
| a <sub>2</sub> | 16           | Spieler 3 | 274  | -    | Church | Spieler 4  |        |
| a3             | 16           |           | 274  | - 10 | Спеск  | Spieler 5  |        |
| a4             | 16           | Spieler 4 | 654  | = 5  | Check  | Spieler 6  |        |
|                |              | Spieler 5 | 1340 | = 9  | Check  |            |        |
|                |              | Spieler 6 | 2464 | = 0  | Check  | Rekonstr   | uieren |

Ein Share wurde in dem Beispiel als gültig verifiziert, obwohl das Polynom verändert wurde. Es genügt also nicht, sich auf die Gültigkeit eines einzigen Shares zu verlassen.

- Für die Rekonstruktion können rechts unter "Rekonstruktion" die Spieler ausgewählt werden, deren Shares benutzt werden sollen.
- Für unser Beispiel müssen wir mindestens fünf Spieler auswählen (da t=5 war).
- Anschließend kann durch "Rekonstruieren" das Geheimnis wieder erzeugt werden (ungültige Shares müssen nicht notwendigerweise ein falsches Geheimnis liefern).

# Verifiable-Secret-Sharing

#### Fazit

- Ein Geheimnis lässt sich unter mehreren Spielern so aufteilen, dass es nur gemeinsam wieder entschlüsselt werden kann.
- Mehrere Botschafter können so z.B. brisante Informationen aufgeteilt übermitteln, ohne dass sie dabei selbst das ganze Geheimnis kennen.
- Es kann eine Toleranz geschaffen werden, dass später nicht alle Botschafter zur Rekonstruktion benötigt werden.
- Ein weiteres mathematisches Modell, die Lagrange-Interpolation, trifft auf eine interessante Anwendung.

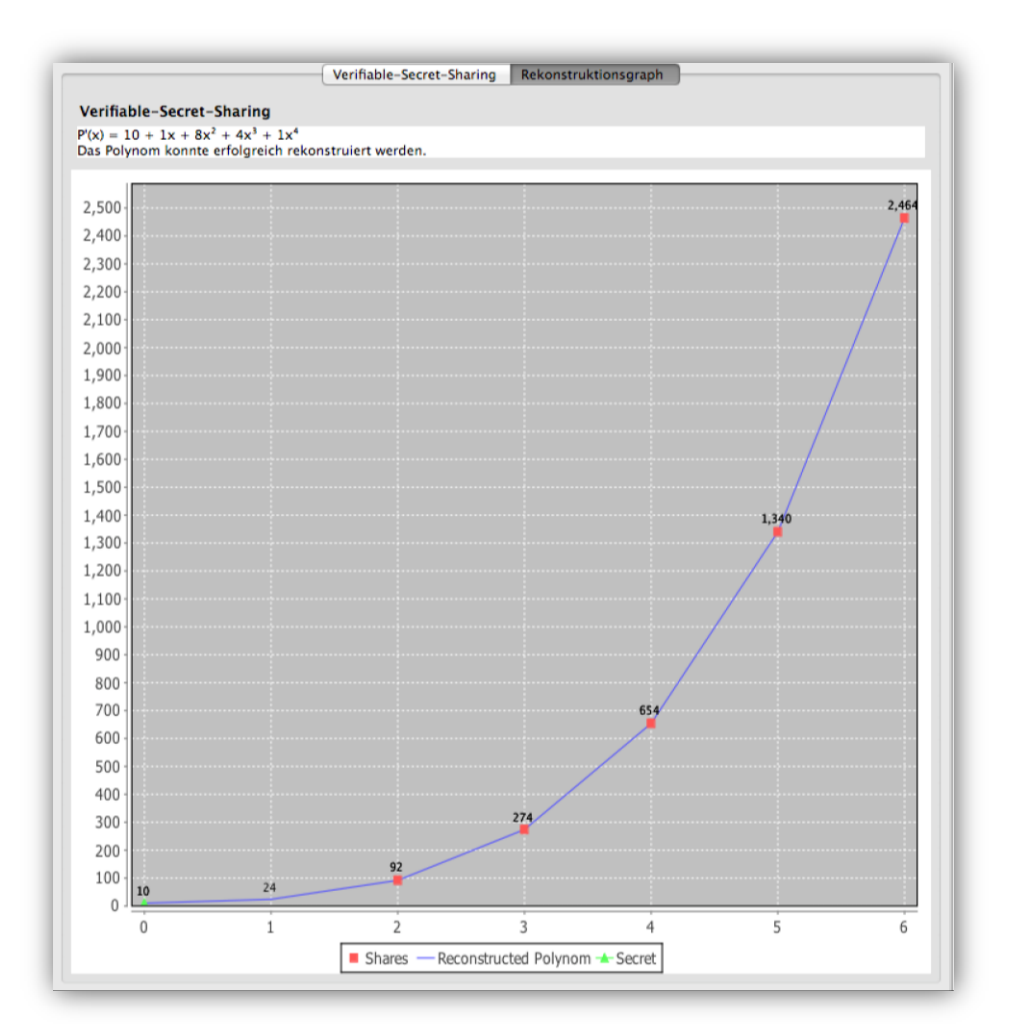

# Signatur-Demo

#### Problematik

- 1. Elektronische Dokumente können à priori nicht auf den Autor überprüft werden. Dazu braucht man ein Verifizierungsmerkmal des Autors, dies kann z.B. eine Unterschrift sein.
- 2. Hat man nur das elektronische Dokument, kann man eine nachträgliche Veränderung kaum erkennen.

Um diese Probleme zu umgehen, kann der Autor sein elektronisches Dokument digital signieren.

#### Funktionsweise

- Der Autor generiert aus dem Dokument einen Hashwert (siehe Folie <u>41</u>).
- Der Hashwert wird mit dem privaten Schlüssel des Autors verschlüsselt (bei Verwendung von RSA).
- Den verschlüsselten Hashwert und die benutzte Hashfunktion stellt der Autor mit dem Dokument öffentlich bzw. dem Empfänger zur Verfügung.
- Ein Interessent, der die Integrität des Dokuments überprüfen möchte, kann nun mit dem öffentlichen Schlüssel des Autors den Hashwert des Dokuments entschlüsseln.
- Den Hashwert kann der Interessent selbst gegenpr
  üfen, indem er die vom Autor benutzte Hashfunktion erneut auf das Dokument anwendet. Sind der entschl
  üsselte Hashwert und der neu berechnete Hashwertidentisch, kann er sich sicher sein, dass das Dokument nicht verf
  älscht wurde.

#### Im Menü

"Visualisierungen" \ "Signatur-Demo"

#### Der Algorithmus in der Anwendung

- Das Plugin bietet die Möglichkeit, ein Dokument aus einer Datei oder einen selbst eingegebenen Text zu signieren.
- Als Hashmethoden stehen die Funktionen MD5, SHA-1 und SHA-2 (SHA-256, SHA-384 und SHA-512) zur Verfügung.
- Anschließend kann, je nach gewählter Hashfunktion, DSA, RSA, ECDSA oder RSA mit MFG1 als Signaturmethode benutzt werden.
- Darunter werden die Subjekte (Schlüsselinhaber) angeboten, die einen Schlüssel zur gewählten Signaturmethode haben.\*
- \* Es gibt zwei Wege, um passende Schlüssel für die Subjekte (Schlüsselinhaber, Benutzer) zu generieren:
- a) in der Algorithmen-Perspektive.
- b) mit dem Visualisierungs-Plugin "Public-Key-Infrastruktur" (JCT-PKI).

| Signaturmethoden                                                        |
|-------------------------------------------------------------------------|
| © DSA                                                                   |
| RSA                                                                     |
| © ECDSA                                                                 |
| RSA und MGF1                                                            |
|                                                                         |
|                                                                         |
| Nählen Sie einen Schlüssel aus:                                         |
| <b>▼</b>                                                                |
| Erika Mustermann - 1024Bit - de.flexiprovider.core.rsa.RSAPrivateCrtKey |
| Alice Whitehat - 1024Bit - de.flexiprovider.core.rsa.RSAPrivateCrtKey   |
| eL Mustermann - 1024Bit - de flexiprovider core rsa RSAPrivateCrtKey    |
| Bob Whitehat - 1024Bit - de.flexiprovider.core.rsa.RSAPrivateCrtKey     |
|                                                                         |

### Signatur-Demo Ein Anwendungsbeispiel 1/2

Ein Dokument zu signieren ist nicht aufwändig und geht in zwei Schritten.

#### Erster Schritt: Hashwert erzeugen

- Wähle das zu signierende Dokument über "Input auswählen".
- Es erscheint ein Dialog, um entweder eine Datei zu öffnen, oder per "Direkte Eingabe" einen beliebigen Text direkt einzugeben.
- Anschließend muss eine "Hashfunktion" ausgewählt werden.
- Der Hashwert wird dann erzeugt und unten angezeigt.
   Der Hashwert ist der elektronische Fingerabdruck des Dokuments.

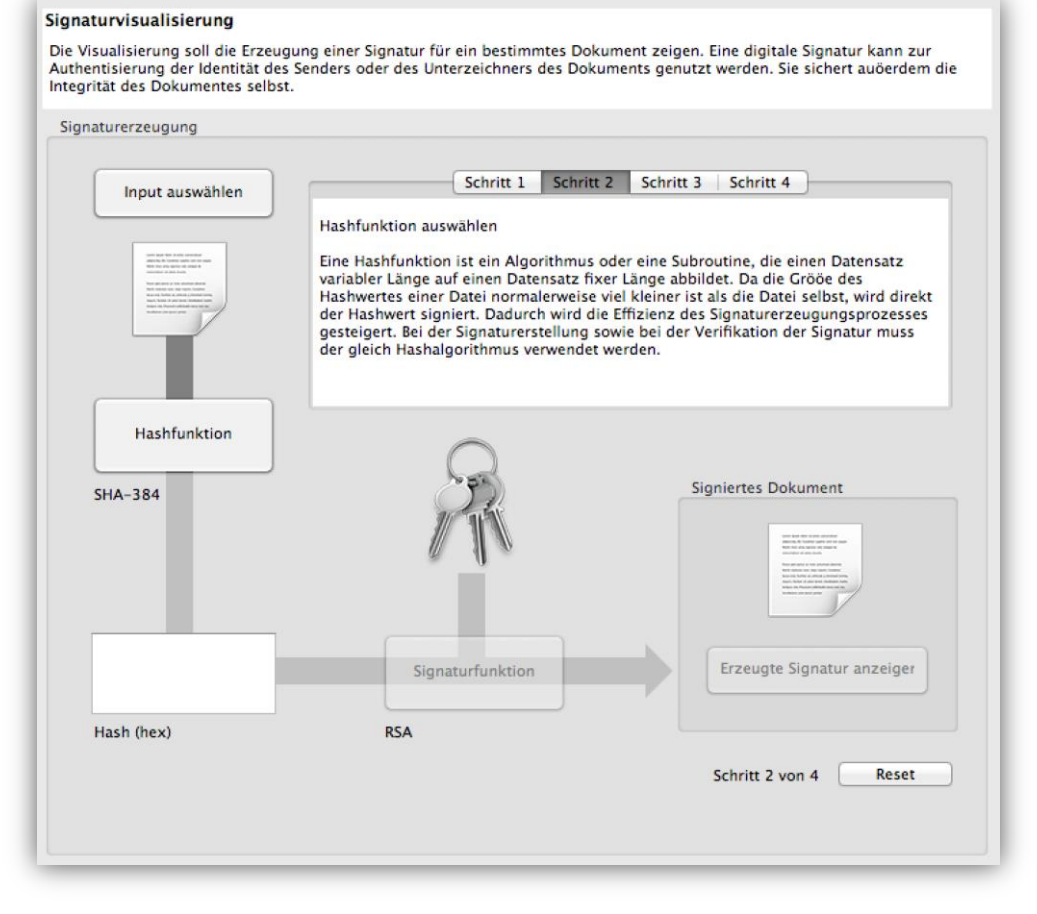

### Signatur-Demo Ein Anwendungsbeispiel 2/2

#### Zweiter Schritt: Signatur erzeugen

- Durch Klick auf "Signaturfunktion" kann ein Verschlüsselungsalgorithmus ausgewählt werden, mit dem der Hashwert verschlüsselt wird.
- Wir wählen als Signaturmethode "ECDSA" aus. Darunter muss dann noch aus dem JCT-Keystore ein Schlüssel für den Signierer (hier "Alice Whitehead") ausgewählt werden.
- Durch Klick auf "Fertigstellen" wird die Signatur erzeugt und kann anschließend über "Erzeugte Signatur anzeigen" betrachtet und abgespeichert werden.

| sesitzer d                                                                                                    | er Sigantur:                                                                                                    | -                                                                                                    |                                                                                                    |
|----------------------------------------------------------------------------------------------------|----------------------------------------------------------------------------------------------------|----------------------------------------------------------------------------------------------------|----------------------------------------------------------------------------------------------------|
| /erwende                                                                                                    | ter Schlüssel/Kurve:                                                                                                    | ANSI X9.62 prime256v                                                                                                    | 1 (256 bits)                                                                                                    |
| Signaturn                                                                                                    | iethode:                                                                                                    | SHA384withECDSA                                                                                                    |                                                                                                    |
| Signatur                                                                                                    |                                                                                                    |                                                                                                    |                                                                                                    |
| Adresse                                                                                                    | Hex                                                                                                    |                                                                                                    | Ascii                                                                                                    |
| 00000                                                                                                    | 30 44 02 20 75 E0 76                                                                                                    | 4C 20 EB 02 A0 E6 2F                                                                                                    | 0D uàvL ë æ/                                                                                                    |
| 0000E                                                                                                    | 94 5C 74 73 AC 8D 5                                                                                                    | F F9 5B 9C B2 91 1F 34                                                                                                    | \ts¬_ù[ <sup>2</sup> 4                                                                                                    |
| 0001C                                                                                                    | 00 6E 62 D6 D7 69 B                                                                                                    | 9 E9 02 20 47 19 8E 2C                                                                                                    | nbÖ×i¹é G,                                                                                                    |
| 0002A                                                                                                    | D0 12 32 B2 C4 CA E                                                                                                    | A 67 94 95 F1 96 39 4B                                                                                                    | Ð2²ÄĒêgñ9K                                                                                                    |
| 00038                                                                                                    | DE F9 88 83 16 C4 25                                                                                                    | 57 C9 0A EF FC D3 8F                                                                                                    | ÞùÄ%WÉ                                                                                                    |
|                                                                                                    |                                                                                                    |                                                                                                    |                                                                                                    |
|                                                                                                    |                                                                                                    |                                                                                                    |                                                                                                    |
|                                                                                                    |                                                                                                    |                                                                                                    |                                                                                                    |
| Darstell                                                                                                    | ungsmöglichkeiten der<br>-Dump (Hex und Ascii)                                                                                                    | Signatur<br>Oktal ODezi                                                                                                    | imal 🔵 Hex                                                                                                    |
| Darstell<br>• Hex                                                                                                    | ungsmöglichkeiten der<br>-Dump (Hex und Ascii)<br>Nachricht                                                                                                    | Signatur<br>Oktal ODezi                                                                                                    | imal 🔿 Hex                                                                                                    |
| Darstell<br>• Hex<br>Signierte                                                                                                    | ungsmöglichkeiten der<br>-Dump (Hex und Ascii)<br>Nachricht<br> Hex                                                                                                    | Signatur<br>Oktal ODezi                                                                                                    | imal O Hex                                                                                                    |
| • Hex<br>• Hex<br>Signierte<br>Adresse<br>00000                                                                                                    | ungsmöglichkeiten der<br>-Dump (Hex und Ascii)<br>Nachricht<br>Hex<br>55 6E 64 20 77 65 6E                                                                                                    | Signatur<br>Oktal Dezi<br>6E 20 73 69 65 20 6E                                                                                                    | Ascii<br>Und wenn sie n                                                                                                    |
| Darstell     O     Hex     Signierte     Adresse     D0000     D000E                                                                                                    | ungsmöglichkeiten der<br>-Dump (Hex und Ascii)<br>Nachricht<br>Hex<br>55 6E 64 20 77 65 6E<br>69 63 68 74 20 67 65                                                                                                    | Signatur<br>Oktal Dezi<br>6E 20 73 69 65 20 6E<br>5 73 74 6F 72 62 65 6E                                                                                                    | mal Hex<br>Ascii<br>Und wenn sie n<br>icht gestorben                                                                                                    |
| Darstell<br>Hex<br>Signierte  <br>Adresse<br>00000<br>0000E<br>0001C                                                                                                    | ungsmöglichkeiten der<br>-Dump (Hex und Ascii)<br>Nachricht<br>Hex<br>55 6E 64 20 77 65 6E<br>69 63 68 74 20 67 65<br>20 73 69 6E 64 2C 20                                                                                                    | Signatur<br>Oktal Dezi<br>66 20 73 69 65 20 6E<br>73 74 6F 72 62 65 6E<br>73 6F 20 6C 65 62 65                                                                                                    | Mal Hex<br>Ascii<br>Und wenn sie n<br>icht gestorben<br>sind, so lebe                                                                                    |
| Darstell<br>• Hex<br>Signierte<br>Adresse<br>00000<br>0000E<br>0001C<br>0002A                                                                                                    | ungsmöglichkeiten der<br>-Dump (Hex und Ascii)<br>Nachricht<br>Hex<br>55 6E 64 20 77 65 6E<br>69 63 68 74 20 67 65<br>20 73 69 6E 64 2C 20<br>6E 20 73 69 65 20 6E                                                                                                    | Signatur<br>Oktal Dezi<br>66 20 73 69 65 20 6E<br>73 74 6F 72 62 65 6E<br>73 6F 20 6C 65 62 65<br>6F 63 68 20 68 65 75                                                                                                    | Mal Hex<br>Ascii<br>Und wenn sie n<br>icht gestorben<br>sind, so lebe<br>n sie noch heu                                                                  |
| Darstell     ignierte     Adresse     00000     0000E     0001C     0002A     00038                                                                                                    | ungsmöglichkeiten der<br>-Dump (Hex und Ascii)<br>Nachricht<br>Hex<br>55 6E 64 20 77 65 6E<br>69 63 68 74 20 67 65<br>20 73 69 6E 64 2C 2C<br>6E 20 73 69 65 20 6E<br>74 65 2E 20 0A 55 6E                                                                                                    | Signatur<br>Oktal Dezi<br>6E 20 73 69 65 20 6E<br>73 74 6F 72 62 65 6E<br>73 74 6F 72 62 65 6E<br>73 6F 20 6C 65 62 65<br>6F 63 68 20 68 65 75<br>64 20 77 65 6E 6E 20                                                                     | Ascii<br>Und wenn sie n<br>icht gestorben<br>sind, so lebe<br>n sie noch heu<br>te.                                                                      |
| Darstell     Hex     Gignierte     Adresse     D0000     D000E     D001C     D002A     D0038     D0046                                                                                                    | ungsmöglichkeiten der<br>-Dump (Hex und Ascii)<br>Nachricht<br>Hex<br>55 6E 64 20 77 65 6E<br>69 63 68 74 20 67 65<br>20 73 69 6E 64 2C 20<br>6E 20 73 69 65 20 6E<br>74 65 2E 20 0A 55 6E<br>69 68 72 20 50 72 6F                                                                                                    | Signatur<br>Oktal Dezi<br>6E 20 73 69 65 20 6E<br>73 74 6F 72 62 65 6E<br>73 6F 20 6C 65 62 65<br>6F 63 68 20 68 65 75<br>64 20 77 65 6E 6E 20<br>66 69 6C 20 76 65 72                                                                     | Mal Hex<br>Ascii<br>Und wenn sie n<br>icht gestorben<br>sind, so lebe<br>n sie noch heu<br>te.<br>ihr Profil ver                                         |
| Darstell<br>Hex<br>Adresse<br>00000<br>0001C<br>0001C<br>0002A<br>00038<br>00046                                                                                                    | ungsmöglichkeiten der<br>-Dump (Hex und Ascii)<br>Nachricht<br>Hex<br>55 6E 64 20 77 65 6E<br>69 63 68 74 20 67 65<br>20 73 69 6E 64 2C 20<br>6E 20 73 69 6E 64 2C 20<br>6E 20 73 69 65 20 6E<br>74 65 2E 20 0A 55 6E<br>69 68 72 20 50 72 6F                                                                                                    | Signatur<br>Oktal Dezi<br>6E 20 73 69 65 20 6E<br>73 74 6F 72 62 65 6E<br>73 6F 20 6C 65 62 65<br>6F 63 68 20 68 65 75<br>66 69 6C 20 76 65 72                                                                                             | Mal Hex<br>Ascii<br>Und wenn sie n<br>icht gestorben<br>sind, so lebe<br>n sie noch heu<br>te.<br>ihr Profil ver                                         |
| Darstell     Hex     Gignierte     Adresse     DoolC     DoolC     DoolC     DoolC     DoolA     DoolA     Dool | ungsmöglichkeiten der<br>-Dump (Hex und Ascii)<br>Nachricht<br>Hex<br>55 6E 64 20 77 65 6E<br>69 63 68 74 20 67 65<br>20 73 69 6E 64 2C 20<br>6E 20 73 69 65 20 6E<br>74 65 2E 20 0A 55 6E<br>69 68 72 20 50 72 6F<br>signierte Nachricht: 14                                                                                                    | Signatur<br>Oktal Dezi<br>6E 20 73 69 65 20 6E<br>73 74 6F 72 62 65 6E<br>73 6F 20 6C 65 62 65<br>6F 63 68 20 68 65 75<br>64 20 77 65 6E 6E 20<br>66 69 6C 20 76 65 72                                                                     | Mal Hex                                                                                                    |
| Darstell<br>• Hex<br>iignierte<br>Adresse<br>20000<br>2000E<br>2001C<br>2002A<br>2002A<br>20046<br>                                                                                                    | ungsmöglichkeiten der<br>-Dump (Hex und Ascii)<br>Nachricht<br>Hex<br>55 6E 64 20 77 65 6E<br>69 63 68 74 20 67 65<br>20 73 69 6E 64 2C 2<br>6E 20 73 69 6E 64 2C 2<br>6E 20 73 69 6E 64 2C 2<br>6E 20 73 69 65 20 6E<br>74 65 2E 20 0A 55 6E<br>69 68 72 20 50 72 6f<br>ignierte Nachricht: 14<br>ignierte Dokument und<br>nen". Dort können Sie o | Signatur<br>Oktal Dezi<br>6E 20 73 69 65 20 6E<br>73 74 6F 72 62 65 6E<br>73 6F 20 6C 65 62 65<br>6F 63 68 20 68 65 75<br>64 20 77 65 6E 62 20<br>66 69 6C 20 76 65 72<br>3 Bits<br>die erzeugte Signatur ar<br>lie Signatur speichern, fa | imal Hex Ascii Und wenn sie n icht gestorben sind, so lebe n sie noch heu te. ihr Profil ver nzuzeigen, klicken Sie auf "Hex alls Sie diese verifizieren |

# Signatur-Demo

#### Fazit

- Die Integrität von elektronischen Dokumenten kann mit Hilfe einer Signatur überprüft werden.
- Krypto-Algorithmen helfen, um den Autor und die Integrität des Dokuments zu verifizieren.
- Wird ein Dokument verfälscht, so ändert sich damit auch dessen Hashwert.
- Um sicher zu stellen, dass das Dokument vom angegebenen Autor stammt, signiert es der Autor mit seinem privaten Schlüssel.

Nur mit dem "richtigen" öffentlichen Schlüssel (also dem des angegebenen Signierers) kann man den originalen Hashwert verifizieren (und damit die Integrität des Dokuments).

Somit kann der Hashwert, obwohl er öffentlich verfügbar ist, nicht geändert werden.

#### Wie funktioniert heutige Verschlüsselung, die Sicherheit garantiert?

- Für Daten, die auf öffentlichen Kanälen übertragen werden, sollten Verschlüsselungsverfahren verwendet werden. Ein solches ist das RSA-Verfahren (sofern es mit den richtigen Parametern benutzt wird).
- Das RSA-Verfahren ist ein asymmetrisches Verfahren, es benötigt zwei Schlüssel: einen privaten und einen öffentlichen Schlüssel. Jeder Teilnehmer benötigt ein eigenes Schlüsselpaar, das er zunächst generieren (lassen) muss.
- Inhalte, die mit dem öffentlichen Schlüssel eines Teilnehmer verschlüsselt wurden, können lediglich mit dem entsprechenden privaten Schlüssel wieder entschlüsselt werden.
- Für die verschlüsselte Kommunikation mit einer anderen Person muss man im Besitz von deren öffentlichen Schlüssel sein. Zunächst muss daher ein Schlüsselaustausch für die öffentlichen Schlüssel stattfinden.

Um diesen Prozess zu vereinfachen wird oftmals eine "Certificate Authority" (CA, Trustcenter, PKI) benutzt, die öffentliche Schlüssel speichert, verwaltet und verifiziert und Zertifikate ausstellt.

→ Siehe auch das Visualisierungs-Plugin "Public-Key-Infrastruktur"(JCT-PKI), das die Vorgänge in einer PKI mit ihren Instanzen Benutzer, RA und CA visualisiert.

**Die Implementierung in JCT** 

#### Im Menü

"Visualisierungen" \ "Erweitertes RSA-Kryptosystem"

#### **Funktionsweise**

- Dieses Plugin in JCT ermöglicht es, Identitäten sowie Schlüssel zu verwalten und Nachrichten zu verschicken und zu empfangen.
- Zusätzlich ist es möglich, einen Angriff auf die Schlüssel auszuführen. Dabei wird mit Brute-Force-Methoden versucht, den Modul "n" in seine beiden Primfaktoren zu zerlegen.
- Das Plugin bietet also eine vollständige, unabhängige Kommunikationsplattform. Der Benutzer kann außerdem experimentieren und Sicherheitslücken des RSA-Verfahrens herausfinden.

Ein Anwendungsbeispiel 1/2

#### Primzahlerzeugung

- Zunächst einmal generieren wir uns einen Schlüssel, den es zu knacken gilt.
- Dazu bietet das Plugin die Option "Schlüssel verwalten".
   Dort wählen wir die Prim-

zahlen p und q sowie ein zufälliges e.

- Schließlich wird der Schlüssel in einem Keystore gespeichert, wozu man unten rechts ein Passwort eingeben muss.
- Nachdem wir einen Schlüssel für die Identität "Alice Whitehat" erstellt haben, möchten wir den Schlüssel angreifen (versuchen zu knacken). Beim RSA-Verfahren bedeutet dies, die Primfaktorzerlegung der Zahl n = p\*q zu finden.
- Da Alice ihre Schlüssel kennt, wechseln wir die Sichtweise, indem wir zum Reiter "Bob Whitehat" wechseln. (Die Identitäten Bob und Alice sind standardmäßig in JCT vorhanden.)

|                                                                                                    | Alice Whitehat Bob Whitehat                                                                                                    |
|----------------------------------------------------------------------------------------------------|----------------------------------------------------------------------------------------------------|
| Aktionen:                                                                                                    | Aktionsfenster                                                                                                    |
| Aktionen:<br>Nachricht verschlüsseln und senden<br>Nachricht empfangen und entschlüsseln<br>Schlüssel verwalten<br>Offentlichen Schlüssel angreifen | Neuen Schlüssel erstellen     Neuen Schlüssel erstellen     Neuen Schlüssel erstellen |
|                                                                                                    |                                                                                                    |

Ein Anwendungsbeispiel 2/2

#### **Der Angriff**

- Bob White kann jetzt den öffentlichen Schlüssel von Alice angreifen.
- Dazu klickt man als Bob den Button "Öffentlichen Schlüssel angreifen" und wählt den passenden Schlüssel von Alice. Den soeben generierten Schlüssel erkennt man an der Bitlänge (hier 20 bit).
- Aufgrund der geringen Bitlänge kann anschließend über den Button "Schlüssel attackieren" der von Alice generierte Schlüssel ohne Kenntnis der Primzahlen p und q wieder faktorisiert werden.
- Hier wird dazu nur ein Brute-Force-Angriff auf den Schlüssel angewendet.
- Eine Bitlänge von nur 20 bit ist bei weitem nicht ausreichend für die Sicherheit des RSA-Verfahrens.

| Aktionen:<br>Nachricht verschlüsseln und senden<br>Nachricht empfangen und entschlüsseln<br>Schlüssel verwalten<br>Offentlichen Schlüssel angreifen | Alice Whitehat -<br>Alice Whitehat -<br>Erika Mustermar<br>Alice Whitehat -<br>Alice Whitehat -<br>Alice Whitehat -<br>Erika Mustermar<br>Lit Klick auf "Schi<br>Itlänge von N: 20<br>V: 962261 | 10248it - RSAPublicKey - KeylD: 9<br>208it - RSAPublicKey - KeylD: 1<br>nn - 10248it - RSAPublicKey - KeylD: 5<br>nn - 10248it - RSAPublicKey - KeylD: 6<br>10248it - RSAPublicKey - KeylD: 6<br>208it - RSAPublicKey - KeylD: 10<br>nn - 10248it - RSAPublicKey - KeylD: 2<br>lüssel attackieren" wird versucht, den Modul<br>obit | Alice Whitehat Bob Whitehat Schlüssel attackieren us N von Alice Whitehat zu faktorisieren: | Schlüssel rekonstruieren |
|----------------------------------------------------------------------------------------------------|----------------------------------------------------------------------------------------------------|----------------------------------------------------------------------------------------------------|---------------------------------------------------------------------------------------------|--------------------------|
|                                                                                                    |                                                                                                    |                                                                                                    |                                                                                             |                          |
| Pa                                                                                                    | arameter                                                                                                    | Wert                                                                                                    |                                                                                             |                          |
| Pa                                                                                                    | arameter                                                                                                    | Wert<br>971                                                                                                    |                                                                                             |                          |
| Pa<br>p<br>q                                                                                                    | arameter                                                                                                    | Wert<br>971<br>991                                                                                                    |                                                                                             |                          |
| Pa<br>p<br>q<br>e                                                                                                    | arameter                                                                                                    | Wert<br>971<br>991<br>733                                                                                                    |                                                                                             |                          |
| Pa<br>p<br>q<br>e<br>d                                                                                                    | arameter                                                                                                    | Wert<br>971<br>991<br>733<br>233197                                                                                                    |                                                                                             |                          |
| Pa<br>p<br>q<br>e<br>d                                                                                                    | arameter                                                                                                    | Wert<br>971<br>991<br>733<br>233197                                                                                                    |                                                                                             |                          |
| Pa<br>p<br>e<br>d                                                                                                    | arameter                                                                                                    | Wert<br>971<br>991<br>733<br>233197                                                                                                    |                                                                                             |                          |
| Pa<br>p<br>q<br>d                                                                                                    | arameter                                                                                                    | Wert<br>971<br>991<br>733<br>233197                                                                                                    |                                                                                             |                          |
| Pa<br>p<br>q<br>e<br>d                                                                                                    | arameter                                                                                                    | Wert<br>971<br>991<br>733<br>233197                                                                                                    |                                                                                             |                          |
| Pa<br>q<br>e<br>d                                                                                                    | arameter                                                                                                    | Wert<br>971<br>991<br>733<br>233197                                                                                                    |                                                                                             |                          |
| Pa<br>p<br>e<br>d                                                                                                    | arameter                                                                                                    | Wert<br>971<br>733<br>233197                                                                                                    |                                                                                             |                          |

#### Fazit

- Faktorisierungs-Angriffe können Schlüssel mit kurzer Bitlänge sehr schnell faktorisieren.
   Beispielsweise kann ein Modulus n mit 64 bit (die Binärdarstellung hat 64 Stellen, was circa 20 Dezimalstellen entspricht, wie z.B. die Zahl 2^64-15) in weniger als 1 Sekunde mit einem aktuellen Notebook (Intel Core i7 2,4GHz) faktorisiert werden.
- Falls ein Angreifer eine Faktorisierung des Modul n finden kann, kann er die gesendeten Nachrichten auch entschlüsseln.
- Erst Bitlängen von 2048 bit werden heutzutage als sicher bewertet.

#### Und mehr ...

 Das Plugin ermöglicht es, Nachrichten mit dem RSA-Verfahren verschlüsselt an einen Gesprächspartner zu versenden.

## SETUP-Angriff auf die RSA-Schlüsselgenerierung (Kleptographie) Die Idee

#### Problematik

- Es existieren einige "Backdoor"-Angriffe, welche das RSA-Verfahren unsicher machen können.
- Einstiegspunkt der meisten dieser Angriffe auf das RSA-Verfahren ist die Schlüsselgenerierung, denn dabei müssen zufällige Primzahlen erzeugt werden. Auf das "zufällige" Ergebnis dieser Generatoren muss vertraut werden können, dies ist jedoch nicht immer möglich.
- Dies ist auch bei dem sogenannten SETUP-Angriff (engl. "secretly embedded trapdoor with universal protection", d.h. ein geheim eingebauter, universal geschützter Falltürangriff) der Fall.

Hierzu eine kurze Zusammenfassung des Angriffs:

#### Funktionsweise

- Es werden zusätzliche Werte und Schlüssel in das System injiziert.
- Die öffentlichen Schlüssel des Verfahrens werden so beeinflusst, dass aus diesen direkt Informationen für die Entschlüsselung gewonnen werden können.
   Ohne die konkrete Implementierung der Schlüsselgenerierung zu kennen, erscheinen diese Werte hingegen weiterhin als zufällig.

### SETUP-Angriff auf die RSA-Schlüsselgenerierung Die Implementierung in JCT

#### Im Menü

"Visualisierungen" \ "Kleptographie"

#### Funktionsweise im Detail

- Allgemein werden beim RSA-Verfahren zwei zufällige, geheime Primzahlen P und Q benötigt, deren Produkt das Modul N = P\*Q bildet. Der Wert N ist öffentlich.
- Bei dem Angriff wird zunächst die Primzahl P erzeugt und diese mit dem öffentlichen Schlüssel des Angreifers verschlüsselt. Die Primzahl Q wird anschließend so gewählt, dass die ersten Zahlen des Moduls N der verschlüsselten Primzahl entsprechen.
- Durch dieses Wissen kann der Angreifer mit seinem privaten Schlüssel die Primzahl P zurückgewinnen, und das Verfahren ist geknackt.
- Da nur die verschlüsselte Primzahl P im Modul N enthalten ist und P zufällig gewählt wurde, erscheint das Modul N als Produkt von P und Q zufällig.

Da P für jedes neue Schlüsselpaar neu erzeugt wird, ist der Angriff nicht erkennbar ohne ein Reverse-Engineering des Codes zur Schlüsselgenerierung.

## SETUP-Angriff auf die RSA-Schlüsselgenerierung Ein Anwendungsbeispiel 1/2

Der Angriff teilt sich in zwei Schritte auf: die Schlüsselgenerierung und das Entschlüsseln des Angreifers.

#### Die Schlüsselgenerierung

- Wähle im Dropdown-Menü das Verfahren "Angriff 4: SETUP".
- Zunächst müssen die beiden Schlüssel des Angreifers generiert werden.
   Dies geschieht über den Button "Neue Schlüssel für den Angreifer erzeugen".
- Anschließend können die üblichen, für das RSA-Verfahren benötigten
   Primzahlen P und Q erzeugt werden.

| Einstellungen                         |                      |                                 |                          |                               |
|---------------------------------------|----------------------|---------------------------------|--------------------------|-------------------------------|
| Verfahren:<br>Bitlänge der Schlüssel: | Angriff 4            | : SETUP<br>dezimal)             | ÷)                       | OBinär ODezimal O Hexadezimal |
| Zusätzliche Kryptosyst                | emwerte              |                                 |                          |                               |
| [                                     |                      | Neue Schlüssel fü               | r den Angreifer erzeugen |                               |
| N des Angreifers                      | df9b5945             |                                 |                          |                               |
| E des Angreifers<br>Verschlüsselte P  | 81386321<br>ba69fea8 |                                 |                          |                               |
| N' (vorläufiges Modul)                | ba69fea80            | b64e2af                         |                          |                               |
| Standard-Kryptosyster                 | nwerte               |                                 |                          |                               |
|                                       |                      | Alles auf                       | einmal erzeugen          |                               |
| Primzahlen P und Q                    | erzeugen             | P (Primzahl)<br>da7f23db        | Q (Primzahl)<br>da6920c7 |                               |
| N berechner                           | 1                    | N = P * Q<br>ba69fea7f0233f3d   |                          |                               |
|                                       |                      | E (öffentlicher Exponent) 10001 | Neues E erzeugen         | Standard-E wiederherstellen   |
| D berechner                           | 1                    | D (privater Exponent)           |                          |                               |

- Die Primzahl Q wird dabei so gewählt, dass der Modul N die verschlüsselte Primzahl P enthält (in der Abbildung gelb hervorgehoben).
- Nach dem Berechnen von N und D kann im Textfeld im unteren Drittel des Plugins ein Klartext verschlüsselt werden.
- Durch den Button "Öffentlichen Schlüssel und Geheimtext speichern" ist es anschließend möglich, im Reiter "SETUP-Angriff" den Geheimtext wieder zu entschlüsseln.

## SETUP-Angriff auf die RSA-Schlüsselgenerierung Ein Anwendungsbeispiel 2/2

#### Die Entschlüsselung durch den Angreifer

- Wähle als Verfahren "SETUP-Angriff".
- Die Daten, die dem Angreifer vorliegen, sind an den entsprechenden Stellen bereits eingetragen: Dies sind die Schlüssel des Angreifers, das Modul N sowie der Exponent E. Die letzten beiden Werte sind öffentlich, da sie vom Kommunikationspartner zur Verschlüsselung des Textes benötigt werden.
- Durch die oberen vier Buttons links lässt sich der Text durch den Angreifer entschlüsseln.
- Zunächst wird dazu aus dem Modul N die verschlüsselte Primzahl P ausgelesen und entschlüsselt.

|                                                                                                    | Schlüsselgenerieru                                                                                                    | ng und Verschlüsselung SETUP-Angri                                                                                                 | ff                                                                                                    |  |  |
|----------------------------------------------------------------------------------------------------|----------------------------------------------------------------------------------------------------|----------------------------------------------------------------------------------------------------|----------------------------------------------------------------------------------------------------|--|--|
| a Paranaktiva das Anaraifars                                                                                                    |                                                                                                    |                                                                                                    |                                                                                                    |  |  |
| s Ziel eines Angreifers ist es, mit öffentlich verfügbaren D<br>ponents D führen.                                                                                                    | aten, d.h. öffentliche Schlüssel und                                                                                                    | Geheimtexte, an Informationen zu gelan                                                                                             | gen, die zur Faktorisierung des Moduls N und Nachbildung des privaten                                                                                                    |  |  |
| Verschlüsselte P entschlüsseln                                                                                                    | Offentlicher Schlüssel                                                                                                    |                                                                                                    |                                                                                                    |  |  |
| Private Schlüssel berechnen                                                                                                    | Der öffentliche Schlüssel ist de<br>dem ersten Tab übernommen.                                                                                                    | efinitionsgemäß öffentlich verfügbar und                                                                                           | folglich sichtbar für einen Angreifer. Dieser Schlüssel wurde direkt aus                                                                                                    |  |  |
| Gebeimtexte entschlüsseln                                                                                                    | N (Modul)                                                                                                    |                                                                                                    | E (öffentlicher Exponent)                                                                                                    |  |  |
| denember ensemblasem                                                                                                    | ba69fea7f0233f3d                                                                                                    |                                                                                                    | 10001                                                                                                    |  |  |
| Zurück zur Schlüsselerzeugung und Verschlüsselung                                                                                                    | Zusätzliche Daten                                                                                                    |                                                                                                    |                                                                                                    |  |  |
|                                                                                                    | Das verschlüsselte P wird von<br>eigenen privaten Schlüssel.                                                                                                    | den oberen Bits des öffentlichen Moduls                                                                                            | N gelesen und um sie zu entschlüsseln braucht der Angreifer seinen                                                                                                    |  |  |
|                                                                                                    | Verschlüsselte P                                                                                                    |                                                                                                    | D des Angreifers (privater Exponent)                                                                                                    |  |  |
|                                                                                                    | ba69fea7                                                                                                    |                                                                                                    | 9443dea1                                                                                                    |  |  |
|                                                                                                    | Berechnungen                                                                                                    |                                                                                                    |                                                                                                    |  |  |
|                                                                                                    | Der Angreifer wird die mit sein<br>möglichen Bitübertragung in o<br>verschlüsselten P plus eins en<br>zu berechnen.                                                                                                    | nem öffentlichen Schlüssel verschlüsselte<br>ler Teilung im Primzahlerzeugungalgoriti<br>tschlüsselt. Der Angreifer kann P nutzen, | Primzahl P in den oberen Bits des Moduls N finden. Wegen einer<br>hmus muss der Angreifer auch P' berechnen, indem er den Wert des<br>um Q und dann D zu berechnen, aber muss auch P' nutzen, um Q' und D'                                                                   |  |  |
|                                                                                                    | Entschlüsselte P                                                                                                    |                                                                                                    | Entschlüsselte P' (P + 1)                                                                                                    |  |  |
| Durchführung des SETUP-Angriffs                                                                                                    | 907894fe                                                                                                    |                                                                                                    | da7f23db                                                                                                    |  |  |
| ichritt 7: Die verschlüsselte Primzahl P wird von den<br>weren Bits des Moduls N entnommen. Entschlüsselung                                                                                                    | Q = N / entschlüsselte P                                                                                                    |                                                                                                    | Q' = N / entschlüsselte P'                                                                                                    |  |  |
| lieses Wertes mit dem privaten Schlüssel des Angreifers                                                                                                    | 14a527f88                                                                                                    |                                                                                                    | da6920c7                                                                                                    |  |  |
| rgibt die Primzahl P, es sei denn, ein Ubertragungsbit<br>wurde in der früheren Teilung genommen. Da der                                                                                                    | D (privater Exponent)                                                                                                    |                                                                                                    | D' (privater Exponent)                                                                                                    |  |  |
| Angreifer nicht wissen kann, ob das passiert ist, muss er                                                                                                    | 98dc8429a4704210                                                                                                    |                                                                                                    | 4037dd9b049297dd                                                                                                    |  |  |
| das verschlusselte P und P plus eins (= P) entschlusseln.                                                                                                    | Geheimtext                                                                                                    |                                                                                                    |                                                                                                    |  |  |
| Schritt 8: Mithilfe von P und P' sowie dem öffentlichen<br>Schlüssel kann der Angreifer die zweite Primzahl Q und<br>Janach den privaten Schlüssel nachbilden. Der Angreifer                                                                                                    | Der Geheimtext wird öffentlich                                                                                                    | n übermittelt und ist folglich komplett sic                                                                                        | htbar für einen Angreifer oder anderen Beobachter.                                                                                                    |  |  |
| danach den privaten Schlüssel nachbilden. Der Angreifer<br>muss Q und Q'brechnen, obwohl nur eine Primzahl<br>ergeben wird, die N ohne Rest teilt.<br>Schritt 9: Es gibt jetzt zwei mögliche Schlüssel, mit dem<br>man der Geheintext entschlüssel hann. Der Angreifer<br>könnte schon vorab prüfen, welcher Wert der Richtige<br>sit, aber einer wird immer die ursprüngliche Klartext-<br>Nachricht und der andere Unsinn ergeben. | 4403eb5d012ab9ecs5080f7Ca00<br>5e3b5646362d112a32a33eba<br>eba2c4a467bc1cd3782b012a32a33eba<br>33a1a35712b0537e8d5712b037<br>88a1141459043564c23914e013<br>88a1141459043564c23914e01342<br>bb60583277241652c012c138b43<br>20b543e5d160378a51a48864<br>e9394337991c1c538c42877344 |                                                                                                    | Rec 530013 datics 11 dbs49a31ecf4<br>(de4e7b1c1c237a161747ch663)<br>272703500014310147cf106631<br>27270350001431014cf1098ech4f1<br>27270350001431014cf1098ech4f1<br>272642753001431044cf1098ech4f1<br>272642753001430144cf1098ech4f1<br>27264275427542764272cf109815(fbc254e |  |  |
|                                                                                                    | Entschlüsselte Texte                                                                                                    |                                                                                                    |                                                                                                    |  |  |
|                                                                                                    | Der Angreifer kann den Klartext durch Entschlüsselung mit einem nachgebildeten privaten Schlüssel erlangen. Aber er kann nicht wissen, ob D<br>oder D' der richtige private Expontent ist und muss deswegen beide benutzen.                                                      |                                                                                                    |                                                                                                    |  |  |
|                                                                                                    | Mit D entschlüsselter Geheimte                                                                                                    | xt                                                                                                    | Mit D' entschlüsselter Geheimtext                                                                                                    |  |  |
|                                                                                                    | 廣◆皆將國營糧輕拾125日才潮當日<br>發心互林回(紛緩回 蟹試網回 頌興<br>期個回 雲の制高+前小戰吳由臺跋強用<br>貯回貝麼回、禅契档。4月他   回派                                                                                                    | 目田智の聽眠四難⊘解熱又激明四難等の<br>受緊部後感給肉洗○○只辨熱技他│○沈<br>1数2甲読録eo慮已で漲消咳慮前張所容望宋<br>必会行消涕者i囚                                                      | Es ist also tattächlich möglich diese scheinbar all sicher<br>verschlüsselte Nachricht durch den SETUP-Angriff zu entschlüsseln.                                                                                                    |  |  |

 Da eine Bitverschiebung und damit zwei verschiedene Fälle auftreten können, werden diese beiden Möglichkeiten analysiert.

# SETUP-Angriff auf die RSA-Schlüsselgenerierung

#### Fazit

- Durch geschicktes Eingreifen in die Schlüssel-Erzeugung ist es für einen Angreifer möglich, den verschlüsselten Geheimtext mit der Hilfe seines eigenen privaten Schlüssel zu entschlüsseln.
- Fast alle effektiven Angriffe auf RSA setzen bereits bei der Schlüsselgenerierung an. Daher müsste das Vertrauen in die Schlüsselgenerierung, die oft von einer Zertifizierungsstelle (engl. "Certificate Authority") oder in einem Hardware-Security-Module (HSM) durchgeführt wird, gewährleistet sein.
- Das Modul N scheint bei der Erzeugung zweier unterschiedlicher Schlüsselpaare zufällig, da die Primzahlen P und Q jeweils neu gewählt werden. Daher ist es allgemein schwierig, den Angriff anhand des Output aufzudecken -- ohne Reverse Engineering zu betreiben.
- Für den Angriff wird nur der öffentliche Schlüssel des Angreifers benötigt, so dass ein Aufdecken des Angriffes keine weitere Unsicherheit für die Kommunikation des Angreifers darstellt.

#### Problematik

- Eine Person A möchte eine Person B davon überzeugen, dass sie ein Geheimnis kennt, welches auch Person B kennt.
- Die Überprüfung soll dabei so stattfinden, dass das eigentliche komplette Geheimnis nicht preisgegeben werden muss. Dadurch ist es möglich, den Abgleich öffentlich durchzuführen und einem Mithörer ist es nicht möglich, das Geheimnis zu lüften.
- Eine Lösung für diese Problemstellung wird Zero-Knowledge-Protokoll genannt.
- Wichtig ist, dass die Beteiligten eines Zero-Knowledge-Protokolls ehrlich sind. Dies bedeutet, dass eine dritte Person C die Person B nicht davon überzeugen kann, vorzugeben das Geheimnis zu kennen, obwohl sie es nicht kennt.

In diesem Anwendungsbeispiel zeigen wir das Zero-Knowledge-Protokoll Fiat Shamir. Es gibt jedoch noch weitere, z.B. Feige Fiat Shamir, oder eine Variante über einen Graphenisomorphismus.

**Die Implementierung in JCT** 

#### Im Menü

"Visualisierungen" \ "Fiat Shamir"

#### **Funktionsweise**

- Beim Verfahren Fiat Shamir wird ausgenutzt, dass im Restklassenring modulo n die Quadratwurzel einer Zahl nur über die Primfaktorenzerlegung der Zahl n gefunden werden kann.
- Ist n zusätzlich das Produkt zweier geheimer Primfaktoren p und q, und sind p und q genügend groß, dann ist eine Primfaktorzerlegung von n nicht effizient möglich.
- Da das Verfahren auf Zahlen operiert, muss das Geheimnis s als Zahl gegeben sein.
- Person A veröffentlicht die Zahl v = s<sup>2</sup> mod n, generiert eine Zufallszahl r < n und bekommt von Person B eine Zufallszahl b übersendet, die 0 oder 1 ist. Person B erhält die Zahl x = r<sup>2</sup> mod n.
- Person A berechnet y = rs<sup>b</sup> mod n und schickt diese Zahl an Person B. Person B verifiziert, ob die Gleichung Zahl y<sup>2</sup>=xv<sup>b</sup> mod n gilt. Ist diese erfüllt, so gilt das Geheimnis als verifiziert.

 $y^2 = (rs^b)^2 = r^2s^{2b} = xv^b \mod n$ 

Ein Anwendungsbeispiel 1/2

#### **Als Prüfer**

- Wähle oben den Radio-Button "Prüfer".
- Zunächst müssen die beiden Primzahlen p und q generiert werden, deren Produkt ist der öffentliche Modul n. Zusätzlich muss das Geheimnis s erstellt werden.
- Unter "Ablauf" können dann die Schritte, die zur Verifizierung benötigt werden, durchgeführt werden.
- Alle Werte öffentliche sowie private die bei dem Verfahren berechnet werden, sind im unteren Teil des Plugins aufgeführt.
- Da die geprüfte Person Alice hier tatsächlich das Geheimnis kennt, wird ihr Kommunikationspartner dies positiv verifizieren (grüner Hinweis im Screenshot unten links).

| ) Prüfer Wählen Sie z<br>) Angreifer s < n und v | wei Primzahlen p und q. D<br>= s² mod n. v wird öffentli | Die Zahl n = pq ist der öffe<br>ch bekannt gegeben.                   | ntliche Modul. Alice kennt eine Zahl |
|--------------------------------------------------|----------------------------------------------------------|-----------------------------------------------------------------------|--------------------------------------|
| rimzahleingabe                                   |                                                          |                                                                       | Drimmehlen generiteren               |
| 197                                              | n: 2974                                                  | 7                                                                     | Cohoimpis orstoller                  |
| 151<br>Primzahlen überne                         | hmen                                                     |                                                                       |                                      |
| blauf                                            |                                                          |                                                                       |                                      |
| oldi i                                           | Zufallszahl erstellen                                    | Alice generiert eine Zufa<br>schickt x = r <sup>2</sup> mod n an      | liszahi r < n und<br>Bob.            |
|                                                  | b generieren                                             | Bob generiert ein Zufalls<br>und sendet b an Alice.                   | bit b aus {0,1}                      |
|                                                  | Antwort berechnen                                        | Alice berechnet eine Antu<br>und sendet diese an Bob<br>$y = rs^b$ .  | wort y                               |
|                                                  | Verifizieren                                             | Bob verifiziert Alices An<br>Er überprüft, ob gilt:<br>$y^2 = xv^b$ . | ntwort.                              |
| Zurücksetzen                                     |                                                          | Neuer Durchlauf                                                       | Mehrmals ausführen                   |
| formation                                        |                                                          |                                                                       |                                      |
| Bob                                              | Alice                                                    |                                                                       |                                      |
| b: 1                                             | Gehei                                                    | m                                                                     | Offentlich                           |
| y <sup>2</sup> : 7490                            |                                                          | r: 6138                                                               | v = s* mod n 5286                    |
| x v^b : 7490                                     |                                                          | s: 1360                                                               | y: 18520                             |
| urde verifiziert                                 |                                                          |                                                                       | $x = r^2 \mod n  15342$              |

### Zero-Knowledge-Protokoll: Fiat Shamir Ein Anwendungsbeispiel 2/2

#### **Als Angreifer**

- Das Verfahren bietet jedoch auch Angreifern die Möglichkeit vorzutäuschen, sie besäßen das Geheimnis. Dies lässt sich durch die Auswahl "Angreifer" nachspielen und verstehen.
- Durch geschickte Wahl der Werte x und y, mit deren Hilfe die Glaubwürdigkeit überprüft wird, lässt sich in 50% der Fälle vortäuschen, dass der Angreifer das Geheimnis kennt.
- Dies lässt sich in diesem Szenario durchspielen. Durch n-faches Ausführen wird letztlich mit einer Wahrscheinlichkeit 1-(0,5)<sup>n</sup>. aufgedeckt, dass es sich nicht um den wahren Geheimnisträger handelt.
- Je häufiger der Test wiederholt wird, umso sicherer wird ein Angreifer entdeckt.

| Situation<br>Prüfer Wählen Si<br>Angreifer sie sei Ali | e zwei Primzal<br>ce und kenne | hlen p und<br>eine Zahl s | q. Die Zahl n = pq ist de<br>mit v = s² mod n. v wird                                           | r öffentliche Modul. Carol behauptet,<br>öffentlich bekannt gegeben. |
|--------------------------------------------------------|--------------------------------|---------------------------|-------------------------------------------------------------------------------------------------|----------------------------------------------------------------------|
| Primzahleingabe                                        |                                |                           |                                                                                                 |                                                                      |
| 131                                                    |                                | n : 299                   | 99                                                                                              | Primzahlen generieren                                                |
| þ29                                                    |                                |                           |                                                                                                 | Geheimnis erstellen                                                  |
| Primzahlen überne                                      | ehmen                          |                           |                                                                                                 |                                                                      |
| Ablauf                                                 |                                |                           |                                                                                                 |                                                                      |
|                                                        | Zufallszahl e                  | erstellen                 | Carol generiert eine Zufa<br>r < n und ein Bit c aus {0<br>sendet x = r <sup>2</sup> v^-c mod n | llszahl<br>,1}. Sie<br>an Bob.                                       |
|                                                        | b generi                       | eren                      | Bob generiert ein Zufalls<br>sendet b an Carol.                                                 | bit b aus {0,1} und                                                  |
|                                                        | Antwort ber                    | rechnen                   | Carol berechnet eine Ant und sendet diese an Bob $y = r$ .                                      | wort y                                                               |
|                                                        | Verifizie                      | ren                       | Bob verifiziert Carols A<br>Er überprüft, ob gilt:<br>y <sup>z</sup> = xv^b.                    | ntwort.                                                              |
| Zurücksetzen                                           |                                |                           | Neuer Durchlauf                                                                                 | Mehrmals ausführen                                                   |
| Information                                            |                                |                           |                                                                                                 |                                                                      |
| Bob                                                    |                                | Carol                     |                                                                                                 |                                                                      |
| b: 0                                                   |                                | Gehei                     | n                                                                                               | Öffentlich                                                           |
| y <sup>2</sup> : 9022                                  |                                |                           | r: 6711                                                                                         | $v = s^2 \mod n$ 6955                                                |
| x v^b : 15926                                          |                                |                           | s: ?                                                                                            | y: 6711                                                              |
|                                                        |                                |                           | c: 1                                                                                            | $x = r^2 v^{A-c}$ : 15926                                            |

| n    | 1   | 2    | 3     | 4      | 5       | 6        | 7         | 8          | 9           | 10          |
|------|-----|------|-------|--------|---------|----------|-----------|------------|-------------|-------------|
| P(n) | 0,5 | 0,75 | 0,875 | 0,9375 | 0,96875 | 0,984375 | 0,9921875 | 0,99609375 | 0,998046875 | 0,999023438 |

#### Fazit

- Zero-Knowledge-Protokolle sind Verfahren, die eingesetzt werden, um jemand anderen zu überzeugen, dass man ein Geheimnis kennt. Dabei soll das Geheimnis jedoch nicht offen gelegt werden.
- Das Fiat-Shamir-Protokoll ist ein solches Verfahren.
- Es ist wichtig zu wissen, dass ein Angreifer das Verfahren mit Wahrscheinlichkeit (0,5)<sup>n</sup> hintergehen kann (n ist die Anzahl der Wiederholungen des Tests). Je öfter das Verfahren wiederholt wird, desto besser ist die Qualität der Aussage.
- Hinweis: Wenn sehr große Zahlen effizient und schnell in ihre Primfaktoren zerlegt werden können, dann ist das Verfahren nicht mehr sicher (d.h. dann gelten die oben genannten Wahrscheinlichkeiten nicht).

# Android-Mustersperre (AUP)

#### Problematik

- Smartphones bieten heutzutage neben dem Telefonieren und Nachrichten verschicken viele weitere Funktionen, wie z.B. Mails bearbeiten, Notizen erstellen oder Online-Banking machen. Das Nutzen solcher Funktionen führt dazu, dass viele vertrauliche Daten auf dem Smartphone (oder in einer Cloud) gespeichert werden.
- Wer sein Smartphone einmal verloren hat, fragt sich häufig, ob jemand an seine sensiblen Daten herankommt. Wie sicher ist die Sperre des Smartphones? Was unterscheidet eine einfache PIN-Eingabe von der bei Android zum Einsatz kommenden Mustersperre<sup>[1]</sup>.
- Die Mustersperre des Betriebssystems Android ist in JCT visualisiert, und in der Onlinehilfe werden die Sicherheitsbewertungen dazu dargestellt und mit anderen Mustersperren verglichen.

# Android-Mustersperre

**Die Implementierung in JCT** 

#### Im Menü

"Visualisierungen" \ "Android-Mustersperre (AUP)"

#### **Funktionsweise**

- Die Android-Mustersperre kann als Bildschirmsperre bei Smartphones mit dem Betriebssystem Android benutzt werden. Typischerweise sind dazu neun Punkte auf dem Bildschirm im Quadrat angeordnet, und der Benutzer kann durch Verbinden der Punkte (nach bestimmten Regeln) ein Muster anlegen, das er dann zum Entsperren des Smartphones eingeben muss.
- Die Visualisierung bietet die Möglichkeit, verschiedene Muster auf ihre Sicherheit zu pr
  üfen. Dabei wird ein Sicherheitsindikator angezeigt, der anzeigt, wie viele verschiedenen Kombinationen mit der benutzen Anzahl an Punkten auf dem Muster möglich ist.

## **Android-Mustersperre**

Ein Anwendungsbeispiel

#### **Muster setzen**

- Startet man die Visualisierung, sieht man den typischen Sperrbildschirm von Android.
- Nun kann man ein Muster festlegen, indem man auf einen der Punkte klickt und anschließend die Maus über die andere Punkte bewegt. Um das Muster abzuschließen, muss man auf den Endpunkt des Musters klicken.
- Ist das Muster angelegt, wird im rechten Textfeld der Sicherheitsindikator angezeigt. Dieser gibt einen Hinweis darauf, wie sicher das Passwort ist. Z.B gibt es für ein Muster mit 5 Punkten 8776 verschiedene Kombinationsmöglichkeiten.

#### Muster ändern, Muster prüfen

 Das Plugin bietet zusätzlich noch die Möglichkeit, das Muster zu speichern und danach ein anderes Muster mit dem gespeicherten zu vergleichen.

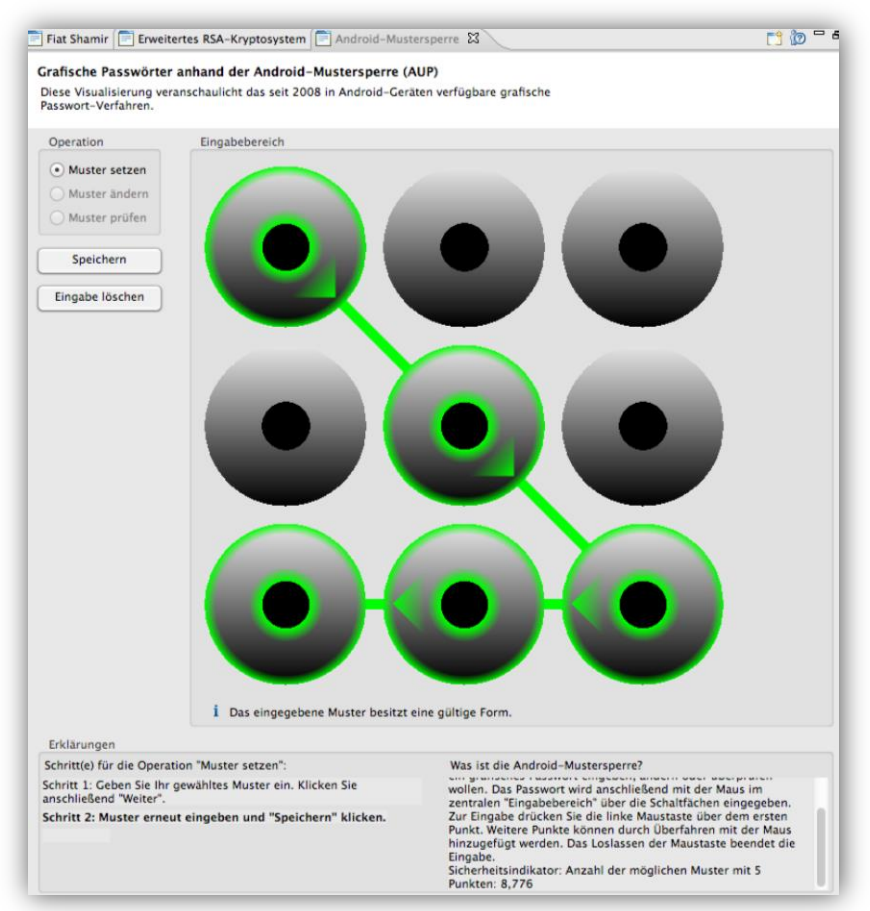

 Das gespeicherte Muster kann auch geändert werden. Hierzu wird das zuletzt gespeicherte Muster benötigt. Kennt man das Muster nicht mehr, kann man das Plugin einfach komplett zurücksetzen.

# Android-Mustersperre

#### Fazit

- Für das AUP-Muster ist die Reihenfolge der besuchten Felder entscheidend.
- Ein Muster der Android-Mustersperre muss gewisse Regeln erfüllen, beispielsweise darf jedes Feld nur einmal besucht werden.
- Durch diese (und weitere) Einschränkungen reduziert sich die Anzahl der möglichen Muster.
   Insgesamt gibt es 389.112 verschiedene Muster.
- Vergleicht man das AUP-Muster mit einer vier- bis neunstelligen PIN aus den Ziffern 1 bis 9, bei der jede Ziffer höchstens einmal vorkommt, so gibt es hierfür 985.824 PIN-Kombinationen.
   Bei der Android-Mustersperre gilt die Regel, dass Verbindungen zwischen zwei Feldern, deren Verbindungslinie ein ungenutztes Feld schneidet, unzulässig sind. Würde man diese Regel vernachlässigen, so hätte die Mustersperre genauso viele Möglichkeiten wie die PIN, bei der jede Zahl höchstens einmal vorkommt.

#### Funktionalität

- Mit dem Aktionen-Fenster lassen sich Abfolgen (Kaskaden) von Aufrufen von Krypto-Verfahren aufnehmen und erneut ausführen (dies ist also ein Rekorder und Player für die JCT-Funktionen).
- Es können beliebig viele Algorithmen aus der Standard-Perspektive aufgenommen und wieder abgespielt werden.
- Kaskaden klassischer Krypto-Verfahren lassen sich auch mit der Krypto-Konsole abbilden (siehe Folie <u>73</u>).

#### Anwendungsbeispiele

- Dateien lassen sich schnell mit den denselben Algorithmen und Einstellungen und gleicher Reihenfolge ver- bzw. entschlüsseln.
- Mit der Kaskadenfunktion lässt sich die Kommutativität, also die Vertauschbarkeit der Reihenfolge zweier Verschlüsselungsverfahren, leicht ausprobieren (siehe Folien <u>66</u> ff).

Mit dem Aktionen-Fenster kann man Prozeduren automatisieren und abspielen – ähnlich wie mit Stapeldateien auf der Kommandozeile. Es kann vorkommen, dass aufgenommene Kaskaden nicht dasselbe Ergebnis liefern wie bei der Aufnahme.

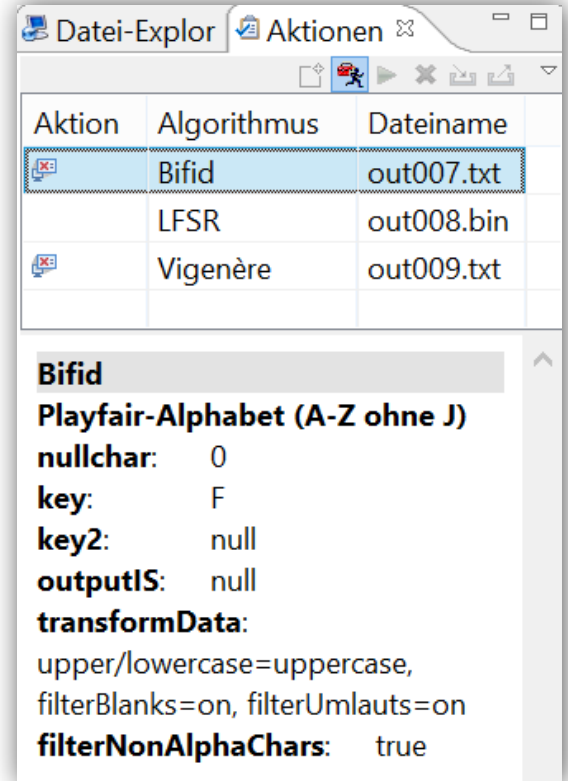

Die Implementierung in JCT

#### Im Menü

"Fenster" \ "Sicht anzeigen"\ "Aktionen"

#### Erstellen einer Aufnahme

- Um eine Kaskaden-Aufnahme zu starten, den Button 😤 drücken.
- Alle Algorithmen, die nun ausgeführt werden, werden gespeichert.
- Zum Beenden der Aufnahme erneut den Button 😤 drücken.

#### Aufnahme bearbeiten, speichern und ausführen

- In der Liste unterhalb der Icon-Leiste sind alle Algorithmen in der Reihenfolge aufgelistet, wie sie ausgeführt wurden.
- Wählt man eine Zeile in der Liste aus, werden im unteren Bereich des Fensters Details zu den Einstellungen der Ver-/Entschlüsselung angezeigt.
- Nun lässt sich die erstellte Kaskade auf eine in JCT geöffnete Datei durch Drücken von le anwenden.
- Mit den beiden Buttons in und Iassen sich die Kaskaden importieren bzw. exportieren (laden und abspeichern).

| 🕭 Datei-l                            | Explor 🙆 Aktior                      | nen 🛛 🦷    |   |
|--------------------------------------|--------------------------------------|------------|---|
|                                      | 📫                                    | 🧏 🕨 🗶 🔛 🖂  |   |
| Aktion                               | Algorithmus                          | Dateiname  |   |
| <u>ل</u> ا:                          | Bifid                                | out007.txt |   |
|                                      | LFSR                                 | out008.bin |   |
| X                                    | Vigenère                             | out009.txt |   |
| Bifid<br>Playfair<br>nullcha<br>key: | r- <b>Alphabet (A-2</b><br>r: 0<br>F | Z ohne J)  | ^ |
| key2:<br>output                      | null<br>I <b>S</b> : null            |            |   |
| transfo                              | rmData:                              |            |   |
| 4                                    |                                      |            |   |
| upper/le                             | owercase=uppe                        | case,      |   |
| upper/le<br>filterBla                | owercase=uppe<br>nks=on, filterUm    | nlauts=on  |   |

Ein Anwendungsbeispiel 1/3

An einem Beispiel wird gezeigt, dass man die Reihenfolge des Caesar- und des Transpositionsverfahrens beim Entschlüsseln vertauschen kann (Kommutativität).

#### Eine erste Aufnahme

- Start der Kaskaden-Aufnahme mit 😤 .
- Verschlüsselung eines beliebigen Textes mit Caesar: "Algorithmen" \ "Klassisch" \ "Caesar"
- Hinzufügen einer Transpositions-Verschlüsselung: "Algorithmen" \ "Klassisch" \ "Transposition"
- Anwenden einer Transpositions-Entschlüsselung, die die letzte Verschlüsselung wieder rückgängig macht: Dazu sind die gleichen Einstellungen wie bei der entsprechenden Verschlüsselung zuvor zu wählen, nur diesmal mit der Richtung "Entschlüsseln".
- Entschlüsselung der zuerst ausgeführten Caesar-Verschlüsselung.
- Stoppen der Aufnahme mit 
   Stoppen der Aufnahme mit

Das Aktionen-Fenster sollte nun wie rechts abgebildet aussehen.

| 🕭 Datei-B  | Explorer 🖉 Aktic | onen 🛛     |   | 3                  |
|------------|------------------|------------|---|--------------------|
|            |                  | 📫 😤 🕨 🗶 🖄  | 4 | $\bigtriangledown$ |
| Aktion     | Algorithmus      | Dateiname  |   |                    |
| <b>X</b> : | Caesar           | out001.txt |   |                    |
| <b>X</b>   | Transposition    | out002.txt |   |                    |
| P          | Transposition    | out003.txt |   |                    |
| Ę          | Caesar           | out004.txt |   |                    |
|            |                  |            |   |                    |
|            |                  |            |   |                    |
| Caesar     |                  |            |   | ~                  |
| Lateinis   | ches Alphabet    | (A-Z,a-z)  |   |                    |
| nullcha    | r: 0             |            |   |                    |
| key:       | K                |            |   |                    |
| key2:      | null             |            |   |                    |
| outputl    | S: null          |            |   |                    |
| transfo    | rmData:          |            |   |                    |
| filterNo   | onAlphaChars:    | true       |   |                    |

Ein Anwendungsbeispiel 2/3

Die Kaskade, die wir auf der letzten Folie erstellt haben, sollte uns jetzt jeden Text wieder unverschlüsselt anzeigen, denn sie entschlüsselt gleich wieder, was sie zuvor verschlüsselte.

#### Die aktuelle Abfolge der Algorithmen

- Es sollte folgende Abfolge von Krypto-Operationen vorliegen, wobei hier E für die Encryption (Verschlüsselung) und D für Decryption (Entschlüsselung) steht.
  - --> E (Caesar) --> E (Transposition) --> D (Transposition) --> D (Caesar)
- Erkennbar ist die Zwiebel-artige Reihenfolge der Verschlüsselungsalgorithmen und die Anwendung des jeweils inversen Algorithmus. Eine solche Struktur liefert mit allen Algorithmen die Identitätsabbildung – der Klartext bleibt also invariant.
- Damit kommt die Frage auf: Inwieweit lassen sich die Entschlüsselungsalgorithmen in ihrer Reihenfolge vertauschen, so dass weiterhin in den Klartext "entschlüsselt" wird?

| 🗏 Datei-   | Explorer 🙆 Aktic  | onen 🛛        |       |
|------------|-------------------|---------------|-------|
|            |                   | 📫 😤 🕨 🗶 🖄 🗈 🖬 | 2 - 2 |
| Aktion     | Algorithmus       | Dateiname     |       |
| X          | Caesar            | out001.txt    |       |
| <b>X</b> : | Transposition     | out002.txt    |       |
| F          | Transposition     | out003.txt    |       |
| F          | Caesar            | out004.txt    |       |
|            |                   |               |       |
|            |                   |               |       |
| Caesar     |                   |               |       |
| Lateinis   | sches Alphabet    | (A-Z.a-z)     |       |
| nullcha    | <b>r</b> : 0      |               |       |
| key:       | К                 |               |       |
| key2:      | null              |               |       |
| output     | I <b>S</b> : null |               |       |
| transfo    | rmData:           |               |       |
| filterNo   | onAlphaChars      | true          |       |

Ein Anwendungsbeispiel 3/3

Wir wollen nun die Reihenfolge der Entschlüsselungs-Algorithmen ändern und beobachten, was passiert.

#### Aufnahmen umsortieren

 Ein Rechtsklick auf eine Zeile (z.B. die Caesar-Entschlüsselung) und die Auswahl "Nach oben" und "Nach unten" erlauben es, die Reihenfolge der Operationen zu ändern.

#### **Eine neue Reihenfolge**

- Damit ergibt sich die geänderte Reihenfolge der Algorithmen:
  - --> E (Caesar)
    - --> E (Transposition)
  - --> D (Caesar)
    - --> D (Transposition)
- Öffne eine beliebige Textdatei in JCT.
- Wende mit 
   unsere neue Kaskade auf die Datei an.

Was passiert nun mit dem Klartext?

Funktioniert dies auch mit anderen Verschlüsselungsverfahren?

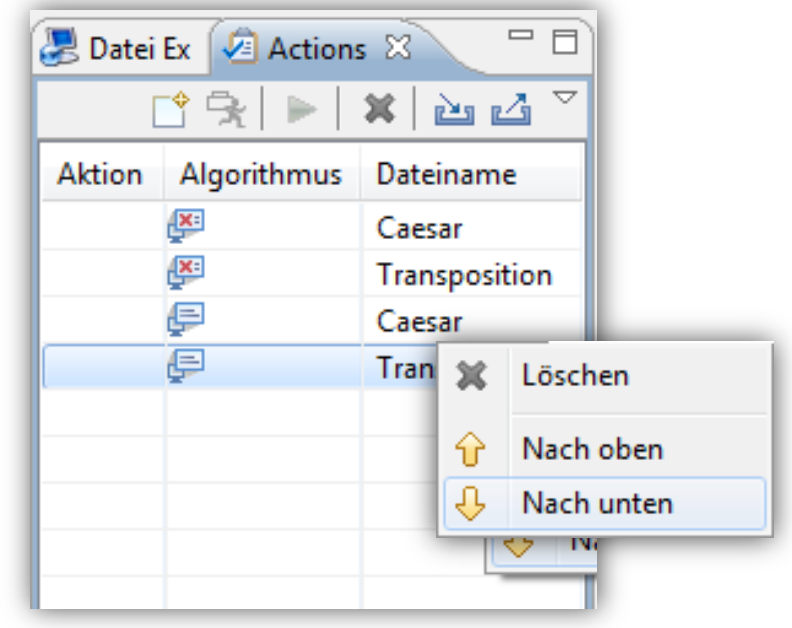

## Kaskaden mit dem Aktionen-Fenster Lernziel

#### Fazit

 Die Kaskadenfunktion eignet sich hervorragend, um Abfolgen kryptografischer Operationen zu speichern und auf unterschiedliche Dateien automatisch anzuwenden.

#### Fazit anhand eines Beispiels

- Wurde auf einen Klartext die Caesar- und die Transpositionsverschlüsselung angewandt, dann ist die Reihenfolge bei der Entschlüsselung beliebig. Diese Verfahren sind bei der Entschlüsselung kommutativ.
- Dies ist möglich, da das Caesar-Verfahren jeden einzelnen Buchstaben um eine feste Anzahl an Buchstaben im Alphabet verschiebt. Das Transpositionsverfahren permutiert jeden Buchstaben im Text. Beide arbeiten exakt auf denselben (Teil-)Objekten.
   Genauso wäre es auch, wenn man statt Caesar eine monoalphabetische Substitution nimmt.
- Viele Verfahren (z.B. ADFGVX und Playfair) arbeiten mit einer sogenannten "Fraktionierung". Sie substituieren beispielsweise Buchstabenpaare, transponieren aber Einzelbuchstaben. Dann sind die Substitution und die Transposition nicht mehr kommutierbar.

### Variable Alphabete für klassische Algorithmen Die Idee

#### **Benutzer-definierte Alphabete**

- Der verschlüsselte Text hängt bei den meisten klassischen Verschlüsselungs-Algorithmen (beispielsweise Vigenère) vom verwendeten Klartext-Alphabet ab.
- Häufig verwendete Alphabete sind Groß- und Kleinbuchstaben (A-Z, a-z), mit oder ohne Ziffern (0-9).
- Viele Kryptografie-Tools beschränken sich auf einen festen Satz von Alphabeten oder Zeichen, bei dem Rest müssen die Buchstaben des Alphabets einzeln angegeben werden.
- Es ist wünschenswert, dass der Benutzer die einzelnen Verfahren mit eigenen Alphabeten schnell und unkompliziert ausprobieren kann, um deren Bedeutung besser zu verstehen.
- Lösung mit JCrypTool:
  - Bei den klassischen Verfahren wird immer ein Wizard f
    ür die Erstellung von eigenen Alphabeten angeboten.
  - Eigene Alphabete können durch einfaches
     Zusammenfügen häufig benutzter Bausteine erstellt werden.

| 0 0                                 | Alphabeterstellung                                                                                        |
|-------------------------------------|----------------------------------------------------------------------------------------------------|
| <b>phabet</b><br>eben Sie Namen und | Zeichen des neuen Zeichensatzes ein                                                                       |
| 1) Geben Sie einen N                | amen für das Alphabet an:                                                                                 |
| Deutsches Alphabet                  |                                                                                                    |
| 2) Geben Sie die Zeic               | hen des Alphabets an:                                                                                     |
| • Ein Alphabet aus                  | Alphabet-Bausteinen' zusammenstellen                                                                      |
| Alphabet manuel                     | eingeben                                                                                                  |
| Klicken Sie auf die                 | Alphabetbausteine, um ein neues Alphabet zusammenzustellen:                                               |
| A-Z a-z                             | 0-9 aous AOU [Leerzeichen] Zeilenumbruch (Unix/Windows),-!? ASCII-Zeichen außer dem lateinischen Alphabet |
|                                     | 🔶 Neuer Alphabetbaustein                                                                                  |
| Ausgewählte Baust                   | eine und das daraus resultierende Alphabet:                                                               |
| A-Z a-z                             | aous ÃOU                                                                                                  |
| (Klicken Sie mit der rechte         | n Maustaste auf die Bausteine für weitere Optionen)                                                       |
| Ergebnis (zusamme                   | ngestelltes Alphabet):                                                                                    |
| Alphabetzeichen:                    | ABCDEFGHIJKLMNOPQRSTUVWXYZabcdefghijklmnopqrstuvwxyzäöüßÄÖÜ                                               |
| Alphabetlänge:                      | 59                                                                                                    |

### Variable Alphabete für klassische Algorithmen Die Implementierung in JCT 1/2

#### Ein eigenes Alphabet anlegen

 Sofern das Krypto-Verfahren dies unterstützt, kann der Benutzer eigene Alphabete für die Verund Entschlüsselung definieren.

| Caesar                                                                                                    | — 🗆 🗙                                                                                                    |
|----------------------------------------------------------------------------------------------------|----------------------------------------------------------------------------------------------------|
| Caesar                                                                                                    |                                                                                                    |
| Zum Verschlüsseln des gewählten Dokuments müssen Sie einen<br>Außerdem können Sie ein Alphabet auswählen.                        | Schlüssel eingeben.                                                                                                    |
| Operation<br>Verschlüsseln                                                                                                    | O Entschlüsseln                                                                                                    |
| Alphabet (aktuelle Länge: 52 )<br>Nur Alphabetzeichen werden bei der Verschlüsselung beachtet.<br>Klar-/Geheimtestalphabet:      | Alphabet asswähler:     Lateinisches Alphabet (A-Z.a-z)     Alphabet anzeigen     Gegenes Alphabet ersteller     Grehung herausfilten                              |
| Schlüssel                                                                                                    |                                                                                                    |
| Geben Sie den Schlüssel ein. Als Alphabetbuchstabe: C<br>Interpretation des ersten Alphabetzeichens:  Verschiebewert             | oder als Zahl (Verschiebewert entlang des Alphabets): 2 v<br>= 0 () Verschiebewert = 1                                                                             |
| Vorangehende Texttransformation                                                                                                  | Ver-/Entschlüsselung anwenden (nächste Seite)                                                                                                    |
| JCT-Kommandozelle<br>Das Verfahren mit den in dieser Maske gewählten Parametern kr<br>entsprechende Kommando:<br>caesar – E – ed | onnen Sie auch über die JCrypTool-Konsole ausführen (Fenster -> Sicht anzeigen -> Konsole). Hier ist das $-k \ C \ -a \ "Lateinisches \ Alphabet \ (A-Z, a-z) \ "$ |
|                                                                                                    |                                                                                                    |
| 0                                                                                                    | < Zurück Weiter > Eertigstellen Abbrechen                                                                                                    |

 Sonderzeichen, die nicht auf der Tastatur erscheinen, können über ihren ASCII-Wert innerhalb von geschweiften Klammer ebenfalls eingegeben werden, z.B. {10} für den Zeilenumbruch.

| 1) Geben Sie einen Namen für das Alphal                                                                                                    | bet an:                                                                                                    |
|----------------------------------------------------------------------------------------------------|----------------------------------------------------------------------------------------------------|
| Deutsches Alphabet                                                                                                    |                                                                                                    |
| 2) Geben Sie die Zeichen des Alphabets a                                                                                                    | an:                                                                                                    |
| • Ein Alphabet aus 'Alphabet-Bausteine                                                                                                    | en' zusammenstellen                                                                                                    |
| O Alphabet manuell eingeben                                                                                                    |                                                                                                    |
| Klicken Sie auf die Alphabetbausteine,                                                                                                    | um ein neues Alphabet zusammenzustellen:                                                                                                |
| A-Z a-z 0-9 āöüß                                                                                                    | AÖÜ [Leerzeichen] Zeilenumbruch (Unix/Windows),-17 ASCII-Zeichen außer dem lateinischen Alp                                             |
|                                                                                                    |                                                                                                    |
|                                                                                                    | 🕂 Neuer Alphabetbaust                                                                                                    |
| Ausgewählte Bausteine und das daraus                                                                                                    | s resultierende Alphabet:                                                                                                    |
| A-Z a-z ăöüß ÄÖÜ                                                                                                    |                                                                                                    |
| (Klicken Sie mit der rechten Maustaste auf die Baustei                                                                                                    | ine für weitere Optionen)                                                                                                    |
| Ergebnis (zusammengestelltes Alphabe                                                                                                    | tt):                                                                                                    |
| Alphabetzeichen: ABCDEFGHIJKLMN                                                                                                    | OPQRSTUVWXYZabcdefghijklmnopqrstuvwxyzäöüBÄÖÜ                                                                                           |
|                                                                                                    |                                                                                                    |
|                                                                                                    | Manuelle Fingabe                                                                                                    |
|                                                                                                    | Manuelle Eingabe                                                                                                    |
| 00                                                                                                    | Manuelle Eingabe                                                                                                    |
| ) O<br>Nphabet                                                                                                    | Manuelle Eingabe                                                                                                    |
| Iphabet<br>Geben Sie Namen und Zeichen d                                                                                                    | Manuelle Eingabe<br>Alphabeterstellung<br>des neuen Zeichensatzes ein                                                                   |
| Ceben Sie einen Namen für                                                                                                    | Manuelle Eingabe<br>Alphabeterstellung<br>des neuen Zeichensatzes ein<br>das Alphabet an:                                               |
| Uphabet<br>Geben Sie Namen und Zeichen d<br>1) Geben Sie einen Namen für<br>A-Z,a-z. Sonderzeichen, Zeiler                                                                                                    | Manuelle Eingabe<br>Alphabeterstellung<br>des neuen Zeichensatzes ein<br>das Alphabet an:<br>numbruch                                   |
| Ceben Sie Namen und Zeichen of Deben Sie einen Namen für A-Z,a-z. Sonderzeichen, Zeiler 2) Geben Sie die Zeichen des A                                                                                                    | Manuelle Eingabe<br>Alphabeterstellung<br>des neuen Zeichensatzes ein<br>das Alphabet an:<br>numbruch<br>Nphabets an:                   |
| Iphabet         Geben Sie Namen und Zeichen of         1) Geben Sie einen Namen für         A-Z,a-z. Sonderzeichen, Zeiler         2) Geben Sie die Zeichen des A         Ein Alphabet aus 'Alphabet                          | Manuelle Eingabe<br>Alphabeterstellung<br>des neuen Zeichensatzes ein<br>das Alphabet an:<br>numbruch<br>Alphabets an:                  |
| Uphabet<br>Geben Sie Namen und Zeichen G<br>1) Geben Sie einen Namen für<br>A-Z,a-z. Sonderzeichen, Zeiler<br>2) Geben Sie die Zeichen des A<br>Ein Alphabet aus 'Alphabet<br>• Alphabet manuell eingeber                     | Manuelle Eingabe Alphabeterstellung des neuen Zeichensatzes ein das Alphabet an: numbruch Nphabets an: t=Bausteinen' zusammenstellen n  |
| Jphabet<br>Geben Sie Namen und Zeichen of<br>1) Geben Sie einen Namen für<br>A-Z,a-z. Sonderzeichen, Zeiler<br>2) Geben Sie die Zeichen des A<br>Ein Alphabet aus 'Alphabet<br>3 Alphabet manuell eingeber<br>[ABCDEF(13)(10) | Manuelle Eingabe Alphabeterstellung des neuen Zeichensatzes ein das Alphabet an: numbruch Alphabets an: t-Bausteinen' zusammenstellen n |

#### **Baustein-Zusammenstellung**

### Variable Alphabete für klassische Algorithmen Die Implementierung in JCT 2/2

#### Weitere Hinweise

- Selbst definierte Alphabete können zur permanenten Nutzung abgespeichert werden.
- Solange man JCT nicht beendet, können in einer JCT-Sitzung auch selbstdefinierte und noch nicht abgespeicherte Alphabete wieder aufgerufen werden (ohne Neueingabe).

|                                      | Alphabeterstellung                                                                                                    |
|--------------------------------------|----------------------------------------------------------------------------------------------------|
| n eigenes Alpl                       | nabet erstellen                                                                                                    |
| ie können hier f                     | rüher erstellte Alphabete wieder verwenden, und bestimmen, ob das gewählte Alphabet dauerhaft gespeichert werden soll oder nicht.                                 |
| Dauerhafte Spei                      | cherung des Alphabets                                                                                                    |
| Das Alphabet, w                      | elches Sie erstellen, kann einmalig genutzt werden, aber auch in das Alphabet-Verzeichnis von JCrypTool dauerhaft abgespeichert werden.                           |
| Selbst wenn Sie I<br>unten in diesem | hr erstelltes Alphabet nicht dauerhaft speichern, können Sie es innerhalb dieser Sitzung wieder verwenden. Alle selbst erstellten Alphabete erscheinen<br>Dialog. |
| 🗹 Das erstellte                      | Alphabet dauerhaft speichern                                                                                                    |
| Ein Alphabet wi                      | ederverwenden                                                                                                    |
| 🗌 Verwende eir                       | früher erstelltes Alphabet wieder                                                                                                    |
| Name: A                              | -Z,a-z. Sonderzeichen, Zeilenumbruch                                                                                                    |
| Inhalt: A                            | BCDEF\r\n                                                                                                    |
|                                      |                                                                                                    |
| Das ausgewä                          | hte Alababet dauerbaft speichers                                                                                                    |

- Die gespeicherten Alphabete lassen sich in den globalen Einstellungen von JCT verwalten und nachträglich bearbeiten:
  - Windows + Linux: "Fenster" \ "Benutzervorgaben"
  - MacOS: "JCrypTool" \ "Einstellungen"

## Variable Alphabete für klassische Algorithmen Lernziel

#### Fazit

- Neue Alphabete können in JCrypTool spielerisch aus Bausteinen zusammen gefügt werden.
- Die Verwendung der Alphabete ist mächtig, da auch alle Sonderzeichen verwendet werden können.
- Dadurch, dass das Erstellen, Verwenden und Wiederverwenden von eigenen Alphabeten f
  ür den Nutzer effizient und leicht verst
  ändlich ist, wird zum Ausprobieren angeregt.
- Klassische Verfahren sind in den meisten herkömmlichen Krypto-Tools auf ein festes Set von verwendbaren Alphabeten eingeschränkt. JCrypTool ist hier maximal flexibel.
### JCrypTool-Konsole für klassische Verfahren Die Implementierung in JCT

#### **Die Konsole**

Die klassischen Verfahren in JCrypTool können auch über eine Kommandozeile gestartet werden:

```
😑 Konsole 🖾
JCrypTool Krypto Konsole
Willkommen bei der JCrypTool-Konsole.
Durch Eingabe von 'help' oder 'help <Befehl>' erhalten Sie Hilfe.
JCrypTool=>help
In der JCrypTool-Konsole können Sie die kryptografischen Algorithmen von der Kommandozeile aufrufen.
Geben Sie 'help -1' ein, um eine vollständige (alphabetisch geordnete) Liste der Algorithmen zu erhalten.
Zu jedem Befehl liefert die Hilfe sowohl die Befehlssyntax als auch Aufrufbeispiele:
SYNTAX-HILFE:
Zu jedem Befehl gibt es eine kurze und eine ausführliche Syntaxausgabe, die man auf folgende Weise aufrufen kann:
Kurz:
                        Ausführlich:
'help <command>'
                        'HELP <command>'
'? <command>'
                       '?? <command>'
'<command> help'
                      '<command> HELP'
'<command> ?'
                       '<command> ??'
BEISPIELE:
Viele Befehle bieten Beispiele ihrer Benutzung an. Sie können sie mit 'help -x <command>' aufrufen.
Versuchen Sie doch einmal, die Beispiele dieses 'help'-Befehls (mit 'help -x help') aufzurufen!
JCrvpTool=>
```

- Das Kommando "help" gibt Auskunft über die Konsole im Allgemeinen (siehe oben).
- Zusätzlich kann man auch für jedes einzelne Verfahren Hilfe und Beispiele erhalten.

### JCrypTool-Konsole für klassische Verfahren Ein Anwendungsbeispiel 1/2

#### **Beispiel Autokey-Vigenère**

- Von der Kommandozeile lassen sich alle klassischen Verfahren sowohl auf Textdateien und Editor-Inhalte als auch auf als Kommandozeilenargument übergebenen Text anwenden.
- Aufruf der Konsole in der Icon-Leiste (unter dem Hauptmenü) über das ff. Icon:
- Beispiel mit dem Autokey-Vigenère-Verfahren:
  - Hilfe und Beispiele aufrufen:

```
JCrypTool=>help autovigenere

Vigenère-Verschlüsselung, bei der mit Hilfe des Klartextes ein langer Schlüssel generiert wird.

Syntax:autovigenere [-a <ALPHABET>] -D | -E -ed | -f <FILE_PATH> | -t <TEXT> -k <KEY> [-noFi]

Beispiele zur Benutzung des Befehls erhalten Sie durch 'help -x autovigenere'.

Ausführlichere Hilfe erreichen Sie mit 'HELP autovigenere'.

Weitere Informationen zu dem Verfahren finden Sie in der JCrypTool Onlinehilfe.

JCrypTool=>help -x autovigenere

'autovigenere -E -ed -k akey' -> Verschlüsselt den Text im aktiven Editor mit dem Schlüssel "akey"

'autovigenere -D -ed -k akey' -> Entschlüsselt den Text im aktiven Editor mit dem Schlüssel "akey"

'autovigenere -E -a A-Z -t "TEST TEXT" -k AKEY' -> Verschlüsselt den Text "TEST TEXT" mit dem Schlüssel "AKEY", über dem Großbuchstaben-Alphabet
```

- Der obige Screenshot zeigt, wie die Kommandozeilenoptionen in der Konsolen-Hilfe erklärt werden (hier am Beispiel "HELP autovigenere").

=

### JCrypTool-Konsole für klassische Verfahren Ein Anwendungsbeispiel 2/2

#### Ver- und Entschlüsselung mit Autokey-Vigenère

Als Klartext nehmen wir "ZUGRIFFxCODExTAGJTT", als Schlüssel nehmen wir "THEKEY":

```
JCrypTool=>autovigenere -E -a a-zA-Z -t "ZUGRIFFxCODExTAGJTT" -k THEKEY
sbKbMdeRIfLJCQCUMXQ
```

- Die zweite Zeile zeigt den erstellten Geheimtext "sbKbMdeRIfLJCQCUMXQ", erzeugt mit dem Befehl "autovigenere -E -a a-zA-z -t "ZUGRIFFxCODExTAGJTT" -k THEKEY"
- Durch den Austausch von "-E" durch "-D" im Befehl macht man die Verschlüsselung rückgängig: "autovigenere -D -a a-zA-Z -t "sbKbMdeRIfLJCQCUMXQ" -k THEKEY"

```
JCrypTool=>autovigenere -D -a a-zA-Z -t "sbKbMdeRIfLJCQCUMXQ" -k THEKEY
ZUGRIFFxCODExTAGJTT
```

### JCrypTool-Konsole für klassische Verfahren Lernziel 1/2

#### Vorteile der Verwendung der Konsole

- Parameter einer Operation (wie eben das Alphabet und der Schlüssel) können in der Kommandozeile bequem durch Copy&Paste noch einmal verwendet werden.
- Je mehr Parameter es gibt (nicht nur Alphabet, Schlüssel und das Filtern von Nichtalphabetzeichen), desto größer ist der Nutzen.
- Das Transpositionsverfahren z.B. hat eine große Anzahl von Parametern:
  - Für die erste und zweite Runde kann man jeden der ff. Parameter setzen (insgesamt also 6):
    - Einleserichtung
    - Ausleserichtung
    - Schlüssel
  - Alphabet
  - Filtern von Nichtalphabetzeichen
- Eine per Maske erstellte Kommandozeile enthält alle gewünschten Parameter.
- Lädt ein zum Wiederverwenden bzw. leichten Abändern durch Copy&Paste.

| 🔄 Transposition – 🗆 🗙                                                                                                    |                                    |                                                                                                    |                         |  |  |
|----------------------------------------------------------------------------------------------------|------------------------------------|----------------------------------------------------------------------------------------------------|-------------------------|--|--|
| Transposition<br>Bitte wählen Sie für die Transposition Ein- und Auslesereihenfolge und Transpositionsschlüssel.                                      |                                    |                                                                                                    |                         |  |  |
| Operation<br>Verschlüsseln                                                                                                    |                                    | O Entschlüsseln                                                                                                    |                         |  |  |
| Alphabet Klar-/Geheimtextalphabet: Printable ASCII  Alphabet anzeigen  Alphabet-Zeichen im Eingabedokument vor der Ver-/Entschlüsselung herausfiltern |                                    |                                                                                                    |                         |  |  |
| Transposition(en)                                                                                                    |                                    |                                                                                                    |                         |  |  |
| 1. Transposition     1) Text in die Transpositionstabelle einlesen     Spaltenweise      Elenweise                                                    |                                    | <ul> <li>✓ 2. (optionale) Transposition</li> <li>1) Text in die Transpositionstabelle einlesen</li> <li>○ Spaltenweise</li> <li>● Zeilenweise</li> </ul> |                         |  |  |
| 2) Transpositionsschritt - Schlüssel eingeben<br>CAD4<br>3(2)(4)1                                                                                     |                                    | 2) Transpositionsschritt - Schlüssel eingeben<br>RT334<br>di511/213                                                                                      |                         |  |  |
| 3) Text aus der Transposit<br>Spaltenweise OZe                                                                                                    | iionstabelle auslesen<br>ilenweise | <ul> <li>3) Text aus der Transpositionsta</li> <li>Spaltenweise O Zeilenw</li> </ul>                                                                     | abelle auslesen<br>eise |  |  |

#### Entsprechender Konsolenbefehl:

| transposition -Eeditor -a "Printable ASCII"key    | CAD4         |    |
|---------------------------------------------------|--------------|----|
| -tlReadIn rw -tlReadOut cwkey2 RT334 -t2ReadIn rw | -t2ReadOut d | CW |

### JCrypTool-Konsole für klassische Verfahren Lernziel 2/2

#### Detaillierte Hilfe über die Konsole

Konsolen-Hilfe zum Transpositionsverfahren:

```
JCrypTool=>HELP transposition
Vertauscht die Buchstaben im Klartext untereinander (spaltenweise Transpositionsverschlüsselung mit einstellbarer Einlese-/Ausleserichtung).
Syntax:transposition [-a <ALPHABET>] -D | -E -ed | -f <FILE PATH> | -t <TEXT> -k <KEY> [-k2 <KEY>] [-noFi] [-t1ReadIn
       <ORDER = 'cw'/'rw'>] [-t1ReadOut <ORDER = 'cw'/'rw'>] [-t2ReadIn <ORDER = 'cw'/'rw'>] [-t2ReadOut <ORDER =</pre>
       'cw'/'rw'>]
Erläuterung der Optionen:
   -a, --currentAlphabet <ALPHABET>
                                                                        Eines von ASCII, a-zA-Z, A-Z, a-z, Playfair,
                                                                        ADFGVX, Xor32, Xor64, 0123456789abcdefx,
                                                                        Standard: ASCII
   -D,--modeDecrypt
                                                                        Entschlüsselung durchführen
   -E,--modeEncrypt
                                                                        Verschlüsselung durchführen (Standard, wenn weder
                                                                        Ver- noch Entschlüsselungsoption angegeben)
   -ed,--editor
                                                                        Aktiven Editor als Eingabe verwenden
   -f,--inputFile <FILE PATH>
                                                                        datei als Eingabe verwenden
   -k,--key <KEY>
                                                                        Schlüssel (es sind nur Buchstaben aus dem
                                                                        ausgewählten Alphabet erlaubt)
   -k2,--kev2 <KEY>
                                                                        Zweiter Transpositionsschlüssel, dessen Angabe
                                                                        eine zweite Transposition bewirkt (Doppelte
                                                                        Spaltentransposition)
   -noFi, --noFilter
                                                                        Filterung von Nichtalphabet-Zeichen weglassen
   -t,--inputText <TEXT>
                                                                        Text als Eingabe verwenden (als String zwischen
                                                                        nn)
    -t1ReadIn, --transposition1ReadInOrder <ORDER = 'cw'/'rw'>
                                                                        RICHTUNG = 'cw' (zeilenweise) / 'rw'
                                                                        (spaltenweise). Einleserichtung des Klartextes in
                                                                        die Transpositionstabelle (wenn nicht angegeben,
                                                                        zeilenweise). (wird auf die 1. Transposition
                                                                        angewendet)
   -t1ReadOut, -- transposition1ReadOutOrder <ORDER = 'cw'/'rw'>
                                                                        siehe Beschreibung v. 't1ReadIn' (Wenn nicht
                                                                        angegeben, spaltenweise).
   -t2ReadIn, --transposition2ReadInOrder <ORDER = 'cw'/'rw'>
                                                                        siehe Beschreibung v. 't1ReadIn' (Wenn nicht
                                                                        angegeben, zeilenweise).
   -t2ReadOut, -- transposition2ReadOutOrder <ORDER = 'cw'/'rw'>
                                                                        siehe Beschreibung v. 't1ReadIn' (Wenn nicht
                                                                        angegeben, spaltenweise).
```

Beispiele zur Benutzung des Befehls erhalten Sie durch 'help -x transposition'. Andere Namen für diesen Befehl sind 'transp'. Weitere Informationen zu dem Verfahren finden Sie in der JCrypTool Onlinehilfe.

### Die Perspektive "Algorithmen" Die Implementierung in JCT

#### **JCT-Perspektiven**

- In JCT gibt es <u>zwei Hauptansichten</u>: die Standard-Perspektive und die Algorithmen-Perspektive.
- Die Algorithmen-Perspektive ist Funktions-orientiert und bietet erweiterte Einstellmöglichkeiten.

Die Algorithmen-Perspektive gliedert sich – neben dem Editor und der Hilfe – in die 3 Fensterbereiche:

- 1. Schlüsselspeicher (Keystore)
- Ermöglicht das Speichern von Schlüsseln und Schlüsselpaaren zur späteren Wiederverwendung.
- 2. Algorithmen
- Ein Explorer f
  ür die Algorithmen. Die Algorithmen stammen aus den Krypto-Bibliotheken FlexiProvider<sup>[1]</sup> und BouncyCastle<sup>[2]</sup>. Im Gegensatz zum Krypto-Explorer der Standard-Perspektive sind hier auch einzelne Varianten der Algorithmen direkt aufgelistet und auswählbar. Insgesamt ist der Algorithmen-Explorer umfangreicher als der Krypto-Explorer.

#### 3. Operationen

 Hier wird der Algorithmus aufgelistet, der per Doppelklick im Algorithmen-Explorer ausgewählt wurde. Zusätzliche Einstellmöglichkeiten (z.B. die Quelle der Eingabe und Ziel der Ausgabe, Schlüssel und Parameter) sind unter jedem Algorithmus aufgeführt.

[1] <u>http://www.flexiprovider.de</u>

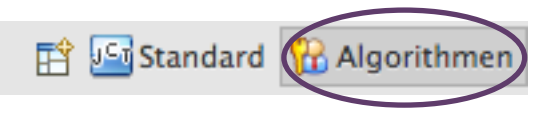

<sup>[2] &</sup>lt;u>http://www.bouncycastle.org</u>

### Die Perspektive "Algorithmen" Die Implementierung in JCT

#### **Algorithmen-Perspektive erklärt**

 Wenn die Algorithmen-Perspektive zum ersten Mal geöffnet wird, erscheint eine Slide-Show, die die grundlegende Funktionsweise dieser Perspektive erklärt.

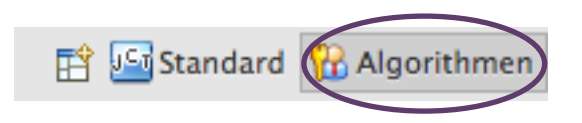

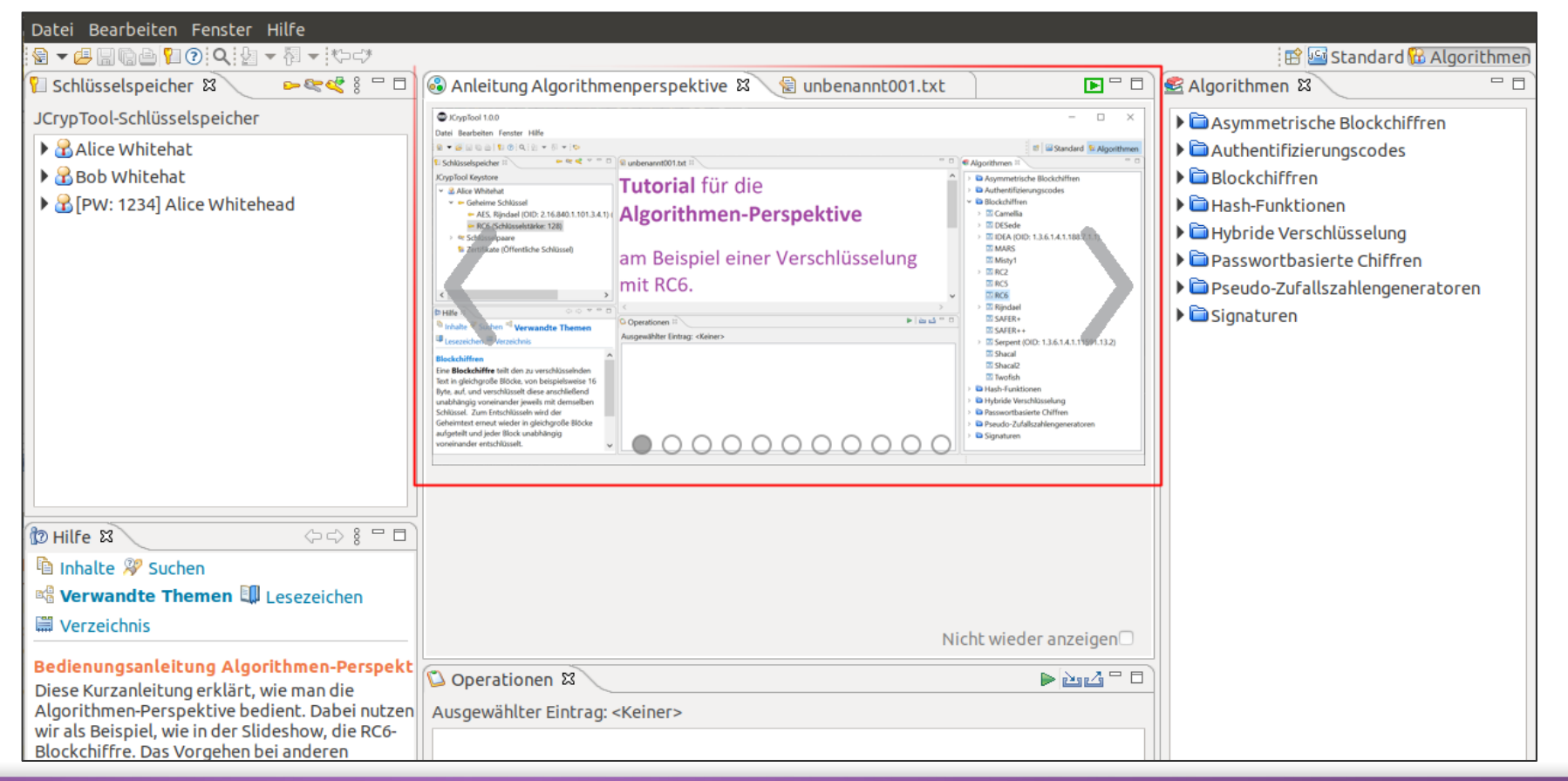

Ein Anwendungsbeispiel 1/3: Auswählen und Parametrisieren der AES-Operation

In diesem Beispiel wird ein Text aus dem geöffneten Editor mit AES verschlüsselt und das Chiffrat in eine Datei ausgegeben.

#### Neuen Schlüssel erzeugen und einem Kontakt zuordnen

- Als Erstes erzeugen wir einen Schlüssel, den wir zur Verschlüsselung benutzen.
- Mit Signature Mit Als symmetrisches Kryptosystem benötigt AES genau einen geheimen Schlüssel (statt eines Schlüsselpaars).
   Alternativ kann man für asymmetrische Kryptosysteme Schlüsselpaare mit anlegen.
   Das ist Schritt 1 in der Grafik auf Folie <u>83</u>.
- Im Wizard "Neuer geheimer Schlüssel" wählen wir unter Algorithmus den "AES, Rijndael (OID 2.16.840.1.101.3.4.1)"<sup>[1]</sup>, geben einen gewünschten Kontaktnamen an und setzen ein beliebiges Passwort.
- Der Schlüssel ist damit im JCT-Keystore (Schlüsselspeicher) unter dem gewählten Kontaktnamen (im Beispiel-Screenshot "Max Mustermann") gespeichert.

[1] OID: Object Identification, ein eindeutiger Bezeichner eines Algorithmus. Festgelegt von der ITU (http://en.wikipedia.org/wiki/Object\_identifier).

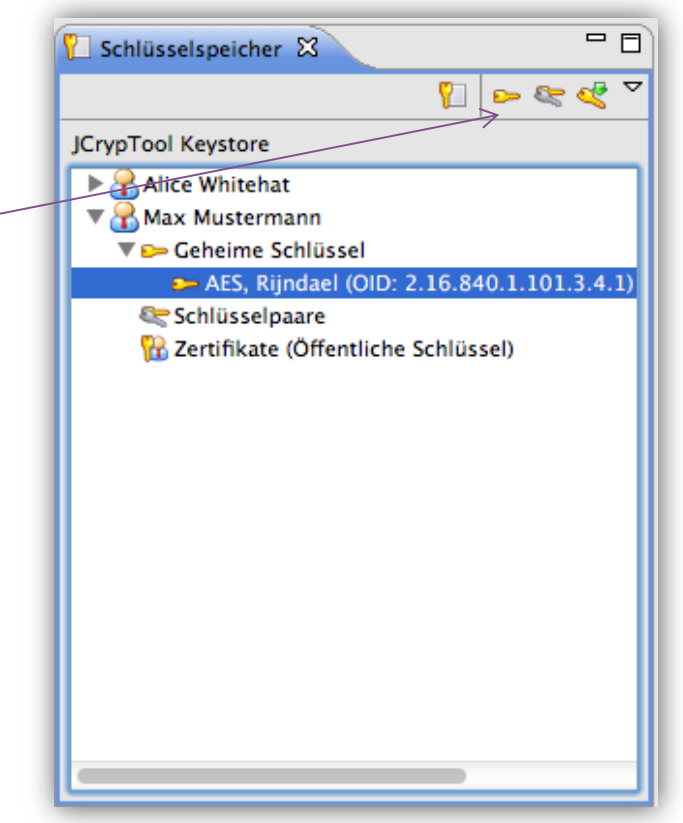

Ein Anwendungsbeispiel 2/3: Auswählen und Parametrisieren der AES-Operation

#### Auswahl des Algorithmus für die aktuelle Operation

- Jetzt kann der entsprechende Algorithmus ausgewählt werden: Im Reiter "Algorithmen" unter Blockchiffren befindet sich der AES-Rijndael-Algorithmus.
- Mit einem Doppelklick kann der Algorithmus ausgewählt werden (Schritt 2 auf Folie <u>83</u>).
- Es erscheint ein Wizard, in dem man Padding und Modus<sup>[1]</sup> der Blockchiffre einstellen kann. Außerdem können weitere spezifische Einstellungen des Algorithmus vorgenommen werden. (z.B. bei AES die Blocklänge in Bits).
- Analog zum Krypto-Explorer sind die Algorithmen nach Art des kryptografischen Verfahrens gruppiert.
- Anmerkung zur Bedienung:

Schritt 2 (Auswahl des Algorithmus) kann auch VOR

Schritt 1 (Erzeugen eines Schlüssels für den Besitzer im Keystore)

durchgeführt werden. Die Reihenfolge von Schritt 1 und 2 ist also egal. Und wenn der Kontakt (Besitzer) schon einen Schlüssel für diesen Alg. hat, kann man auch gleich mit Schritt 2 beginnen.

[1] Der Modus einer Blockchiffre steuert das Mapping des Klartextes auf die Blöcke, die verschlüsselt werden. Sollten im letzten Block Bits fehlen, regelt das Padding das Auffüllen der fehlenden Bits.

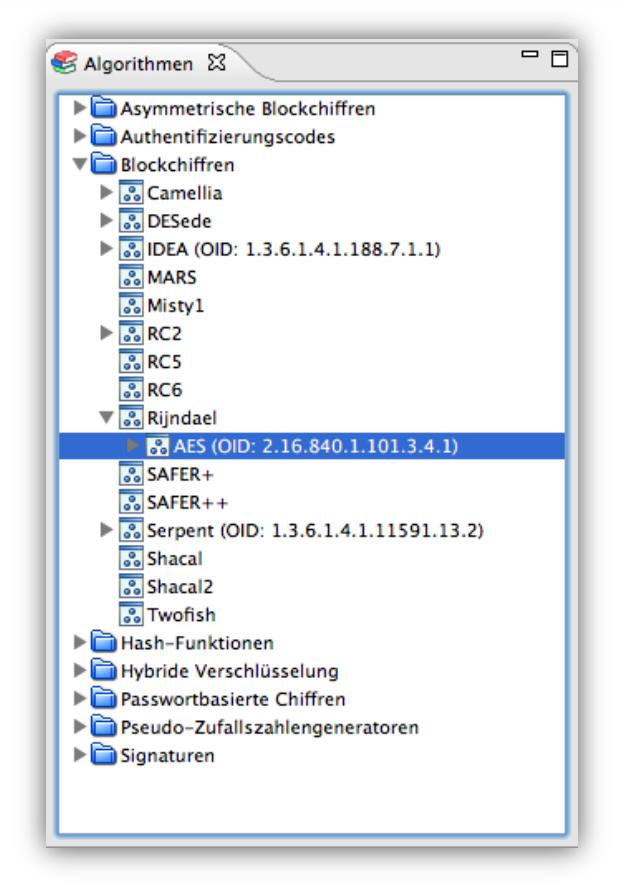

Ein Anwendungsbeispiel 3/3: Auswählen und Parametrisieren der AES-Operation

#### Einstellungen zu Ein- und Ausgabe für die aktuelle Operation

- Durch den Doppelklick (rechts im Algorithmen-Reiter) kam im Operationen-Reiter Rijndael hinzu.
- Der erstellte Schlüssel (aus dem JCT-Keystore links) kann nun per Drag'n'Drop auf das Schlüssel-Feld des Algorithmus gezogen werden (siehe Folie <u>83</u>, Schritt <u>3</u>).
- Unter Ein-/Ausgabe kann per Doppelklick die Quelle und das Ziel der Verschlüsselung gewählt werden. Z.B. kann man beim Input den Text aus einer Datei oder aus einem aktiven Editorfenster laden. Gleiches gilt für die Ausgabe (siehe Folie <u>83</u>, Schritt <u>4</u>).
- Per Rechtsklick auf "Operation" kann man zwischen Verschlüsseln und Entschlüsseln wechseln.
- Nachdem nun alle Parameter gefüllt sind, startet man die Operation per Klick auf den grünen Pfeil rechts in der Titelleiste des Operationen-Fensters.

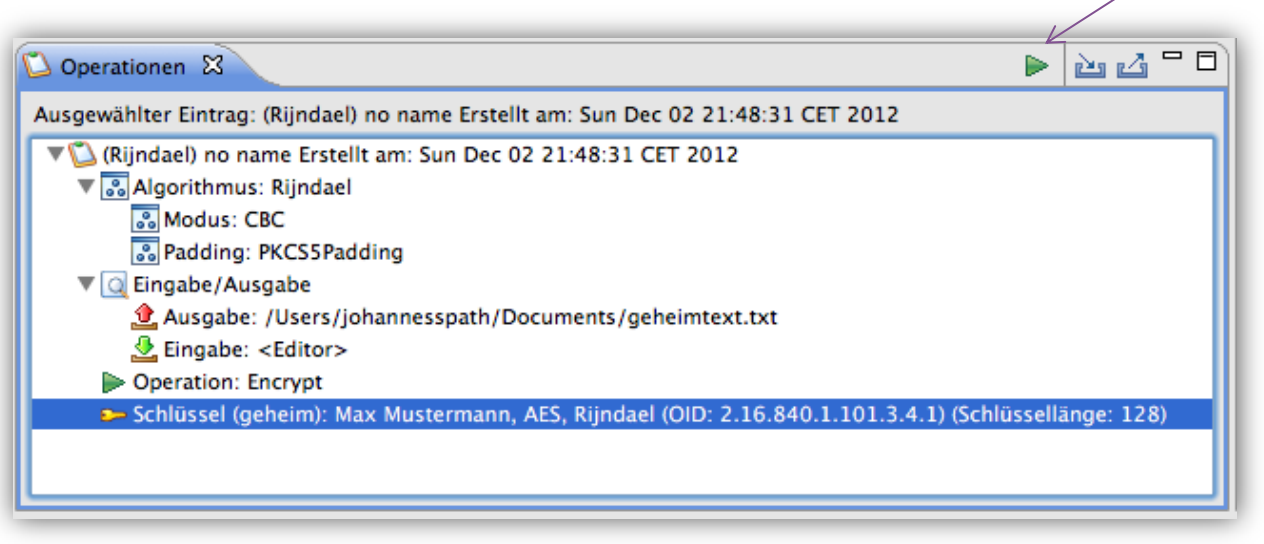

 Bei asymmetrischen Verfahren wird die Operation (ver-/entschlüsseln, signieren/verifizieren) durch die Art des verwendeten Schlüssels festgelegt. Ein öffentlicher Schlüssel verschlüsselt oder verifiziert, ein privater Schlüssel entschlüsselt oder signiert.

#### Überblick: 4 Schritte, um eine Operation auszuwählen und zu parametrisieren

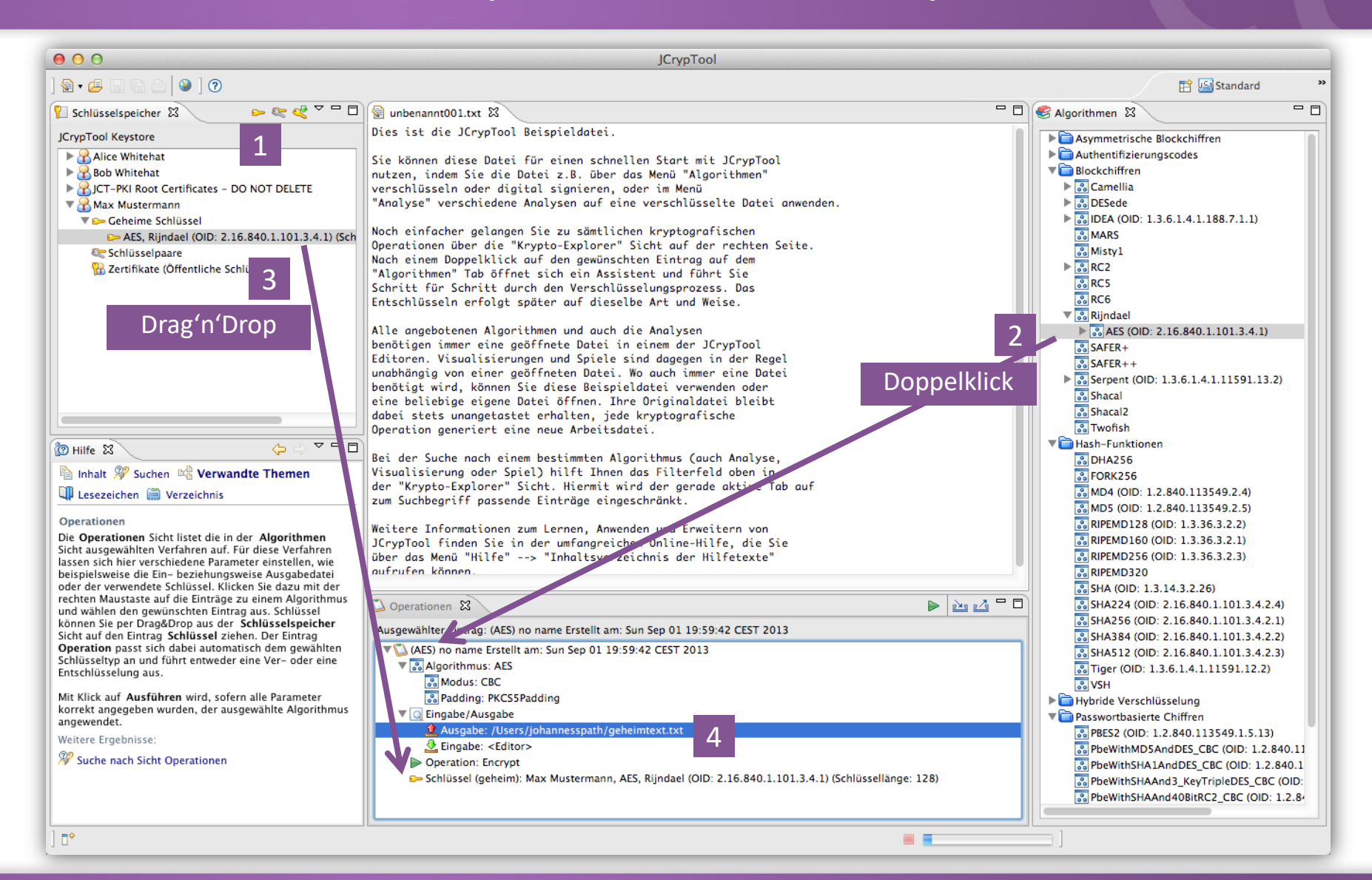

Ergebnis nach Ausführung der Operation (Eingabe und Ausgabe stehen in 2 Reitern im Editor)

| S JCroTool                                                                                                    |                                                                                                    |                                                                                                    |  |  |  |  |
|----------------------------------------------------------------------------------------------------|----------------------------------------------------------------------------------------------------|----------------------------------------------------------------------------------------------------|--|--|--|--|
| Datei Bearbeiten Fenster Hilfe                                                                                                    |                                                                                                    |                                                                                                    |  |  |  |  |
| Standard <sup>™</sup> Algorithme                                                                                                    |                                                                                                    |                                                                                                    |  |  |  |  |
| 📔 Schlüsselspeicher 🛛 🕒 🕞 🖛                                                                                                    | 🗑 unbenannt001.txt 📓 out001.bin 🛛 🗌 🗆                                                                                                    | S Algorithmen 🕱 📃 🗖                                                                                                    |  |  |  |  |
| JCrypTool Keystore                                                                                                    | Offset 0 1 2 3 4 5 6 7 8 9 A B C D E                                                                                                    | Asymmetrische Blockchiffren                                                                                                    |  |  |  |  |
| JCrypTool Keystore<br>A. Prism<br>Alice Whitehat<br>Geheime Schlüssel<br>AES, Rijndael (OID: 2.16.840.1.101.3.4.1) (Schlüsselstärke: 128)<br>HmacMD5 (OID: 1.3.6.1.5.5.8.1.1) (Schlüsselstärke: 128)<br>HmacMD5 (OID: 1.3.6.1.4.1.188.7.1.1) (Schlüsselstärke: 128)<br>KC6 (Schlüsselstärke: 128)<br>Schlüsselstärke: 128)<br>Schlüsselstärke: 128)<br>Schlüsselstärke: 128)<br>JCT-PKI Root Certificates - DO NOT DELETE<br>JCT-PKI Root Certificates - DO NOT DELETE<br>Inhalt SSuchen SVerwandte Themen Lesezeichen<br>Verzeichnis<br>Operationen<br>Die Operationen Sicht listet die in der Algorithmen Sicht ausgewählten<br>Verzeichnis<br>Operationen Sicht listet die in der Algorithmen Sicht ausgewählten<br>Verfahren auf. Für diese Verfahren lassen sich hier verschiedene Parameter<br>einstellen, wie beispielsweise die Ein- beziehungsweise Ausgabedatei oder<br>der verwendete Schlüssel. Klicken Sie dazu mit der rechten Maustaste auf<br>die Einträge zu einem Algorithmus und wählen den gewünschten Eintrag<br>aus. Schlüssel können Sie per Drag&Drop aus der Schlüsselspeicher Sicht<br>auf den Eintrag Schlüssel ziehen. Der Eintrag Operation pasts tich dabei<br>automatisch dem gewählten Schlüsseltyp an und führt entweder eine Ver- | Offset       0       1       2       3       4       5       6       7       8       9       A       B       C       D       E         00000       A5       A9       71       E3       B0       95       1D       98       DF       72       33       13       05       C7       CA         00000       58       77       CC       47       23       06       44       DC       08       BC       49       D2       B2       7D       18         00000       3B       B5       11       44       D9       32       DC       BA       9E       1B       B7       59       F3       30       A7         00000       06       C4       00       87       3B       FF       8F       8A       39       BD       C4       1D       66       A9       CA         00000       CD       75       98       47       25       41       73       38       BD       23       D6       A2       DD       D9       1D       .       .         Offset:       00000000h       n00000065Fh       Wert:       0xA5       (he | <ul> <li>Asymmetrische Blockchiffren</li> <li>ElGamal (OID: 1.3.14.7.2.1.1)</li> <li>McEliecePKCS (OID: 1.3.6.1.4.1.8301</li> <li>MeRSA</li> <li>MpRSA</li> <li>Niederreiter</li> <li>RSA_PKCS1_v1_5 (OID: 1.2.840.1135-</li> <li>RSA_PKCS1_v2_1 (OID: 1.2.840.1135-</li> <li>RSA_PKCS1_v2_1 (OID: 1.2.840.1135-</li> <li>CBCMac</li> <li>CBCMac</li> <li>CBCMac</li> <li>CMac</li> <li>HMac</li> <li>TwoTrackMac</li> <li>Blockchiffren</li> <li>Camellia</li> <li>DESede</li> <li>JDEA (OID: 1.3.6.1.4.1.188.7.1.1)</li> <li>MARS</li> <li>Misty1</li> <li>RC2</li> <li>RC5</li> <li>RC6</li> <li>Rijndael</li> <li>AES (OID: 2.16.840.1.101.3.4.1)</li> <li>SAFER+</li> <li>SAFER++</li> <li>Serpent (OID: 1.3.6.1.4.1.11591.13.2)</li> <li>Shacal</li> <li>Shacal2</li> </ul> |  |  |  |  |
| Mit Klick auf <b>Ausführen</b> wird, sofern alle Parameter korrekt angegeben<br>wurden, der ausgewählte Algorithmus angewendet.                                                                                                    |                                                                                                    | Twofish Twofish Hash-Funktionen Hybride Verschlüsselung                                                                                                    |  |  |  |  |
| Weitere Ergebnisse:       □◆                                                                                                    |                                                                                                    |                                                                                                    |  |  |  |  |

## Weitere Funktionen in JCrypTool

#### Weitere Beispiele, was JCrypTool bietet

- Tri-partite Schlüsselvereinbarung
- Visualisierung der inneren Zustände bei DES
- Visualisierung von Elliptische Kurven-Berechnungen über reellen und diskreten Körpern
- ElGamal-Kryptosystem (zum Verschlüsseln und Signieren)
- Visualisierung der Simple Power Analysis-Angriffe gegen RSA (SPA)
- Schnelle Lösung des Zahlenhai-Spiels mit heuristischen Methoden; Lösung von Sudoku-Varianten
- Mathematische Spiele: Zahlenhai, Teilerspiel, Zero-Knowledge-Sudoku (Zudo-Ku)
- Entropie-Untersuchungen
- Dynamische Visualisierung von Huffman-Bäumen
- Signatur-Demo, Signatur- und Zertifikats-Verifikation (zeigt Auswirkung versch. Gültigkeitsmodelle)
- Visualisierung des SSL- / TLS-Handshake (Protokoll)
- Implementierung und Visualisierung von ARC4 und Spritz
- Visualisierung von Post-Quantum Signierverfahren [ SPHINCS+, MerkleTree XMSS-MT, WOTS , McEliece (error-correcting code), multivariate Kryptografie (rainbow signature scheme) ]
- Schnelle Kryptoanalyse der Fleißner-Schablone (Grille)

•

## Übersicht über alle Funktionen in JCrypTool

Sichtbar in JCT selbst. Alternativen: CrypTool-Portal (siehe unten) / mit dem JCT-Admintool

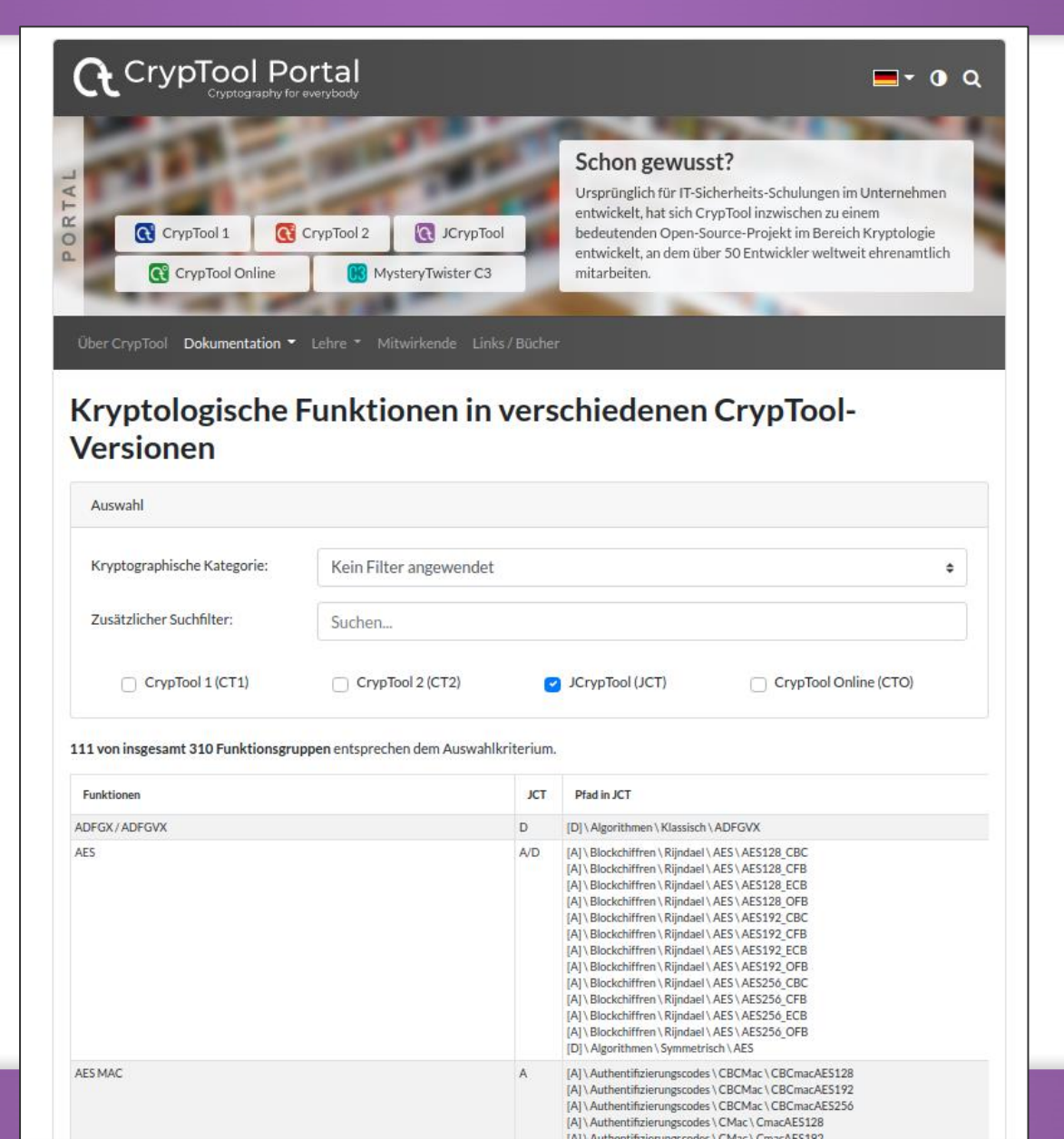

https://www.cryptool.org/de/ documentation/functionvolu me

Legende:

[A] in Algorithmen-Perspektive

[D] in Standard-Perspektive (D für default) Einführung in das JCrypTool-Programm

Anwendungsbeispiele

Möglichkeiten zur Mitwirkung

2

22

87

| JCrypTool – Bitte um Mitwirkung | Seite 89 |
|---------------------------------|----------|
| Mitwirkung bei JCrypTool        | Seite 90 |
| Kontaktadressen                 | Seite 92 |

## JCrypTool – Bitte um Mitwirkung

#### Wir freuen uns über jede weitere Mitarbeit

- Feedback, Kritik, Anregungen und Ideen
- Einbau weiterer Algorithmen, Protokolle, Analysen
- Hilfe, um Konsistenz und Vollständigkeit zu sichern
- Mithilfe bei der Entwicklung (Programmierung, Layout, Übersetzung, Test, Webseiten-Erweiterung)
  - im bisherigen C/C++-Projekt CrypTool 1 und
  - in den neuen Projekten (bevorzugt):
    - C#-Projekt: "CrypTool 2" = CT2 (<u>https://www.cryptool.org/de/ct2/volunteer</u>)
    - Java-Projekt: "JCrypTool" = JCT (<u>https://www.cryptool.org/de/jct/volunteer</u>)
    - Browser-Projekt: "CrypTool-Online" = CTO (<u>http://www.cryptool-online.org</u>)
- Insbesondere Lehrstühle, die JCrypTool zur Ausbildung verwenden, sind herzlich eingeladen, zur Weiterentwicklung beizutragen.
- Signifikante Beiträge können namentlich erwähnt werden (in der Online-Hilfe, in Info-Dialogen und auf der Webseite).

## Mitwirkung bei JCrypTool

#### Beispiel-Ideen für weitere Visualisierungen

- Visualisierung der Interoperabilität von S/MIME- und OpenPGP-Formaten
- Demo zur visuellen Kryptografie
- Protokoll-Validierer
- Kryptoanalyse weiterer Algorithmen
- Visualisierung verschiedener Verfahren der Post-Quantum-Kryptografie
- Visualisierung moderner Entwicklungen (bspw. indistinguishability obfuscation)

#### Weitere wünschenswerte Implementierungen

- Einheitliche Manipulation (Erstellung, Austausch, Tiefe) aller Häufigkeitstabellen und aller Permutationen
- Schlüsselspeicher
- Support f
  ür JavaFX

#### Beispiele offener Aufgaben finden sich auch auf den entsprechenden Entwickler-Seiten:

JCrypTool: <u>https://github.com/jcryptool/core/wiki/project-Ideas</u>

## Mitwirkung bei JCrypTool

Weitere Informationen für Entwickler

- Wiki: <u>https://github.com/jcryptool/core/wiki</u>
- Style-Guide: <u>https://github.com/jcryptool/doc/raw/master/Guidelines/JCrypTool-GUI-Guidelines.pdf</u>
- Tutorial: <u>https://github.com/jcryptool/core/wiki/Getting-started-as-a-JCrypTool-Developer</u>
- Alles rund um die Plugin-Entwicklung steht in dem JCT-Wiki. Das Wiki im Internet enthält Verweise und Infos für die Core-Entwickler und für Krypto-Plugin-Entwickler.
- Plugin-Entwickler benötigen keine Projekte aus dem JCT-Repository, sondern richten JCT als Target-Plattform ein und entwickeln damit.

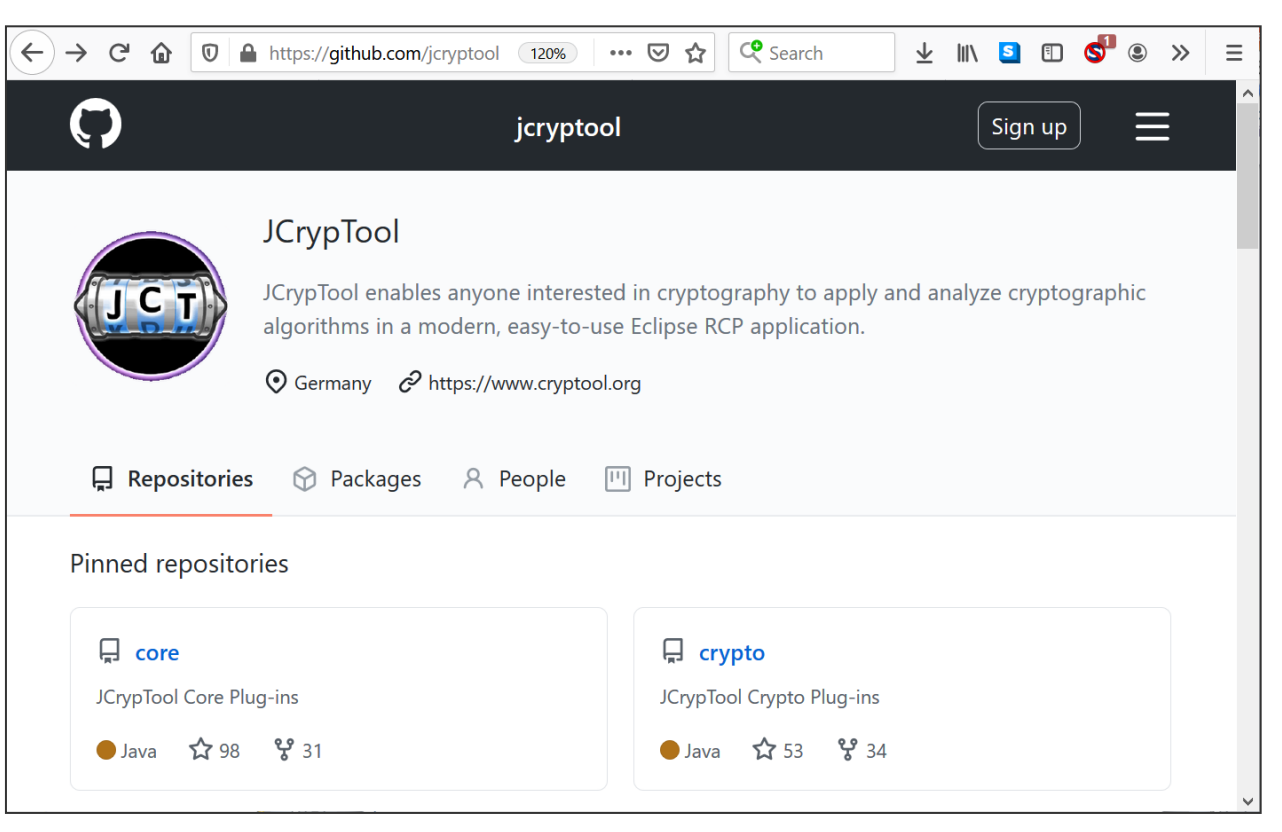

| Prof. Bernhard Esslinger                                                       | Simon Leischnig            | Thorben Groos               |
|--------------------------------------------------------------------------------|----------------------------|-----------------------------|
| CT Gesamt-Projektleiter<br>Universität Siegen                                  | JCT-Projektleiter          | JCT Co-Projektleiter        |
| <u>bernhard.esslinger@uni-siegen.de</u><br><u>bernhard.esslinger@gmail.com</u> | <u>simonjena@gmail.com</u> | <u>thorben.groos@web.de</u> |

**Dominik Schadow**: früherer Projektleiter, <u>info@xml-sicherheit.de</u>

# www.cryptool.org